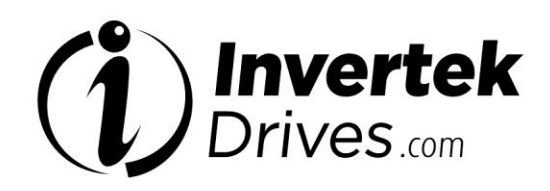

**User Guide** 

# **OPTIDRIVE**<sup>TM</sup> HVAC

AC Variable Speed Drives 0.75 - 160kW / 1HP - 250HP 200-480V Single and 3 Phase Input IP20 IP66 / NEMA 4X IP55 / NEMA 12 IP40

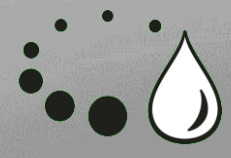

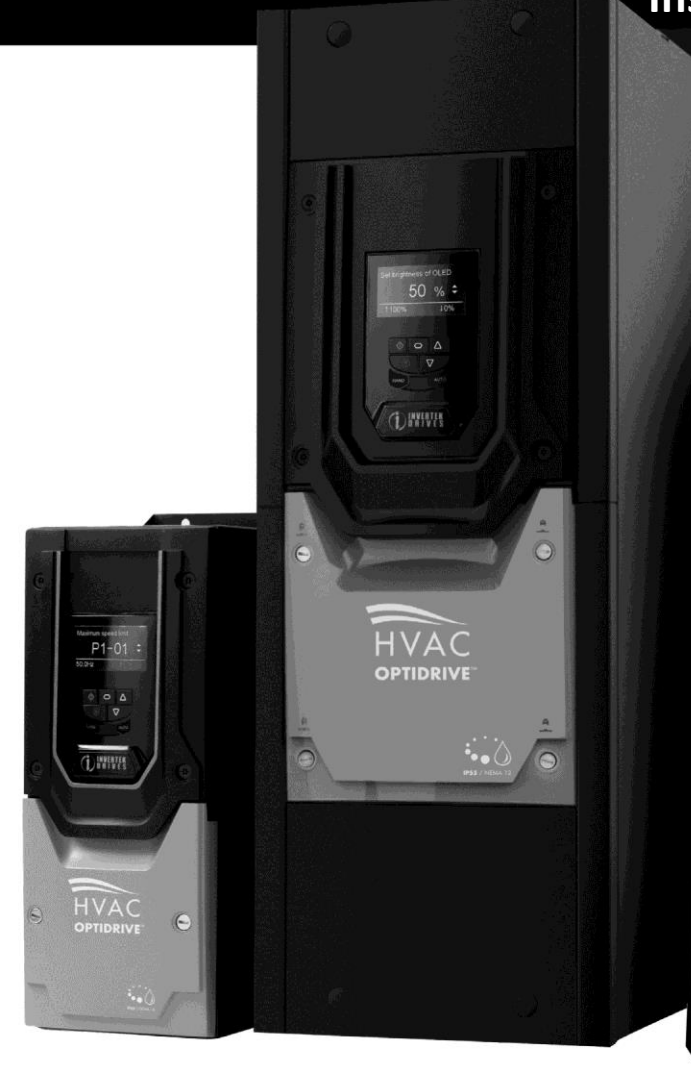

#### Installation and Operating Instructions

I CLUWINES N

HVAC

# **Optidrive HVAC Start Up Guide**

#### **OPTIDRIVE HVAC (IP55 Enclosure).**

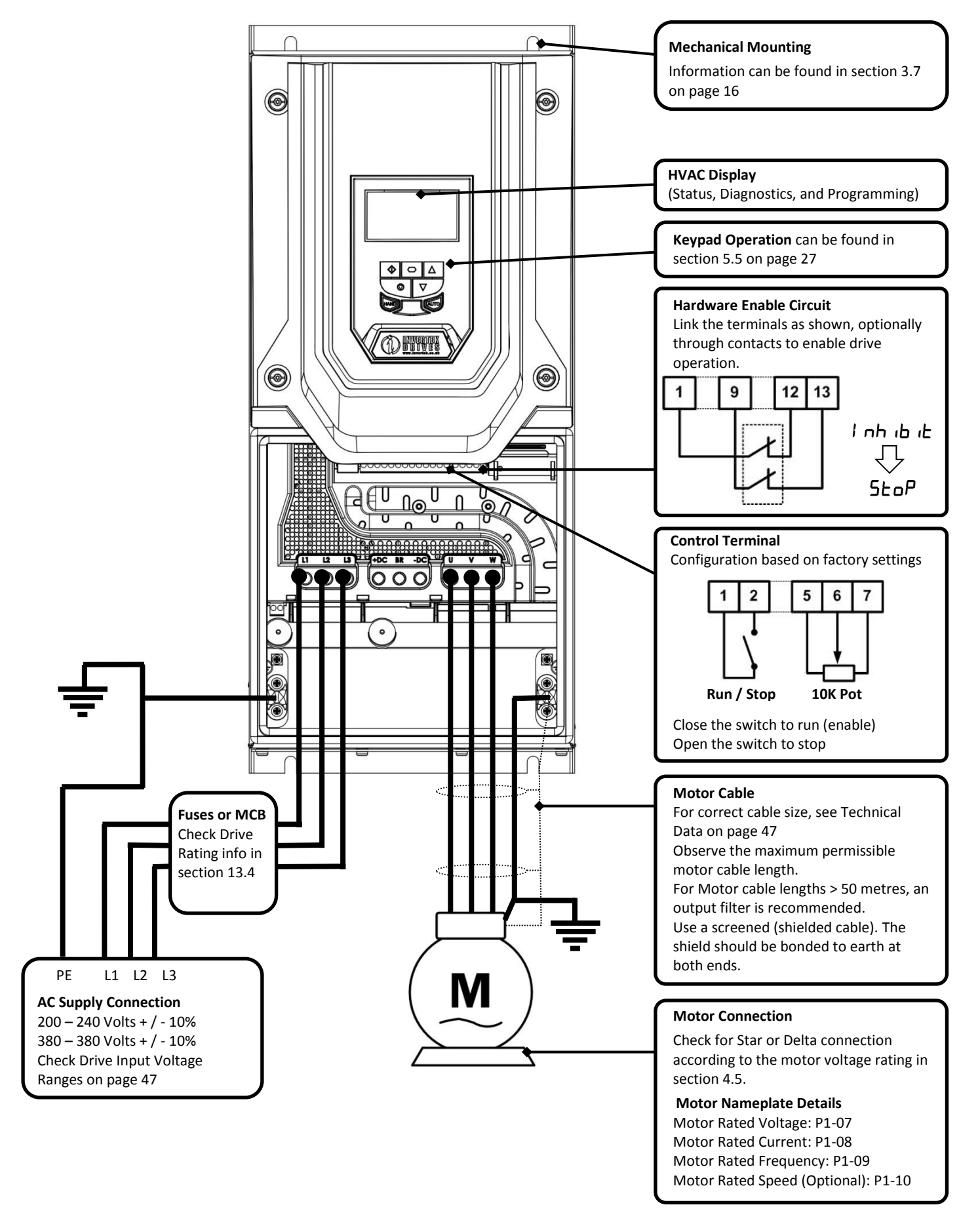

### **Optidrive HVAC Start Up Guide**

#### **OPTIDRIVE HVAC (IP66 Enclosure).**

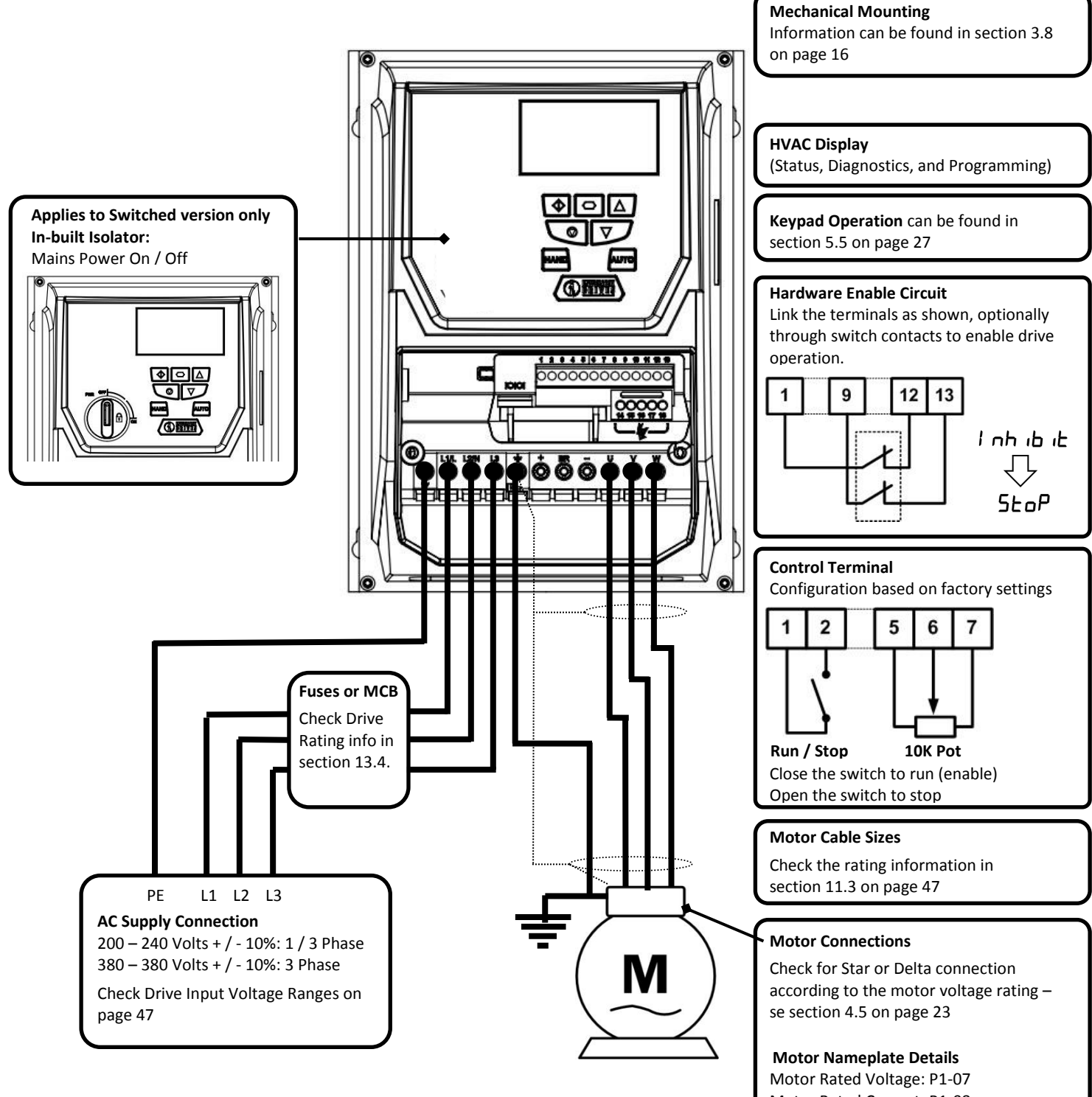

Motor Rated Current: P1-08 Motor Rated Frequency: P1-09 Motor Rated Speed (Optional): P1-10

## **Optidrive HVAC Start Up Guide**

#### **OPTIDRIVE HVAC (IP20 Enclosure).**

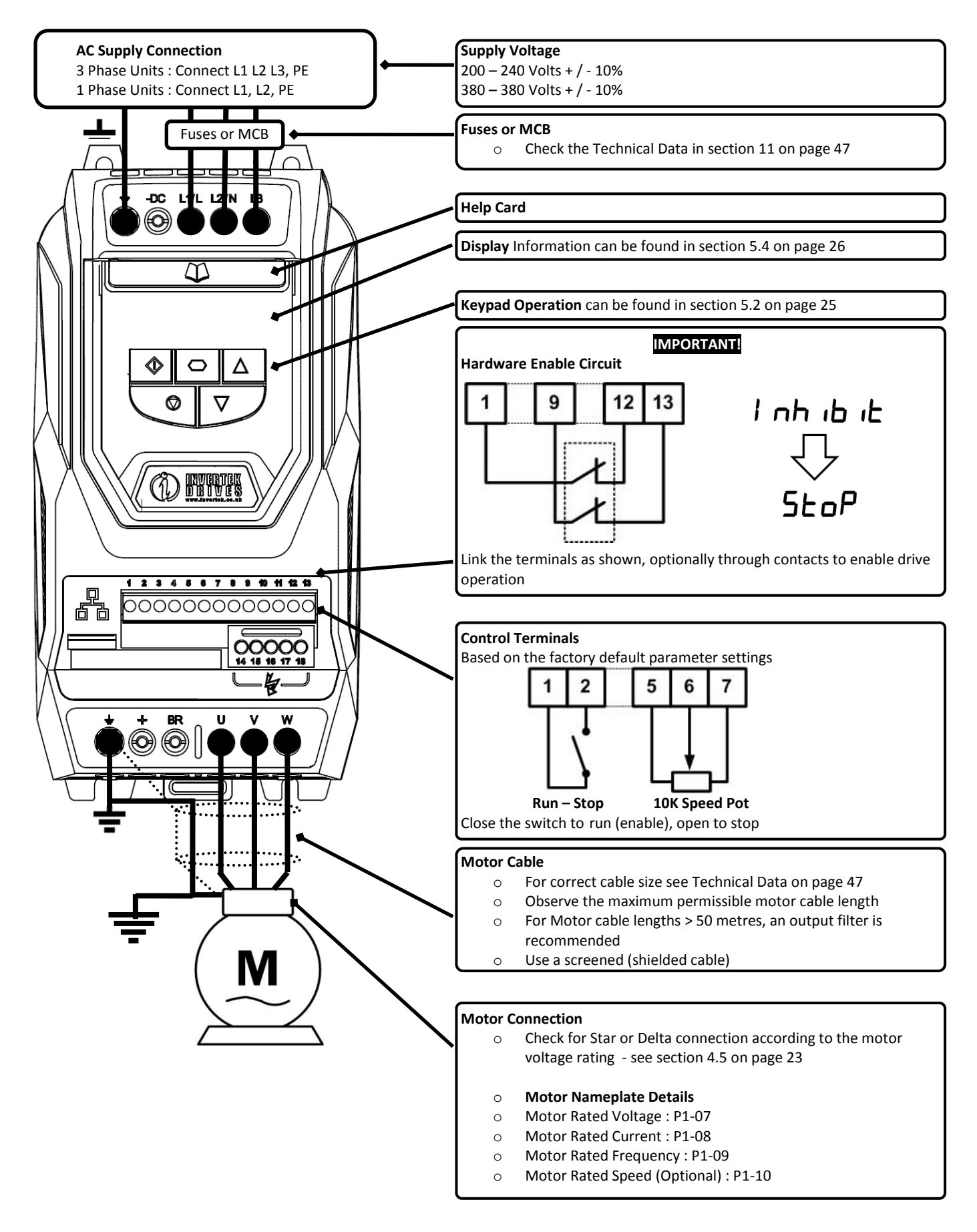

#### Declaration of Conformity: Invertek Drives Limited Offas Dyke Business Park Welshpool Powys UK SY21 8JF

Itage

Invertek Drives Ltd hereby states that the Optidrive ODV-2 product range conforms to the relevant safety provisions of the Low Voltage Directive 2006/95/EC and the EMC Directive 2004/108/EC and has been designed and manufactured in accordance with the following harmonised European standards:

| EN 61800-5-1: 2003                  | Adjustable speed electrical power drive systems. Safety requirements. Electrical, thermal and energy. |
|-------------------------------------|----------------------------------------------------------------------------------------------------|
| EN 61800-3 2 <sup>nd</sup> Ed: 2004 | Adjustable speed electrical power drive systems. EMC requirements and specific test methods           |
| EN 55011: 2007                      | Limits and Methods of measurement of radio disturbance characteristics of industrial, scientific and  |
|                                     | medical (ISM) radio-frequency equipment (EMC)                                                         |
| EN60529 : 1992                      | Specifications for degrees of protection provided by enclosures                                       |

#### **Electromagnetic Compatibility**

All Optidrives are designed with high standards of EMC in mind. All versions suitable for operation on Single Phase 230 volt and Three Phase 400 volt supplies and intended for use within the European Union are fitted with an internal EMC filter. This EMC filter is designed to reduce the conducted emissions back into the supply via the power cables for compliance with harmonised European standards.

It is the responsibility of the installer to ensure that the equipment or system into which the product is incorporated complies with the EMC legislation of the country of use. Within the European Union, equipment into which this product is incorporated must comply with the EMC Directive 2004/108/EC. When using an Optidrive with an internal or optional external filter, compliance with the following EMC Categories, as defined by EN61800-3:2004 can be achieved:

| Drive Typ   | pe / Rating                                                                       |                                                                                                    | EMC Category                         |                                      |  |  |  |  |  |  |
|-------------|-----------------------------------------------------------------------------------|----------------------------------------------------------------------------------------------------|--------------------------------------|--------------------------------------|--|--|--|--|--|--|
|             |                                                                                   | C1                                                                                                    | C2                                   | С3                                   |  |  |  |  |  |  |
| 1 Phase,    | 230 Volt Input                                                                    | No additional filtering required                                                                                  |                                      |                                      |  |  |  |  |  |  |
| ODV-2-x2    | 2xxx-1xFxx-xx                                                                     | Use shielded motor cable                                                                                          |                                      |                                      |  |  |  |  |  |  |
| 3 Phase,    | 400 Volt Input                                                                    | Use Additional External Filter No additional filtering required                                                   |                                      |                                      |  |  |  |  |  |  |
| IP20 & IP   | 66 Models                                                                         | Use shielded motor cable                                                                                          |                                      |                                      |  |  |  |  |  |  |
| ODV-2-x4    | 4xxx-3xFxx-xx                                                                     |                                                                                                    |                                      |                                      |  |  |  |  |  |  |
| 3 Phase,    | 400 Volt Input                                                                    | Use Additional External Filter No Additional Filtering Re                                                         |                                      |                                      |  |  |  |  |  |  |
| IP55 Models |                                                                                   | Use shielded motor cable                                                                                          |                                      |                                      |  |  |  |  |  |  |
| ODV-2-x4    | 4xxx-3xFxN-xx                                                                     |                                                                                                    |                                      |                                      |  |  |  |  |  |  |
| 3 Phase,    | 525 & 600 Volt Input                                                              | This equipment is intended for fixed installation, and is not intended to conform to the EMC Directive            |                                      |                                      |  |  |  |  |  |  |
| All Mode    | ls                                                                                | without additional preventative measures being applied. Consult your Invertek Sales Partner for further           |                                      |                                      |  |  |  |  |  |  |
| ODV-2-x5    | 5xxx-3x0xx-xx                                                                     | information.                                                                                                    |                                      |                                      |  |  |  |  |  |  |
| ODV-2-x5    | 5xxx-3x0xx-xx                                                                     |                                                                                                    |                                      |                                      |  |  |  |  |  |  |
|             | Compliance with EMC s                                                             | tandards is dependent on a numbe                                                                                  | r of factors including the environme | ent in which the drive is installed, |  |  |  |  |  |  |
|             | motor switching frequency, motor, cable lengths and installation methods adopted. |                                                                                                    |                                      |                                      |  |  |  |  |  |  |
| Note        | For motor cable lengths                                                           | cable lengths greater than 100m, an output dv / dt filter must be used, please refer to the Invertek Stock Drives |                                      |                                      |  |  |  |  |  |  |
|             | Catalogue for further de                                                          |                                                                                                    |                                      |                                      |  |  |  |  |  |  |

All rights reserved. No part of this User Guide may be reproduced or transmitted in any form or by any means, electrical or mechanical including photocopying, recording or by any information storage or retrieval system without permission in writing from the publisher.

#### Copyright Invertek Drives Ltd © 2013

All Invertek Optidrive HVAC units carry a 2 year warranty against manufacturing defects from the date of manufacture. The manufacturer accepts no liability for any damage caused during or resulting from transport, receipt of delivery, installation or commissioning. The manufacturer also accepts no liability for damage or consequences resulting from inappropriate, negligent or incorrect installation, incorrect adjustment of the operating parameters of the drive, incorrect matching of the drive to the motor, incorrect installation, unacceptable dust, moisture, corrosive substances, excessive vibration or ambient temperatures outside of the design specification.

The local distributor may offer different terms and conditions at their discretion, and in all cases concerning warranty, the local distributor should be contacted first.

#### This user guide is the "original instructions" document. All non-English versions are translations of the "original instructions".

Contents of this User Guide are believed to be correct at the time of printing. In the interest of a commitment to a policy of continuous improvement, the manufacturer reserves the right to change the specification of the product or its performance or the contents of the User Guide without notice.

#### This User Guide is for use with version 1.30 Firmware.

#### User Guide 2.00

Invertek Drives Ltd adopts a policy of continuous improvement and whilst every effort has been made to provide accurate and up to date information, the information contained in this User Guide should be used for guidance purposes only and does not form the part of any contract.

| - | 1. Int        | roduction                                                                                      | 8                |
|---|---------------|------------------------------------------------------------------------------------------------|------------------|
| 5 | 1.1.          | Important safety information                                                                   | 8                |
| 5 | 2. Ge         | neral Information and Ratings                                                                  | 9                |
| 5 | 2.1.          | Drive model numbers                                                                            | 9                |
| 2 | 2.2.          | Identifying the Drive by Model Number                                                          | 11               |
|   | 3. Me         | echanical Installation                                                                         | .2               |
|   | 3.1.          | General                                                                                        |                  |
|   | 3.2.          | Before Installation                                                                            |                  |
|   | 3.3.          | UL Compliant Installation                                                                      |                  |
|   | 3.4.          | Mechanical dimensions and Weights                                                              |                  |
|   | 3.5.          | Guidelines for Enclosure mounting (IP20 Units)                                                 |                  |
|   | 3.6.          | Mounting the Drive – IP20 Units                                                                |                  |
|   | 3.7.          | Guidelines for mounting IP55 Units                                                             |                  |
|   | 3.8.          | Guidelines for mounting (IP66 Units)                                                           |                  |
|   | 3.9.          | Removing the Terminal Cover                                                                    |                  |
|   | 3.10.         | Routine Maintenance                                                                            |                  |
|   | 3.11.         | Gland Plate and Lock Off                                                                       | 19               |
| _ | 4. Ele        | ectrical Installation                                                                          | 20               |
|   | 4 1           | Grounding the Drive                                                                            | 20               |
|   | 4.2.          | Wiring Precautions                                                                             |                  |
|   | 4.3           | Incoming Power Connection                                                                      |                  |
|   | 4.4.          | Drive and Motor Connection                                                                     |                  |
|   | 4.5.          | Motor Terminal Box Connections                                                                 | 23               |
|   | 4.6.          | Motor Thermal overload Protection.                                                             | 23               |
|   | 4.7.          | Control Terminal Wiring                                                                        |                  |
|   | 4.8.          | Connection Diagram                                                                             |                  |
| ļ | 5. Ma         | anaging the Keypad                                                                             | 5                |
| - | 5 1           | Keynad Layout and Function – Standard LED Keynad (IP20 Drives)                                 | 25               |
|   | 5.2.          | Changing Parameters – Standard LED Keypad (IP20 Drives)                                        |                  |
|   | 53            | Advanced Keynad Operation Short Cuts – Standard LED Keynad (IP20 Drives)                       | 26               |
|   | 54            | Drive Operating Displays – Standard I ED Keypad (IP20 Drives)                                  | 26               |
|   | 5.5.          | Keypad Layout and Function – Standard OLED Keypad (IP55 and IP66 Drives)                       |                  |
|   | 5.6.          | Drive Operating Displays – Standard OLED Keypad (IP55 and IP66 Drives)                         |                  |
|   | 5.7.          | Accessing and Changing Parameter Values – Standard OLED Keypad (IP55 and IP66 Drives)          |                  |
|   | 5.8.          | Resetting Parameters to Factory Default Settings – Standard OLED Keypad (1955 and 1966 Drives) |                  |
|   | 5.9.          | Resetting Parameters to User Default Settings – Standard OLED Keypad (IP55 and IP66 Drives)    |                  |
|   | 5.10.         | Changing the Language on the OLED Display – Standard OLED Keypad (IP55 and IP66 Drives)        |                  |
|   | 5.11.         | Selecting between Hand and Auto Control – Standard OLED Keypad (IP55 and IP66 Drives)          |                  |
| ( | 6. Co         | mmissioning                                                                                    | 80               |
|   | 61            | General                                                                                        | 30               |
| - | 7 Pa          | rameters                                                                                       | 2 <b>1</b>       |
| 4 | 71            | Parameter Set Overview                                                                         |                  |
|   | 7.1.          | Parameter Group 1 - Basic Parameters                                                           |                  |
|   | ,.2.<br>10 0  | rital Input Eulerions                                                                          | 2                |
|   | یاط .0<br>2 1 | Digital Input Configuration Parameter P1_12                                                    | 22               |
|   | 0.1.<br>0 Ev  | tonded Darameters                                                                              |                  |
|   | J. EX         | Daramatar Croup 2 Extended parameters                                                          | <b></b>          |
|   | 9.1.<br>0 ว   | Parameter Group 2 - Extended parameters                                                        |                  |
|   | 9.2.          | Parameter Group 3 – PID Control                                                                |                  |
|   | 9.5.          | Parameter Group E Communication Darameters                                                     |                  |
|   | 9.4.<br>0 E   | Parameter Group 8 – HVAC Eunction Specific Parameters                                          | 40<br>41         |
|   | 9.5.          | Parameter Group & – HVAC Function Specific Parameters (Read Only)                              | 41<br>42         |
|   | 9.0.<br>10 5a | rarameter Group o - Womening Farameters (Nedu Omy)                                             | 43<br>I <b>E</b> |
| • | TO: 26        |                                                                                                |                  |
|   | 10.1.         | K5-485 COMMUNICATIONS                                                                          |                  |
|   | 10.2.         | Modbus RTU Communications                                                                      |                  |
|   | 10.3.         | BACNET MIS/TP Communications                                                                   | 46<br>. <b>–</b> |
| - | 11. Te        | chnical Data4                                                                                  | 7                |
|   | 11.1.         | Environmental                                                                                  | 47               |
|   | 11.2.         | Input Voltage Ranges                                                                           | 47               |
|   | 11.3.         | Output Power and Current ratings                                                               | 47               |
|   | 11.4.         | Additional Information for UL Approved Installations                                           | 49               |

| 11.5.   | Derating Information | 50 | ł |
|---------|----------------------|----|---|
| 12. Tro | ubleshooting         |    |   |
| 12.1    | Fault maccages       | 51 | F |
| 12.1.   | raut messages        | 51 | E |

#### 1. Introduction

# Introduction

#### 1.1. Important safety information

Please read the IMPORTANT SAFETY INFORMATION below, and all Warning and Caution information elsewhere.

Danger : Indicates a risk of electric shock, which, if not avoided, could result in damage to the equipment and

| / | Ν |
|---|---|

Danger : Indicates a potentially hazardous situation other than electrical, which if not avoided, could result in damage to property.

|              | possible injury or death. result in damage to property.                                                                               |
|--------------|----------------------------------------------------------------------------------------------------|
|              | This variable speed drive product (Optidrive) is intended for professional incorporation into complete equipment or systems as        |
|              | part of a fixed installation. If installed incorrectly it may present a safety hazard. The Optidrive uses high voltages and currents, |
|              | carries a high level of stored electrical energy, and is used to control mechanical plant that may cause injury. Close attention is   |
|              | required to system design and electrical installation to avoid hazards in either normal operation or in the event of equipment        |
|              | malfunction. Only qualified electricians are allowed to install and maintain this product.                                            |
|              | System design, installation, commissioning and maintenance must be carried out only by personnel who have the necessary               |
|              | training and experience. They must carefully read this safety information and the instructions in this Guide and follow all           |
|              | information regarding transport, storage, installation and use of the Optidrive, including the specified environmental limitations.   |
|              | Do not perform any flash test or voltage withstand test on the Optidrive. Any electrical measurements required should be              |
| $\mathbf{A}$ | carried out with the Optidrive disconnected.                                                                                          |
| 17           | Electric shock hazard! Disconnect and ISOLATE the Optidrive before attempting any work on it. High voltages are present at the        |
|              | terminals and within the drive for up to 10 minutes after disconnection of the electrical supply. Always ensure by using a suitable   |
|              | multimeter that no voltage is present on any drive power terminals prior to commencing any work.                                      |
|              | Where supply to the drive is through a plug and socket connector, do not disconnect until 10 minutes have elapsed after turning       |
|              | off the supply.                                                                                                    |
|              | Ensure correct earthing connections and cable selection as per defined by local legislation or codes. The drive may have a            |
|              | leakage current of greater than 3.5mA; furthermore the earth cable must be sufficient to carry the maximum supply fault               |
|              | current which normally will be limited by the fuses or MCB. Suitably rated fuses or MCB should be fitted in the mains supply to       |
|              | the drive, according to any local legislation or codes.                                                                               |
|              | Do not carry out any work on the drive control cables whilst power is applied to the drive or to the external control circuits.       |
|              | Within the European Union, all machinery in which this product is used must comply with the Machinery Directive 2006/42/EC,           |
|              | Safety of Machinery. In particular, the machine manufacturer is responsible for providing a main switch and ensuring the              |
|              | electrical equipment complies with EN60204-1.                                                                                         |
| ·            | The level of integrity offered by the Optidrive control input functions – for example stop/start, forward/reverse and maximum         |
|              | speed, is not sufficient for use in safety-critical applications without independent channels of protection. All applications where   |
|              | malfunction could cause injury or loss of life must be subject to a risk assessment and further protection provided where             |
|              | needed.                                                                                                    |
|              | The driven motor can start at power up if the enable input signal is present.                                                         |
|              | The STOP function does not remove potentially lethal high voltages. ISOLATE the drive and wait 10 minutes before starting any         |
|              | work on it. Never carry out any work on the Drive, Motor or Motor cable whilst the input power is still applied.                      |
|              | The Optidrive can be programmed to operate the driven motor at speeds above or below the speed achieved when connecting               |
|              | the motor directly to the mains supply. Obtain confirmation from the manufacturers of the motor and the driven machine about          |
|              | suitability for operation over the intended speed range prior to machine start up.                                                    |
| 100          | Do not activate the automatic fault reset function on any systems whereby this may cause a potentially dangerous situation.           |
|              | IP55 and IP66 drives provide their own pollution degree 2 environments. IP20 drives must be installed in a pollution degree 2         |
|              | environment, mounted in a cabinet with IP54 or better.                                                                                |
| $\sim$       | Optidrives are intended for indoor use only                                                                                           |
| ·            | When mounting the drive, ensure that sufficient cooling is provided. Do not carry out drilling operations with the drive in place.    |
|              | dust and swarf from drilling may lead to damage                                                                                       |
|              | The entry of conductive or flammable foreign hodies should be prevented. Flammable material should not be placed close to the         |
|              | drive                                                                                                    |
|              | Relative humidity must be less than 95% (non-condensing)                                                                              |
|              | Ensure that the supply voltage frequency and no of phases (1 or 3 phase) correspond to the rating of the Ontidrive as delivered       |
|              | Never connect the mains nower supply to the Output terminals II. V. W.                                                                |
|              | Do not install any type of automatic switchgear between the drive and the motor                                                       |
|              | Wherever control cabling is close to newer cabling, maintain a minimum concretion of 100 mm and arrange crossings at 00               |
|              | degrees                                                                                                    |
|              | ucgrocs<br>Ensure that all terminals are tightened to the appropriate torque softing                                                  |
|              | Ensure that an terminals are digneticed to the appropriate torque setting                                                             |
|              | Do not attempt to carry out any repair of the option ve. In the case of suspected fault of manufaction, contact your local invertex   |
|              |                                                                                                    |

#### 2. General Information and Ratings

#### 2.1. Drive model numbers

#### 2.1.1. IP20 Enclosed Units

| 200-240V ±10% - 1 Phase In        | put  |                                   |     |                    |            |
|-----------------------------------|------|-----------------------------------|-----|--------------------|------------|
| kW Model                          | kW   | HP Model                          | HP  | Output Current (A) | Frame Size |
| ODV-2-22075-1KF12-SN <sup>*</sup> | 0.75 | ODV-2-22010-1HF12-SN*             | 1   | 4.3                | 2          |
| ODV-2-22150-1KF12-SN*             | 1.5  | ODV-2-22020-1HF12-SN*             | 2   | 7                  | 2          |
| ODV-2-22220-1KF12-SN*             | 2.2  | ODV-2-22030-1HF12-SN*             | 3   | 10.5               | 2          |
| 200-240V ±10% - 3 Phase In        | put  |                                   |     |                    |            |
| kW Model                          | kW   | HP Model                          | HP  | Output Current (A) | Frame Size |
| ODV-2-22075-3KF12-SN <sup>*</sup> | 0.75 | ODV-2-22010-3HF12-SN*             | 1   | 4.3                | 2          |
| ODV-2-22150-3KF12-SN <sup>*</sup> | 1.5  | ODV-2-22020-3HF12-SN*             | 2   | 7                  | 2          |
| ODV-2-22220-3KF12-SN <sup>*</sup> | 2.2  | ODV-2-22030-3HF12-SN*             | 3   | 10.5               | 2          |
| ODV-2-32040-3KF12-SN*             | 4    | ODV-2-32050-3HF12-SN*             | 5   | 18                 | 3          |
| ODV-2-32055-3KF12-SN <sup>*</sup> | 5.5  | ODV-2-32075-3HF12-SN*             | 7.5 | 24                 | 3          |
| 380-480V ±10% - 3 Phase In        | put  |                                   |     |                    |            |
| kW Model Number                   | kW   | HP Model Number                   | HP  | Output Current (A) | Frame Size |
| ODV-2-24075-3KF12-SN <sup>*</sup> | 0.75 | ODV-2-24010-3HF12-SN*             | 1   | 2.2                | 2          |
| ODV-2-24150-3KF12-SN <sup>*</sup> | 1.5  | ODV-2-24020-3HF12-SN <sup>*</sup> | 2   | 4.1                | 2          |
| ODV-2-24220-3KF12-SN <sup>*</sup> | 2.2  | ODV-2-24030-3HF12-SN*             | 3   | 5.8                | 2          |
| ODV-2-24400-3KF12-SN <sup>*</sup> | 4    | ODV-2-24050-3HF12-SN <sup>*</sup> | 5   | 9.5                | 2          |
| ODV-2-34055-3KF12-SN <sup>*</sup> | 5.5  | ODV-2-34075-3HF12-SN <sup>*</sup> | 7.5 | 14                 | 3          |
| ODV-2-34075-3KF12-SN <sup>*</sup> | 7.5  | ODV-2-34100-3HF12-SN*             | 10  | 18                 | 3          |
| ODV-2-34110-3KF12-SN <sup>*</sup> | 11   | ODV-2-34150-3HF12-SN <sup>*</sup> | 15  | 24                 | 3          |
| 500 – 600V ±10% - 3 Phase I       | nput |                                   |     |                    |            |
| kW Model Number                   | kW   | HP Model Number                   | HP  | Output Current (A) | Frame Size |
| ODV-2-26075-3K012-SN*             | 0.75 | ODV-2-26010-3H012-SN*             | 1   | 2.1                | 2          |
| ODV-2-26150-3K012-SN*             | 1.5  | ODV-2-26020-3H012-SN <sup>*</sup> | 2   | 3.1                | 2          |
| ODV-2-26220-3K012-SN <sup>*</sup> | 2.2  | ODV-2-26030-3H012-SN <sup>*</sup> | 3   | 4.1                | 2          |
| ODV-2-26400-3K012-SN*             | 4    | ODV-2-26050-3H012-SN <sup>*</sup> | 5   | 6.5                | 2          |
| ODV-2-26055-3K012-SN*             | 5.5  | ODV-2-26075-3H012-SN*             | 7.5 | 9                  | 2          |
| ODV-2-36075-3K012-SN <sup>*</sup> | 7.5  | ODV-2-36100-3H012-SN <sup>*</sup> | 10  | 12                 | 3          |
| ODV-2-36110-3K012-SN*             | 11   | ODV-2-36150-3H012-SN <sup>*</sup> | 15  | 17                 | 3          |
| ODV-2-36150-3K012-SN*             | 15   | ODV-2-36200-3H012-SN*             | 20  | 22                 | 3          |

\* Note : The final two characters of the model number relate to available factory build options as follows

-SN Standard Seven Segment LED Display, standard PCB coating

-SC Standard Seven Segment LED Display, additional PCB conformal coating

2.1.2. IP66 Enclosed Units

| 200-240V ±10% - 1 Phase           | Input                             |      |                                   |                       |     |             |       |
|-----------------------------------|-----------------------------------|------|-----------------------------------|-----------------------|-----|-------------|-------|
| kW I                              | Vodel                             | kW   | HP N                              | /lodel                | HP  | Output      | Frame |
| Non Switched                      | Switched                          |      | Non Switched                      | Switched              |     | Current (A) | Size  |
| ODV-2-22075-1KF1X-TN*             | ODV-2-22075-1KF1D-TN*             | 0.75 | ODV-2-22010-1HF1X-TN*             | ODV-2-22010-1HF1D-TN* | 1   | 4.3         | 2     |
| ODV-2-22150-1KF1X-TN*             | ODV-2-22150-1KF1D-TN*             | 1.5  | ODV-2-22020-1HF1X-TN*             | ODV-2-22020-1HF1D-TN* | 2   | 7           | 2     |
| ODV-2-22220-1KF1X-TN*             | ODV-2-22220-1KF1D-TN*             | 2.2  | ODV-2-22030-1HF1X-TN*             | ODV-2-22030-1HF1D-TN* | 3   | 10.5        | 2     |
| 200-240V ±10% - 3 Phase           | Input                             |      |                                   |                       |     |             |       |
| kW Mod                            | el Number                         | kW   | HP Mode                           | el Number             | HP  | Output      | Frame |
| Non Switched                      | Switched                          |      | Non Switched                      | Switched              |     | Current (A) | Size  |
| ODV-2-22075-3KF1X-TN*             | ODV-2-22075-3KF1D-TN*             | 0.75 | ODV-2-22010-3HF1X-TN*             | ODV-2-22010-3HF1D-TN* | 1   | 4.3         | 2     |
| ODV-2-22150-3KF1X-TN*             | ODV-2-22150-3KF1D-TN*             | 1.5  | ODV-2-22020-3HF1X-TN*             | ODV-2-22020-3HF1D-TN* | 2   | 7           | 2     |
| ODV-2-22220-3KF1X-TN*             | ODV-2-22220-3KF1D-TN*             | 2.2  | ODV-2-22030-3HF1X-TN*             | ODV-2-22030-3HF1D-TN* | 3   | 10.5        | 2     |
| ODV-2-32040-3KF1X-TN*             | ODV-2-32040-3KF1D-TN*             | 4    | ODV-2-32050-3HF1X-TN*             | ODV-2-32050-3HF1D-TN* | 5   | 18          | 3     |
| 380-480V ±10% - 3 Phase           | Input                             |      |                                   |                       |     |             |       |
| kW Mod                            | el Number                         | kW   | HP Mode                           | el Number             | HP  | Output      | Frame |
| Non Switched                      | Switched                          |      | Non Switched                      | Switched              |     | Current (A) | Size  |
| ODV-2-24075-3KF1X-TN*             | ODV-2-24075-3KF1D-TN*             | 0.75 | ODV-2-24010-3HF1X-TN*             | ODV-2-24010-3HF1D-TN* | 1   | 2.2         | 2     |
| ODV-2-24150-3KF1X-TN*             | ODV-2-24150-3KF1D-TN*             | 1.5  | ODV-2-24020-3HF1X-TN*             | ODV-2-24020-3HF1D-TN* | 2   | 4.1         | 2     |
| ODV-2-24220-3KF1X-TN*             | ODV-2-24220-3KF1D-TN*             | 2.2  | ODV-2-24030-3HF1X-TN*             | ODV-2-24030-3HF1D-TN* | 3   | 5.8         | 2     |
| ODV-2-24400-3KF1X-TN*             | ODV-2-24400-3KF1D-TN*             | 4    | ODV-2-24050-3HF1X-TN*             | ODV-2-24050-3HF1D-TN* | 5   | 9.5         | 2     |
| ODV-2-34055-3KF1X-TN*             | ODV-2-34055-3KF1D-TN*             | 5.5  | ODV-2-34075-3HF1X-TN*             | ODV-2-34075-3HF1D-TN* | 7.5 | 14          | 3     |
| ODV-2-34075-3KF1X-TN*             | ODV-2-34075-3KF1D-TN*             | 7.5  | ODV-2-34100-3HF1X-TN*             | ODV-2-34100-3HF1D-TN* | 10  | 18          | 3     |
| 500-600V ±10% - 3 Phase           | Input                             |      |                                   |                       |     |             |       |
| kW Model Number                   |                                   | kW   | HP Model Number                   |                       | HP  | Output      | Frame |
| Non Switched                      | Switched                          |      | Non Switched                      | Switched              |     | Current (A) | Size  |
| ODV-2-26075-3K01X-TN*             | ODV-2-26075-3K01D-TN*             | 0.75 | ODV-2-26010-3H01X-TN*             | ODV-2-26010-3H01D-TN* | 1   | 2.1         | 2     |
| ODV-2-26150-3K01X-TN <sup>*</sup> | ODV-2-26150-3K01D-TN*             | 1.5  | ODV-2-26020-3H01X-TN <sup>*</sup> | ODV-2-26020-3H01D-TN* | 2   | 3.1         | 2     |
| ODV-2-26220-3K01X-TN <sup>*</sup> | ODV-2-26220-3K01D-TN <sup>*</sup> | 2.2  | ODV-2-26030-3H01X-TN <sup>*</sup> | ODV-2-26030-3H01D-TN* | 3   | 4.1         | 2     |
| ODV-2-26400-3K01X-TN*             | ODV-2-26400-3K01D-TN*             | 4    | ODV-2-26050-3H01X-TN*             | ODV-2-26050-3H01D-TN* | 5   | 6.5         | 2     |
| ODV-2-26550-3K01X-TN*             | ODV-2-36550-3K01D-TN*             | 5.5  | ODV-2-26075-3H01X-TN <sup>*</sup> | ODV-2-26075-3H01D-TN* | 7.5 | 9           | 2     |
| ODV-2-36075-3K01X-TN*             | ODV-2-36075-3K01D-TN*             | 7.5  | ODV-2-36100-3H01X-TN*             | ODV-2-36100-3H01D-TN* | 10  | 12          | 3     |

#### \* Note : The final two characters of the model number relate to available factory build options as follows

- -TN OLED Text Display, standard PCB coating
- -TC OLED Text Display, additional PCB conformal coating

#### 2.1.3. IP55 Enclosed Units

| 200-240V ±10% - 3 Phase Input     |      |                                   |     |                    |            |  |  |  |  |  |
|-----------------------------------|------|-----------------------------------|-----|--------------------|------------|--|--|--|--|--|
| kW Model Number                   | kW   | HP Model Number                   | HP  | Output Current (A) | Frame Size |  |  |  |  |  |
| ODV-2-42055-3KF1N-TN*             | 5.5  | ODV-2-42075-3HF1N-TN*             | 7.5 | 24                 | 4          |  |  |  |  |  |
| ODV-2-42075-3KF1N-TN*             | 7.5  | ODV-2-42100-3HF1N-TN*             | 10  | 30                 | 4          |  |  |  |  |  |
| ODV-2-42110-3KF1N-TN*             | 11   | ODV-2-42150-3HF1N-TN*             | 15  | 46                 | 4          |  |  |  |  |  |
| ODV-2-52150-3KF1N-TN*             | 15   | ODV-2-52020-3HF1N-TN*             | 20  | 61                 | 5          |  |  |  |  |  |
| ODV-2-52185-3KF1N-TN*             | 18.5 | ODV-2-52025-3HF1N-TN*             | 25  | 72                 | 5          |  |  |  |  |  |
| ODV-2-62022-3KF1N-TN*             | 22   | ODV-2-62030-3HF1N-TN*             | 30  | 90                 | 6          |  |  |  |  |  |
| ODV-2-62030-3KF1N-TN*             | 30   | ODV-2-62040-3HF1N-TN*             | 40  | 110                | 6          |  |  |  |  |  |
| ODV-2-62037-3KF1N-TN*             | 37   | ODV-2-62050-3HF1N-TN*             | 50  | 150                | 6          |  |  |  |  |  |
| ODV-2-62045-3KF1N-TN*             | 45   | ODV-2-62060-3HF1N-TN*             | 60  | 180                | 6          |  |  |  |  |  |
| ODV-2-72055-3KF1N-TN*             | 55   | ODV-2-72075-3HF1N-TN*             | 75  | 202                | 7          |  |  |  |  |  |
| ODV-2-72075-3KF1N-TN*             | 75   | ODV-2-72100-3HF1N-TN*             | 100 | 248                | 7          |  |  |  |  |  |
| 380-480V ±10% - 3 Phase Inp       | out  |                                   |     |                    |            |  |  |  |  |  |
| kW Model Number                   | kW   | HP Model Number                   | HP  | Output Current (A) | Frame Size |  |  |  |  |  |
| ODV-2-44110-3KF1N-TN <sup>*</sup> | 11   | ODV-2-44150-3HF1N-TN <sup>*</sup> | 15  | 24                 | 4          |  |  |  |  |  |
| ODV-2-44150-3KF1N-TN*             | 15   | ODV-2-44200-3HF1N-TN*             | 20  | 30                 | 4          |  |  |  |  |  |
| ODV-2-44185-3KF1N-TN <sup>*</sup> | 18.5 | ODV-2-44250-3HF1N-TN*             | 25  | 39                 | 4          |  |  |  |  |  |
| ODV-2-44220-3KF1N-TN*             | 22   | ODV-2-44300-3HF1N-TN*             | 30  | 46                 | 4          |  |  |  |  |  |
| ODV-2-54300-3KF1N-TN*             | 30   | ODV-2-54040-3HF1N-TN*             | 40  | 61                 | 5          |  |  |  |  |  |
| ODV-2-54370-3KF1N-TN*             | 37   | ODV-2-54050-3HF1N-TN*             | 50  | 72                 | 5          |  |  |  |  |  |
| ODV-2-64045-3KF1N-TN*             | 45   | ODV-2-64060-3HF1N-TN*             | 60  | 90                 | 6          |  |  |  |  |  |
| ODV-2-64055-3KF1N-TN*             | 55   | ODV-2-64075-3HF1N-TN <sup>*</sup> | 75  | 110                | 6          |  |  |  |  |  |
| ODV-2-64075-3KF1N-TN*             | 75   | ODV-2-64120-3HF1N-TN*             | 120 | 150                | 6          |  |  |  |  |  |
| ODV-2-64090-3KF1N-TN*             | 90   | ODV-2-64150-3HF1N-TN*             | 150 | 180                | 6          |  |  |  |  |  |
| ODV-2-74110-3KF1N-TN <sup>*</sup> | 110  | ODV-2-74175-3HF1N-TN*             | 175 | 202                | 7          |  |  |  |  |  |
| ODV-2-74132-3KF1N-TN*             | 132  | ODV-2-74200-3HF1N-TN*             | 200 | 240                | 7          |  |  |  |  |  |
| ODV-2-74160-3KF1N-TN <sup>*</sup> | 160  | ODV-2-74250-3HF1N-TN*             | 250 | 302                | 7          |  |  |  |  |  |
| 480-525V ±10% - 3 Phase Inp       | out  |                                   |     |                    |            |  |  |  |  |  |
| kW Model Number                   | kW   | HP Model Number                   | HP  | Output Current (A) | Frame Size |  |  |  |  |  |
| ODV-2-75132-3K01N-TN <sup>*</sup> | 132  |                                   |     | 185                | 7          |  |  |  |  |  |
| ODV-2-75150-3K01N-TN <sup>*</sup> | 150  |                                   |     | 205                | 7          |  |  |  |  |  |
| ODV-2-75185-3K01N-TN <sup>*</sup> | 185  |                                   |     | 255                | 7          |  |  |  |  |  |
| ODV-2-75200-3K01N-TN <sup>*</sup> | 200  |                                   |     | 275                | 7          |  |  |  |  |  |
| 500-600V ±10% - 3 Phase Inp       | out  |                                   |     |                    |            |  |  |  |  |  |
| kW Model Number                   | kW   | HP Model Number                   | HP  | Output Current (A) | Frame Size |  |  |  |  |  |
| ODV-2-46185-3K01N-TN <sup>*</sup> | 18.5 | ODV-2-46250-3H01N-TN <sup>*</sup> | 25  | 28                 | 4          |  |  |  |  |  |
| ODV-2-46220-3K01N-TN <sup>*</sup> | 22   | ODV-2-46300-3H01N-TN <sup>*</sup> | 30  | 34                 | 4          |  |  |  |  |  |
| ODV-2-56300-3K01N-TN*             | 30   | ODV-2-56400-3H01N-TN*             | 40  | 43                 | 5          |  |  |  |  |  |
| ODV-2-56370-3K01N-TN <sup>*</sup> | 37   | ODV-2-56050-3H01N-TN*             | 50  | 54                 | 5          |  |  |  |  |  |
| ODV-2-56450-3K01N-TN*             | 45   | ODV-2-56060-3H01N-TN*             | 60  | 65                 | 5          |  |  |  |  |  |
| ODV-2-66055-3K01N-TN*             | 55   | ODV-2-66075-3H01N-TN*             | 75  | 78                 | 6          |  |  |  |  |  |
| ODV-2-66075-3K01N-TN*             | 75   | ODV-2-66100-3H01N-TN*             | 100 | 105                | 6          |  |  |  |  |  |
| ODV-2-66090-3K01N-TN*             | 90   | ODV-2-66125-3H01N-TN*             | 125 | 130                | 6          |  |  |  |  |  |
| ODV-2-66110-3K01N-TN*             | 110  | ODV-2-66150-3H01N-TN*             | 150 | 150                | 6          |  |  |  |  |  |

#### \* Note : The final two characters of the model number relate to available factory build options as follows

- -TN OLED Text Display, standard PCB coating
- -TC OLED Text Display, additional PCB conformal coating

2

#### 2.2. Identifying the Drive by Model Number

Each drive can be identified by its model number, shown below. The model number is on the shipping label and the drive nameplate. The model number includes the drive and factory fitted options.

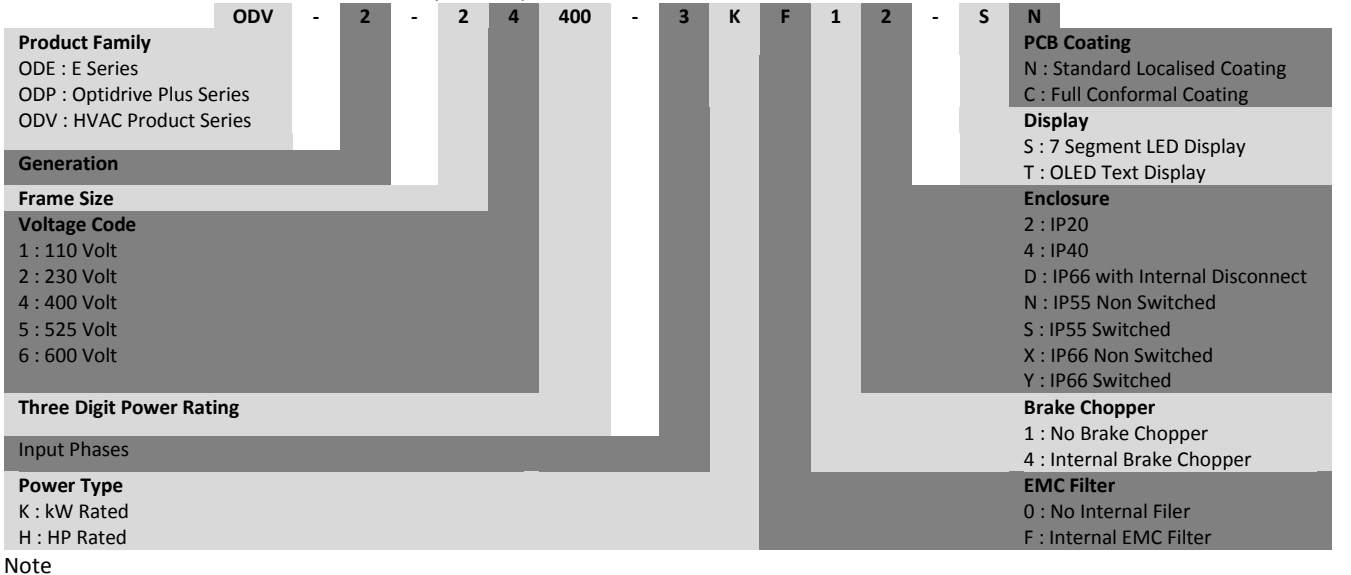

- Optidrive HVAC drives are not available with brake chopper / transistor
- All IP20 Optidrive HVAC drives are available with 7 Segment LED Display only
- All IP55 & IP66 Optidrive HVAC drives are available with OLED Text Display only
- All 230 & 400 Volt drives have an internal EMC filter fitted as standard
- All 525 & 600 Volt drives have no internal EMC filter

#### 3. Mechanical Installation

#### 3.1. General • The Op mounti • The Op mounti • The Op • Do not • Ensure • Provide

- The Optidrive should be mounted in a vertical position only, on a flat, flame resistant, vibration free mounting using the integral mounting holes or DIN Rail clip (Frame Size 2 only).
- The Optidrive must be installed in a pollution degree 1 or 2 environment only.
- Do not mount flammable material close to the Optidrive
- Ensure that the minimum cooling air gaps, as detailed in sections 3.6, 3.7 and 3.8 are left clear
- Ensure that the ambient temperature range does not exceed the permissible limits for the Optidrive given in section 11.1
- Provide suitable clean, moisture and contaminant free cooling air sufficient to fulfil the cooling requirements of the Optidrive

#### 3.2. Before Installation

- Carefully Unpack the Optidrive and check for any signs of damage. Notify the shipper immediately if any exist.
- Check the drive rating label to ensure it is of the correct type and power requirements for the application.
- To prevent accidental damage always store the Optidrive in its original box until required. Storage should be clean and dry and within the temperature range -40°C to +60°C

#### 3.3. UL Compliant Installation

Note the following for UL-compliant installation:

- For an up to date list of UL compliant products, please refer to UL listing NMMS.E226333
- The drive can be operated within an ambient temperature range as stated in section 11.1
- For IP20 & IP40 units, installation is required in a pollution degree 1 environment
- For IP55 & IP66 units, installation in a pollution degree 2 environment is permissible
- UL Listed ring terminals / lugs must be used for all bus bar and grounding connections

Refer to section 11.4 on page 49 for Additional Information for UL Approved Installations

#### 3.4. Mechanical dimensions and Weights

# 3.4.1. IP20 Units

| Drive | 1   | 4     | E   | 3    | 0   | 5    | [   | )    | I   | E    | I   |      | (   | 3    | ŀ  | 1    |     | I    | J  | I    | Wei | ight |
|-------|-----|-------|-----|------|-----|------|-----|------|-----|------|-----|------|-----|------|----|------|-----|------|----|------|-----|------|
| Size  | mm  | in    | mm  | in   | mm  | in   | mm  | in   | mm  | in   | mm  | in   | mm  | in   | mm | in   | mm  | in   | mm | in   | Kg  | Ib   |
| 2     | 221 | 8.70  | 207 | 8.15 | 137 | 5.39 | 209 | 8.23 | 5.3 | 0.21 | 185 | 7.28 | 112 | 4.41 | 63 | 2.48 | 5.5 | 0.22 | 10 | 0.39 | 1.8 | 4    |
| 3     | 261 | 10.28 | 246 | 9.69 | -   | -    | 247 | 9.72 | 6   | 0.24 | 205 | 8.07 | 131 | 5.16 | 80 | 3.15 | 5.5 | 0.22 | 10 | 0.39 | 3.5 | 7.7  |

#### Mounting Bolts

All Frame Sizes :

4 x M5 (#10)

#### **Tightening Torques**

Control Terminal Torque Settings :All Sizes : 0.8 Nm (7 lb-in)Power Terminal Torque Settings :All Sizes : 1 Nm (8.85 lb-in)

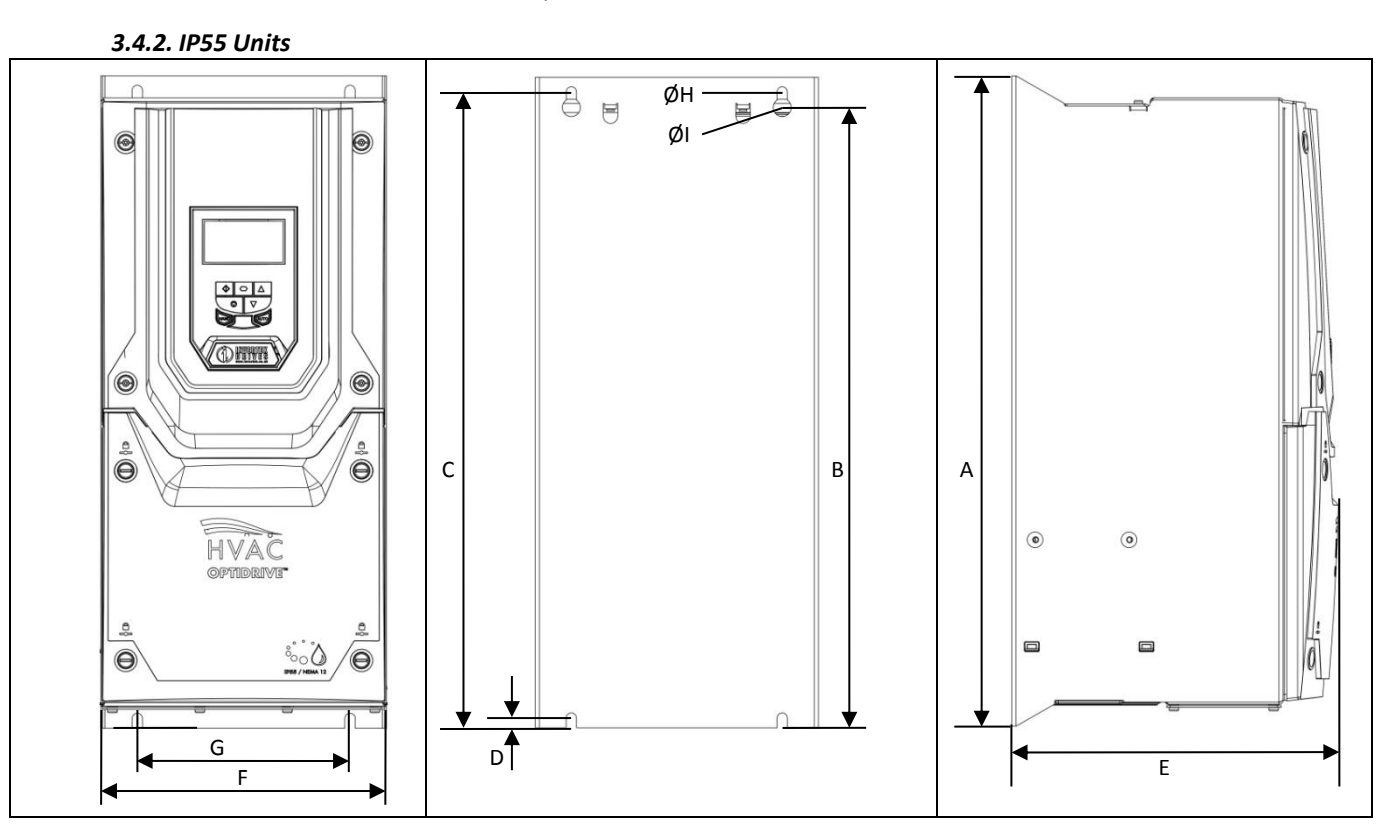

| Drive<br>Size |      | 4     | I    | В     | (    | C     | [  | )    | I   | E     | I   | -     | C   | 3    | ŀ    | 1    |     | I    | We   | ight  |
|---------------|------|-------|------|-------|------|-------|----|------|-----|-------|-----|-------|-----|------|------|------|-----|------|------|-------|
|               | mm   | in    | mm   | in    | mm   | in    | mm | in   | mm  | in    | mm  | in    | mm  | in   | mm   | in   | mm  | in   | Kg   | lb    |
| 4             | 450  | 17.32 | 428  | 16.46 | 433  | 16.65 | 8  | 0.31 | 252 | 9.92  | 171 | 6.73  | 110 | 4.33 | 4.25 | 0.17 | 7.5 | 0.30 | 11.5 | 25.4  |
| 5             | 540  | 21.26 | 515  | 20.28 | 520  | 20.47 | 8  | 0.31 | 270 | 10.63 | 235 | 9.25  | 175 | 6.89 | 4.25 | 0.17 | 7.5 | 0.30 | 22.5 | 49.6  |
| 6             | 865  | 34.06 | 830  | 32.68 | 840  | 33.07 | 10 | 0.39 | 330 | 12.99 | 330 | 12.99 | 200 | 7.87 | 5.5  | 0.22 | 11  | 0.43 | 50   | 110.2 |
| 7             | 1280 | 50.39 | 1245 | 49.02 | 1255 | 49.41 | 10 | 0.39 | 360 | 14.17 | 330 | 12.99 | 200 | 7.87 | 5.5  | 0.22 | 11  | 0.43 | 80   | 176.4 |

#### **Mounting Bolts**

| Frame Size 4 | : | M8 (5/16 UNF) |
|--------------|---|---------------|
| Frame Size 5 | : | M8 (5/16 UNF) |
| Frame Size 6 | : | M10 (3/8 UNF) |
| Frame Size 7 | : | M10 (3/8 UNF) |

#### **Tightening Torques**

| Control Terminal Torque Settings : | All Sizes :    | 0.8 Nm (7 lb-in)   |
|------------------------------------|----------------|--------------------|
| Power Terminal Torque Settings :   | Frame Size 4 : | 4 Nm (3 lb-ft)     |
|                                    | Frame Size 5 : | 15 Nm (11.1 lb-ft) |
|                                    | Frame Size 6 : | 20 Nm (15 lb-ft)   |
|                                    | Frame Size 7 : | 20 Nm (15 lb-ft)   |
|                                    |                |                    |

www.invertekdrives.com

ω

**Mechanical Installation** 

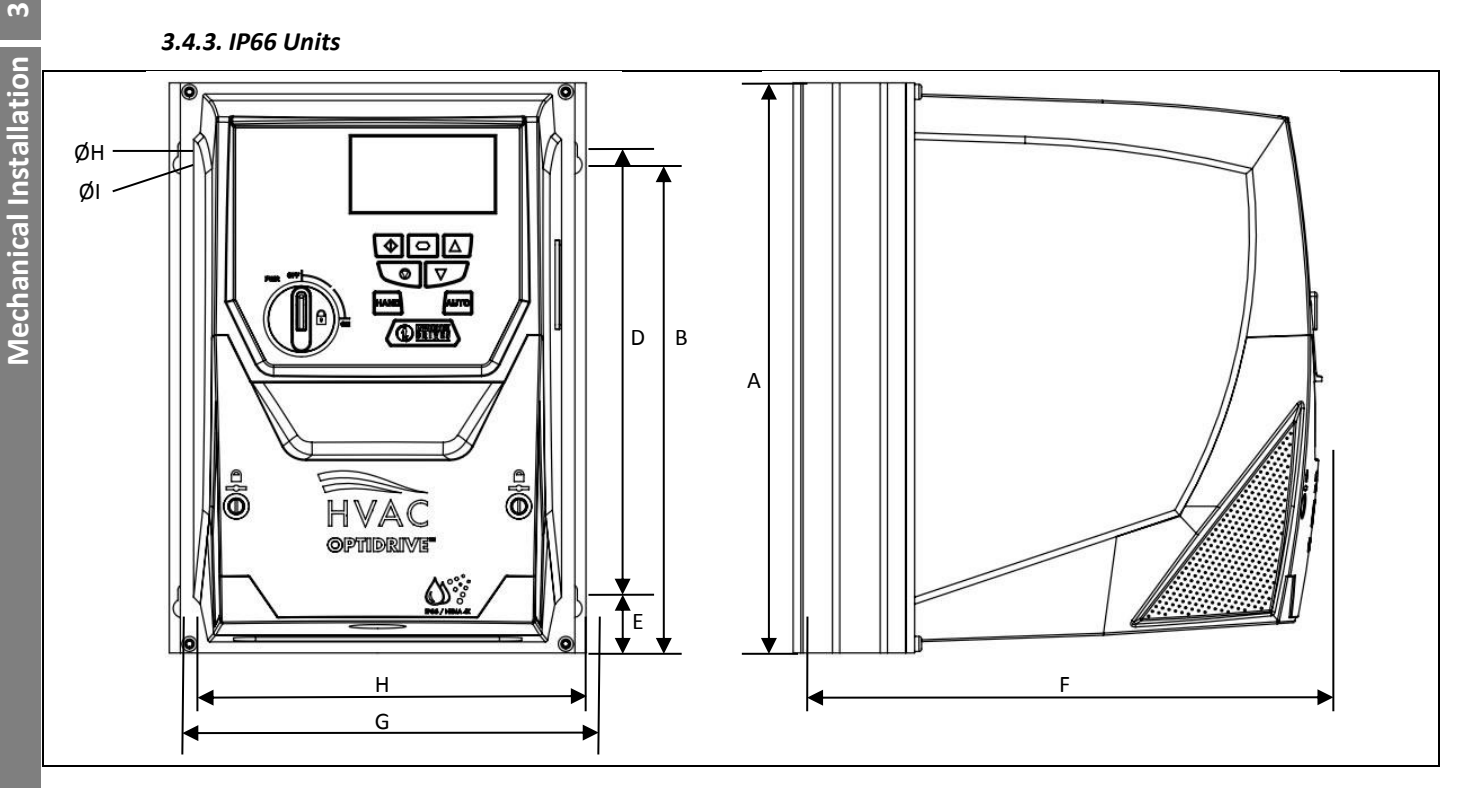

|  | Drive |     | 4     |     | В     | [   | )    |     | F    | 0   | 3    | F   | ł    |     |      |     | I    | We  | ight |
|--|-------|-----|-------|-----|-------|-----|------|-----|------|-----|------|-----|------|-----|------|-----|------|-----|------|
|  | Size  | mm  | in    | mm  | in    | mm  | in   | mm  | in   | mm  | in   | mm  | in   | mm  | in   | mm  | in   | Kg  | lb   |
|  | 2     | 257 | 10.12 | 220 | 8.66  | 200 | 7.87 | 239 | 9.41 | 188 | 7.40 | 176 | 6.93 | 4.2 | 0.17 | 8.5 | 0.33 | 4.8 | 10.6 |
|  | 3     | 310 | 12.20 | 277 | 10.89 | 252 | 9.90 | 251 | 9.88 | 211 | 8.29 | 198 | 7.78 | 4.2 | 0.17 | 8.5 | 0.33 | 7.3 | 16.1 |

#### **Mounting Bolt Sizes**

All Frame Sizes

4 x M4 (#8)

#### **Tightening Torques**

| Control Terminal Torque Settings : | All Sizes :    | 0.8 Nm (7 lb-in)             |
|------------------------------------|----------------|------------------------------|
| Power Terminal Torque Settings :   | Frame Size 2 : | 1.2 – 1.5 Nm (10 – 15 lb-in) |

www.invertekdrives.com

#### 3.5. Guidelines for Enclosure mounting (IP20 Units)

- IP20 drives are suitable for use in pollution degree 1 environments, according to IEC-664-1. For pollution degree 2 or higher environments, drives should be mounted in a suitable control cabinet with sufficient ingress protection to maintain a pollution degree 1 environment around the drive.
- Enclosures should be made from a thermally conductive material.
- Ensure the minimum air gap clearances around the drive as shown below are observed when mounting the drive.
- Where ventilated enclosures are used, there should be venting above the drive and below the drive to ensure good air circulation. Air should be drawn in below the drive and expelled above the drive.
- In any environments where the conditions require it, the enclosure must be designed to protect the Optidrive against ingress of airborne dust, corrosive gases or liquids, conductive contaminants (such as condensation, carbon dust, and metallic particles) and sprays or splashing water from all directions.
- High moisture, salt or chemical content environments should use a suitably sealed (non-vented) enclosure.

The enclosure design and layout should ensure that the adequate ventilation paths and clearances are left to allow air to circulate through the drive heatsink. Invertek Drives recommend the following minimum sizes for drives mounted in non-ventilated metallic enclosures:-

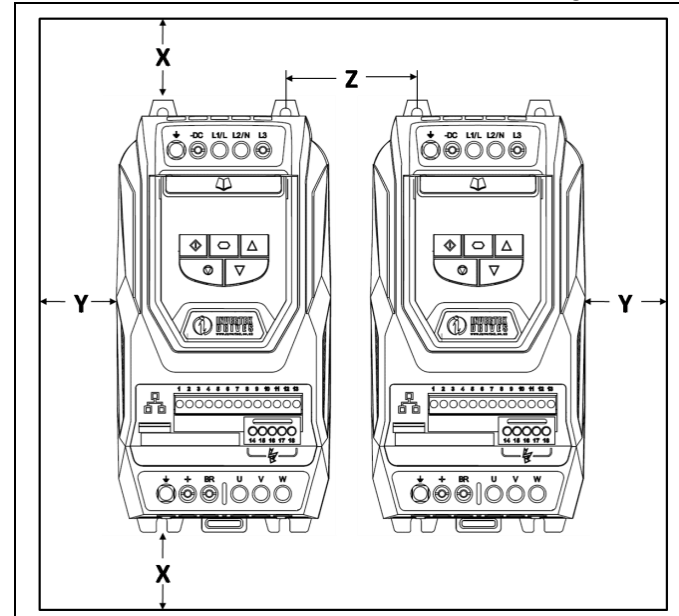

| es for univ | or unves mounted in non-ventilated metallic enclosures |      |     |      |         |      |                            |  |  |  |
|-------------|--------------------------------------------------------|------|-----|------|---------|------|----------------------------|--|--|--|
| Drive       | Х                                                      |      | Y   |      | Z       |      | Recommended                |  |  |  |
| Size        | Abo                                                    | ve & | Eit | her  | Between |      | airflow                    |  |  |  |
|             | Bel                                                    | ow   | Si  | de   |         |      |                            |  |  |  |
|             | mm                                                     | in   | mm  | in   | mm      | in   | CFM (ft <sup>3</sup> /min) |  |  |  |
| 2           | 75                                                     | 2.95 | 50  | 1.97 | 46      | 1.81 | 11                         |  |  |  |
| 3           | 100                                                    | 3.94 | 50  | 1.97 | 52      | 2.05 | 26                         |  |  |  |

lote :

Dimension Z assumes that the drives are mounted side-byside with no clearance.

Typical drive heat losses are 3% of operating load conditions.

Above are guidelines only and the operating ambient temperature of the drive MUST be maintained at all times.

#### 3.6. Mounting the Drive – IP20 Units

- IP20 Units are intended for installation within a control cabinet.
- When mounting with screws
  - o Using the drive as a template, or the dimensions shown above, mark the locations for drilling
  - Ensure that when mounting locations are drilled, the dust from drilling does not enter the drive
  - Mount the drive to the cabinet backplate using suitable M5 mounting screws
  - Position the drive, and tighten the mounting screws securely
- When Din Rail Mounting (Frame Size 2 Only)
  - Locate the DIN rail mounting slot on the rear of the drive onto the top of the DIN rail first
  - $\circ$  Press the bottom of the drive onto the DIN rail until the lower clip attaches to the DIN rail
  - If necessary, use a suitable flat blade screw driver to pull the DIN rail clip down to allow the drive to mount securely on the rail
  - To remove the drive from the DIN rail, use a suitable flat blade screwdriver to pull the release tab downwards, and lift the bottom of the drive away from the rail first

#### 3.7. Guidelines for mounting IP55 Units

- Before mounting the drive, ensure that the chosen location meets the environmental condition requirements for the drive shown in section 11.1
- The drive must be mounted vertically, on a suitable flat surface
- The minimum mounting clearances as shown in the table below must be observed
- The mounting site and chosen mountings should be sufficient to support the weight of the drives
- IP55 units do not require mounting inside an electrical control cabinet; however they may be if desired.

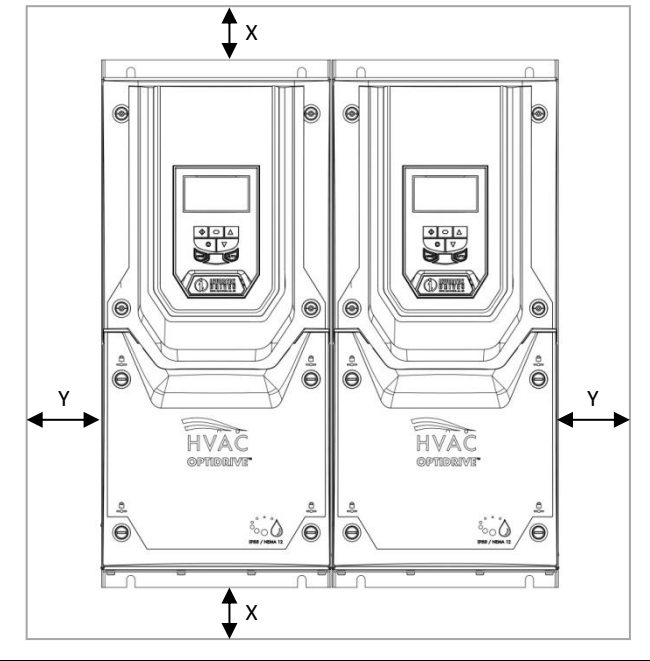

| Drive    |         | x   | Y    |       |
|----------|---------|-----|------|-------|
| Size     | Above & |     | Eith | er    |
|          | Be      | low | Sid  | e     |
|          | mm      | in  | mm   | in    |
| 2 (IP66) | 150     | 5.9 | 10   | 0.394 |
| 3 (IP66) | 150     | 5.9 | 10   | 0.394 |
| 4 (IP55) | 200     | 7.9 | 10   | 0.394 |
| 5 (IP55) | 200     | 7.9 | 10   | 0.394 |
| 6 (IP55) | 200     | 7.9 | 10   | 0.394 |
| 7 (IP55) | 200     | 7.9 | 10   | 0.394 |
|          |         |     |      |       |

Note

Typical drive heat losses are 3% of operating load conditions.

Above are guidelines only and the operating ambient temperature of the drive MUST be maintained at all times.

- Using the drive as a template, or the dimensions shown above, mark the locations required for drilling
- Suitable cable glands to maintain the IP protection of the drive are required. Gland sizes should be selected based on the number and size of the required connection cables. Drives are supplied with a plain, undrilled gland plate to allow the correct hole sizes to be cut as required. Remove the gland plate from the drive prior to drilling.

#### 3.8. Guidelines for mounting (IP66 Units)

- Before mounting the drive, ensure that the chosen location meets the environmental condition requirements for the drive shown in section 11.1
- The drive must be mounted vertically, on a suitable flat surface
- The minimum mounting clearances as shown in the table below must be observed
- The mounting site and chosen mountings should be sufficient to support the weight of the drives

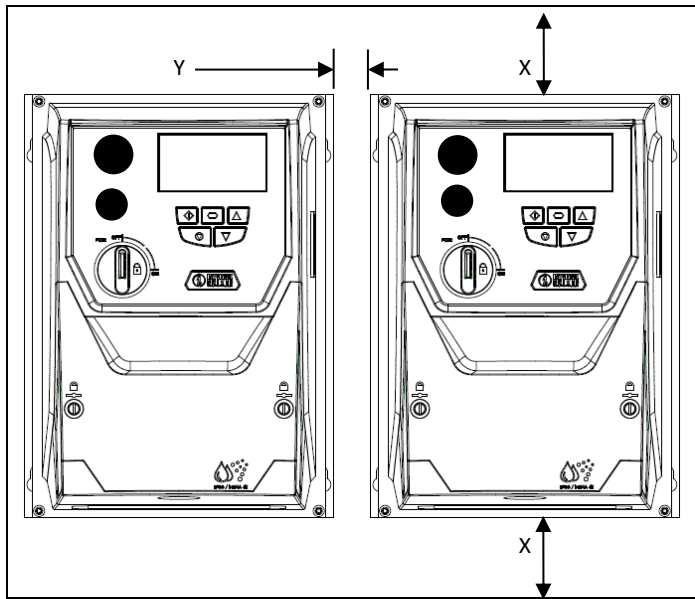

| Drive | >     | (    | Ŷ      | ſ    |  |
|-------|-------|------|--------|------|--|
| Size  | Abov  | ve & | Either |      |  |
|       | Bel   | ow   | Side   |      |  |
|       | mm in |      | mm     | in   |  |
| 2     | 200   | 7.87 | 10     | 0.39 |  |
| 3     | 200   | 7.87 | 10     | 0.39 |  |

Note :

Typical drive heat losses are approximately 3% of operating load conditions.

Above are guidelines only and the operating ambient temperature of the drive MUST be maintained at all times.

| Cable Gl | and Sizes   |             |                |
|----------|-------------|-------------|----------------|
| Frame    | Power Cable | Motor Cable | Control Cables |
| 2        | M25 (PG2*   | M25 (PG2*   | M20 (PG13.5)   |
| 3        | M25 (PG2*   | M25 (PG2*   | M20 (PG13.5)   |
|          |             |             |                |

- Using the drive as a template, or the dimensions shown above, mark the locations required for drilling
- Suitable cable glands to maintain the ingress protection of the drive are required. Gland holes for power and motor cables are premoulded into the drive enclosure, recommended gland sizes are shown above. Gland holes for control cables may be cut as required.

#### **3.9.** Removing the Terminal Cover

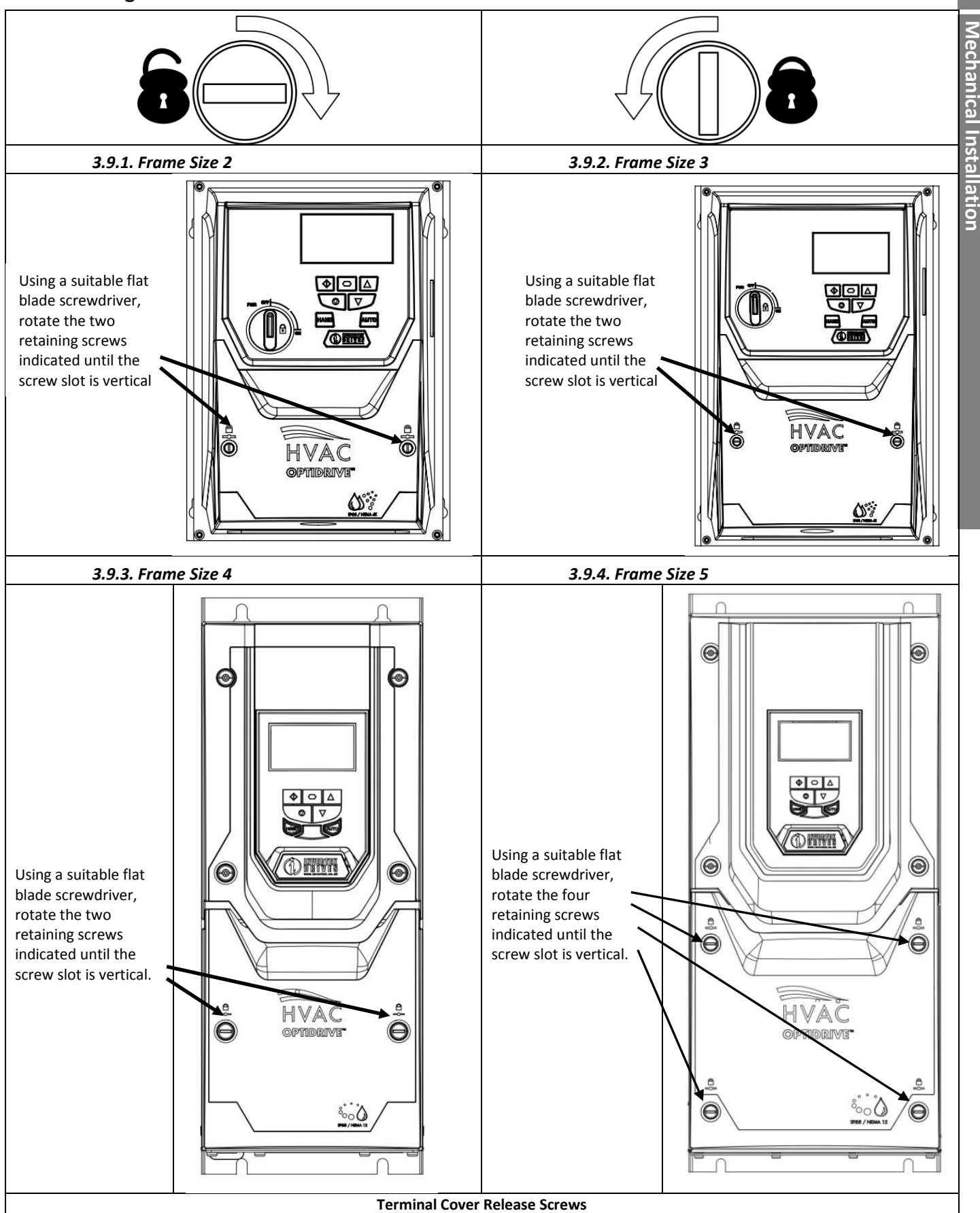

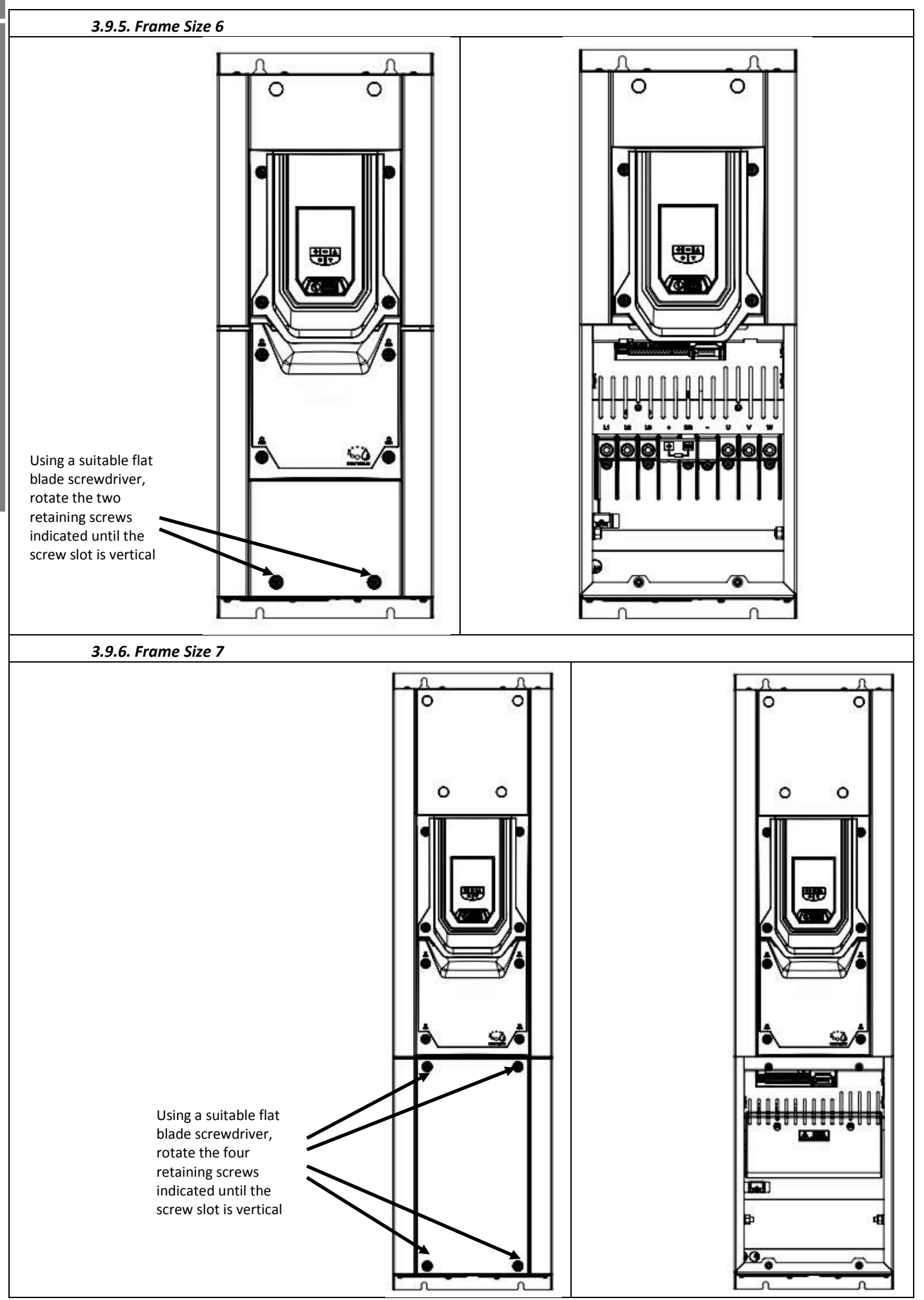

#### 3.10. Routine Maintenance

The drive should be included within the scheduled maintenance program so that the installation maintains a suitable operating environment, this should include:

- Ambient temperature is at or below that set out in the "Environment" section.
- Heat sink fans freely rotating and dust free.
- The Enclosure in which the drive is installed should be free from dust and condensation; furthermore ventilation fans and air filters should be checked for correct air flow.

Checks should also be made on all electrical connections, ensuring screw terminals are correctly torqued; and that power cables have no signs of heat damage.

#### 3.11. Gland Plate and Lock Off

The use of a suitable gland system is required to maintain the appropriate IP / Nema rating. Cable entry holes will need to be drilled to suit this system. Some guidelines sizes are defined below:

Please take care when drilling to avoid leaving any particles within the product.

#### Cable Gland recommended Hole Sizes & types:

|        |                                                                                                    | <i>,</i> 1       |                       |                     |                     |  |  |  |  |  |  |
|--------|----------------------------------------------------------------------------------------------------|------------------|-----------------------|---------------------|---------------------|--|--|--|--|--|--|
|        |                                                                                                    | Min Gland Rating | Hole Size             | Imperial            | Metric              |  |  |  |  |  |  |
| Size 2 |                                                                                                    | IP66             | 3 x 22mm              | 3 PG13.5            | 3 x M20             |  |  |  |  |  |  |
| Size 3 |                                                                                                    | IP66             | 1 x 22mm and 2 x 28mm | 1 PG13.5 and 2 PG16 | 1 x M20 and 2 x M25 |  |  |  |  |  |  |
| •      | • UL rated ingress protection ("Type") is only met when cables are installed using a UL recognized bushing or fitting for a flexible- |                  |                       |                     |                     |  |  |  |  |  |  |

conduit system which meets the required level of protection ("Type")

- For conduit installations the conduit entry holes require standard opening to the required sizes specified per the NEC
- Not intended for rigid conduit system
- Power Isolator Lock Off IP66 with Built in Isolator Option

On the switched models the main power isolator switch can be locked in the 'Off' position using a 20mm standard shackle padlock (not supplied).

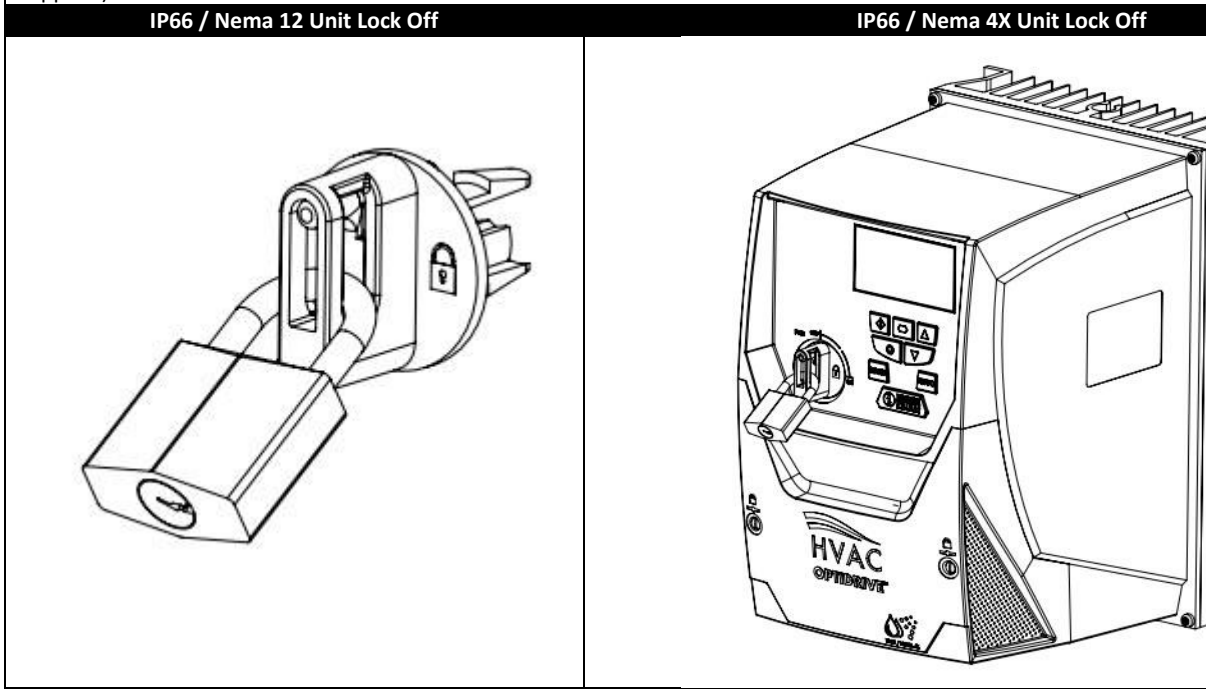

#### 4. Electrical Installation

#### 4.1. Grounding the Drive

This manual is intended as a guide for proper installation. Invertek Drives Ltd cannot assume responsibility for the compliance or the non-compliance to any code, national, local or otherwise, for the proper installation of this drive or associated equipment. A hazard of personal injury and/or equipment damage exists if codes are ignored during installation.

This Optidrive contains high voltage capacitors that take time to discharge after removal of the main supply. Before working on the drive, ensure isolation of the main supply from line inputs. Wait ten (10) minutes for the capacitors to discharge to safe voltage levels. Failure to observe this precaution could result in severe bodily injury or loss of life.

Only qualified electrical personnel familiar with the construction and operation of this equipment and the hazards involved should install, adjust, operate, or service this equipment. Read and understand this manual and other applicable manuals in their entirety before proceeding. Failure to observe this precaution could result in severe bodily injury or loss of life.

#### 4.1.1. Recommended installation for EMC compliance.

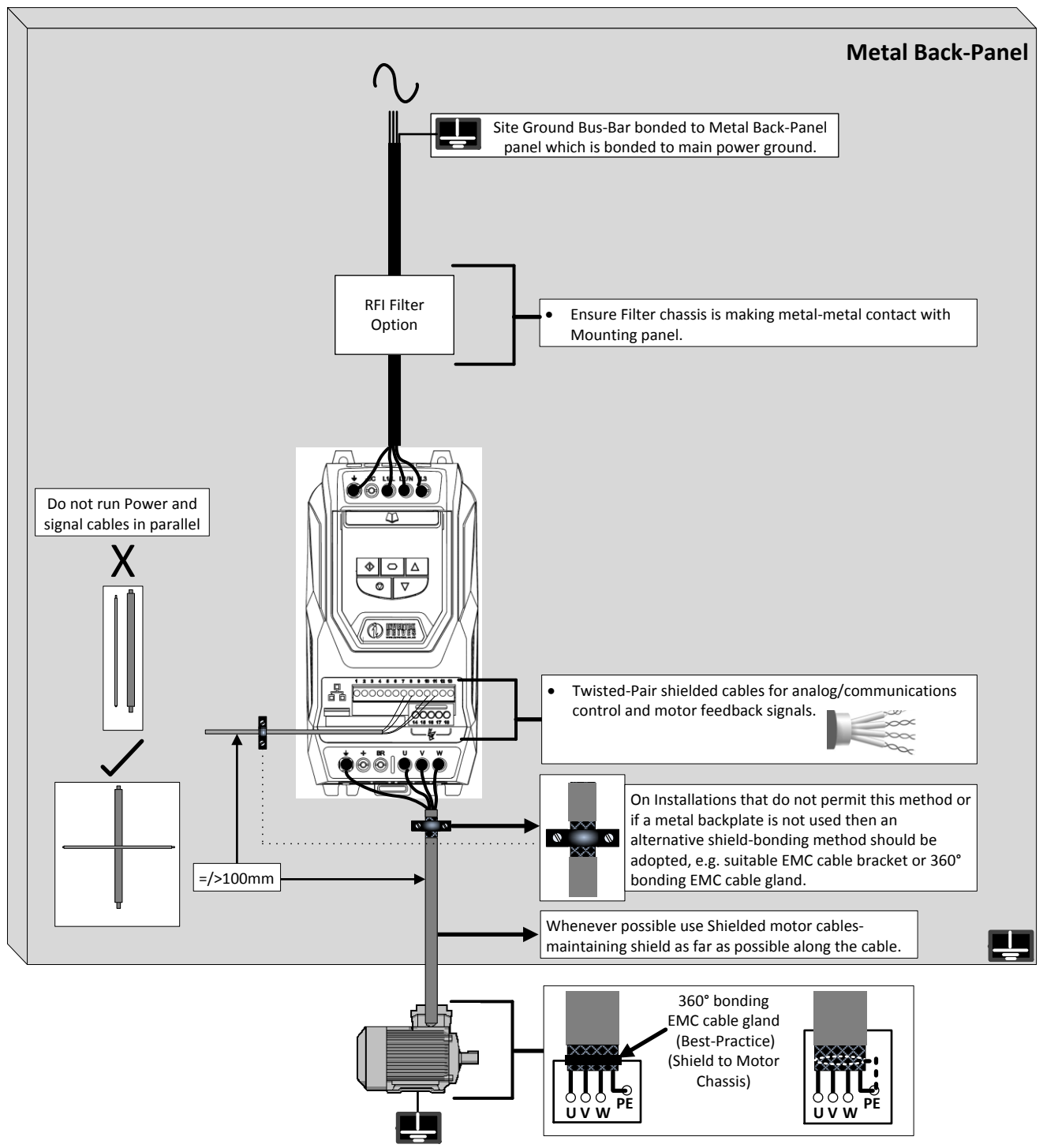

#### 4.1.2. Grounding Guidelines

The ground terminal of each Optidrive should be individually connected DIRECTLY to the site ground bus bar (through the filter if installed). Optidrive ground connections should not loop from one drive to another, or to, or from any other equipment. Ground loop impedance must confirm to local industrial safety regulations. To meet UL regulations, UL approved ring crimp terminals should be used for all ground wiring connections.

The drive Safety Ground must be connected to system ground. Ground impedance must conform to the requirements of national and local industrial safety regulations and/or electrical codes. The integrity of all ground connections should be checked periodically.

#### 4.1.3. Protective Earth Conductor

The Cross sectional area of the PE Conductor must be at least equal to that of the incoming supply conductor.

#### 4.1.4. Safety Ground 佳

This is the safety ground for the drive that is required by code. One of these points must be connected to adjacent building steel (girder, joist), a floor ground rod, or bus bar. Grounding points must comply with national and local industrial safety regulations and/or electrical codes.

#### 4.1.5. Motor Ground

The motor ground must be connected to one of the ground terminals on the drive.

#### 4.1.6. Ground Fault Monitoring

As with all inverters, a leakage current to earth can exist. The Optidrive is designed to produce the minimum possible leakage current whilst complying with worldwide standards. The level of current is affected by motor cable length and type, the effective switching frequency, the earth connections used and the type of RFI filter installed. If an ELCB (Earth Leakage Circuit Breaker) is to be used, the following conditions apply: -

- A Type B Device must be used
- The device must be suitable for protecting equipment with a DC component in the leakage current
- Individual ELCBs should be used for each Optidrive

Drives with an EMC filter have an inherently higher leakage current to Ground (Earth). For applications where tripping occurs the EMC filter can be disconnected (on IP20 units only) by removing the EMC screw on the side of the product.

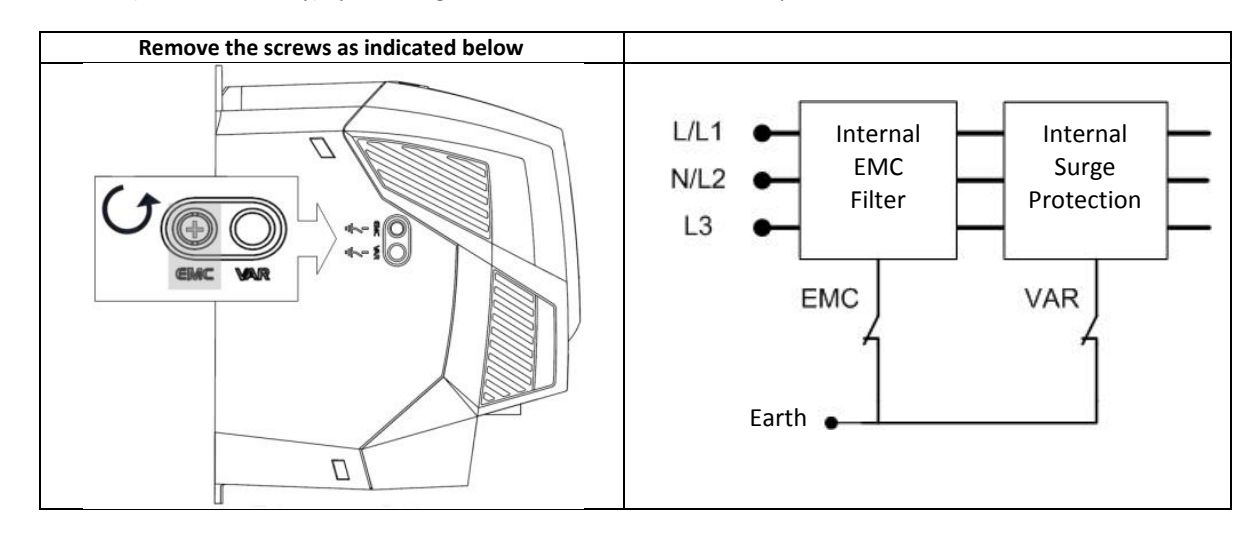

The Optidrive product range has input supply voltage surge suppression components fitted to protect the drive from line voltage transients, typically originating from lightning strikes or switching of high power equipment on the same supply.

#### 4.1.7. Shield Termination (Cable Screen)

The safety ground terminal provides a grounding point for the motor cable shield. The motor cable shield connected to this terminal (drive end) should also be connected to the motor frame (motor end). Use a shield terminating or EMI clamp to connect the shield to the safety ground terminal.

#### 4.2. Wiring Precautions

Connect the Optidrive according to section 4.3 and 4.4, ensuring that motor terminal box connections are correct. There are two connections in general: Star and Delta. It is essential to ensure that the motor is connected in accordance with the voltage at which it will be operated. For more information, refer to section 4.5 Motor Terminal Box Connection.

It is recommended that the power cabling should be 4-core PVC-insulated screened cable, laid in accordance with local industrial regulations and codes of practice.

#### 4.3. Incoming Power Connection

- For a single phase supply, power should be connected to L1/L, L2/N.
- For 3 phase supplies power should be connected to L1, L2, and L3. Phase sequence is not important.
- For compliance with CE and C Tick EMC requirements, a symmetrical shielded cable is recommended.
- A fixed installation is required according to IEC61800-5-1 with a suitable disconnecting device installed between the Optidrive and the AC Power Source. The disconnecting device must conform to the local safety code / regulations (e.g. within Europe, EN60204-1, Safety of machinery).
- The cables should be dimensions according to any local codes or regulations. Guideline dimensions are given in section 13.4.
- Suitable fuses to provide wiring protection of the input power cable should be installed in the incoming supply line, according to the data in section 13.4. The fuses must comply with any local codes or regulations in place. In general, type gG (IEC 60269) or UL type T fuses are suitable; however in some cases type aR fuses may be required. The operating time of the fuses must be below 0.5 seconds.
- Where allowed by local regulations, suitably dimensioned type B MCB circuit breakers of equivalent rating may be utilised in place of fuses, providing that the clearing capacity is sufficient for the installation.
- When the power supply is removed from the drive, a minimum of 30 seconds should be allowed before re-applying the power. A minimum of 10 minutes should be allowed before removing the terminal covers or connection.
- The maximum permissible short circuit current at the Optidrive Power terminals as defined in IEC60439-1 is 100kA.
- An optional Input Choke is recommended to be installed in the supply line for drives where any of the following conditions occur:-
  - The incoming supply impedance is low or the fault level / short circuit current is high
    - $\circ$  The supply is prone to dips or brown outs
    - $\circ$  An imbalance exists on the supply (3 phase drives)
    - $\circ$  ~ The power supply to the drive is via a bus-bar and brush gear system (typically overhead Cranes).
- In all other installations, an input choke is recommended to ensure protection of the drive against power supply faults. Refer to your local Invertek sales partner for available options
- Optidrive HVAC models in frame sizes 4 to 8 are factory fitted with an Input choke as standard.

#### 4.4. Drive and Motor Connection

- The drive inherently produces fast switching of the output voltage (PWM) to the motor compared to the mains supply, for motors which have been wound for operation with a variable speed drive then there is no preventative measures required, however if the quality of insulation is unknown then the motor manufacturer should be consulted and preventative measures may be required.
- The motor should be connected to the Optidrive U, V, and W terminals using a suitable 3 or 4 core cable. Where a 3 core cable is utilised, with the shield operating as an earth conductor, the shield must have a cross sectional area at least equal to the phase conductors when they are made from the same material. Where a 4 core cable is utilised, the earth conductor must be of at least equal cross sectional area and manufactured from the same material as the phase conductors.
- The motor earth must be connected to one of the Optidrive earth terminals.
- For compliance with the European EMC directive, a suitable screened (shielded) cable should be used. Braided or twisted type screened cable where the screen covers at least 85% of the cable surface area, designed with low impedance to HF signals are recommended as a minimum. Installation within a suitable steel or copper tube is generally also acceptable.
- The cable screen should be terminated at the motor end using an EMC type gland allowing connection to the motor body through the largest possible surface area
- Where drives are mounted in a steel control panel enclosure, the cable screen may be terminated directly to the control panel using a suitable EMC clamp or gland, as close to the drive as possible.
- For IP55 drives, connect the motor cable screen to the internal ground clamp

#### 4.5. Motor Terminal Box Connections

Most general purpose motors are wound for operation on dual voltage supplies. This is indicated on the nameplate of the motor

This operational voltage is normally selected when installing the motor by selecting either STAR or DELTA connection. STAR always gives the higher of the two voltage ratings.

| Incoming Supply Voltage | Motor Nameplate Voltages |       | Connection |
|-------------------------|--------------------------|-------|------------|
| 230                     | 230 / 400                |       |            |
| 400                     | 400 / 690                | Delta |            |
| 600                     | 600 / 1050               |       |            |
| 400                     | 230 / 400                |       |            |
| 600                     | 340 / 600                | Star  |            |

#### 4.6. Motor Thermal overload Protection.

#### 4.6.1. Internal Thermal overload protection.

The drive has an in-built motor thermal overload function; this is in the form of an "I.t-trP" trip after delivering >100% of the value set in P1-08 for a sustained period of time (e.g. 110% for 60 seconds).

#### 4.6.2. Motor Thermistor Connection

Where a motor thermistor is to be used, it should be connected as follows :-

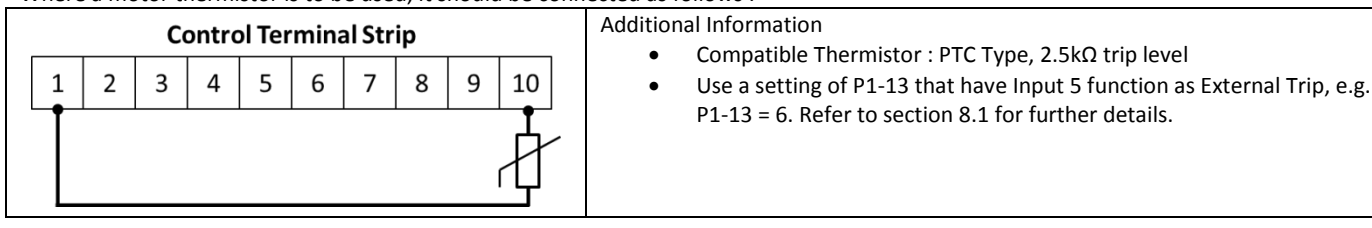

#### 4.7. Control Terminal Wiring

- All analog signal cables should be suitably shielded. Twisted pair cables are recommended.
- Power and Control Signal cables should be routed separately where possible, and must not be routed parallel to each other
- Signal levels of different voltages e.g. 24 Volt DC and 110 Volt AC, should not be routed in the same cable.
- Maximum control terminal tightening torque is 0.5Nm
- Control Cable entry conductor size: 0.05 2.5mm<sup>2</sup> / 30 12 AWG.

#### 4.8. Connection Diagram

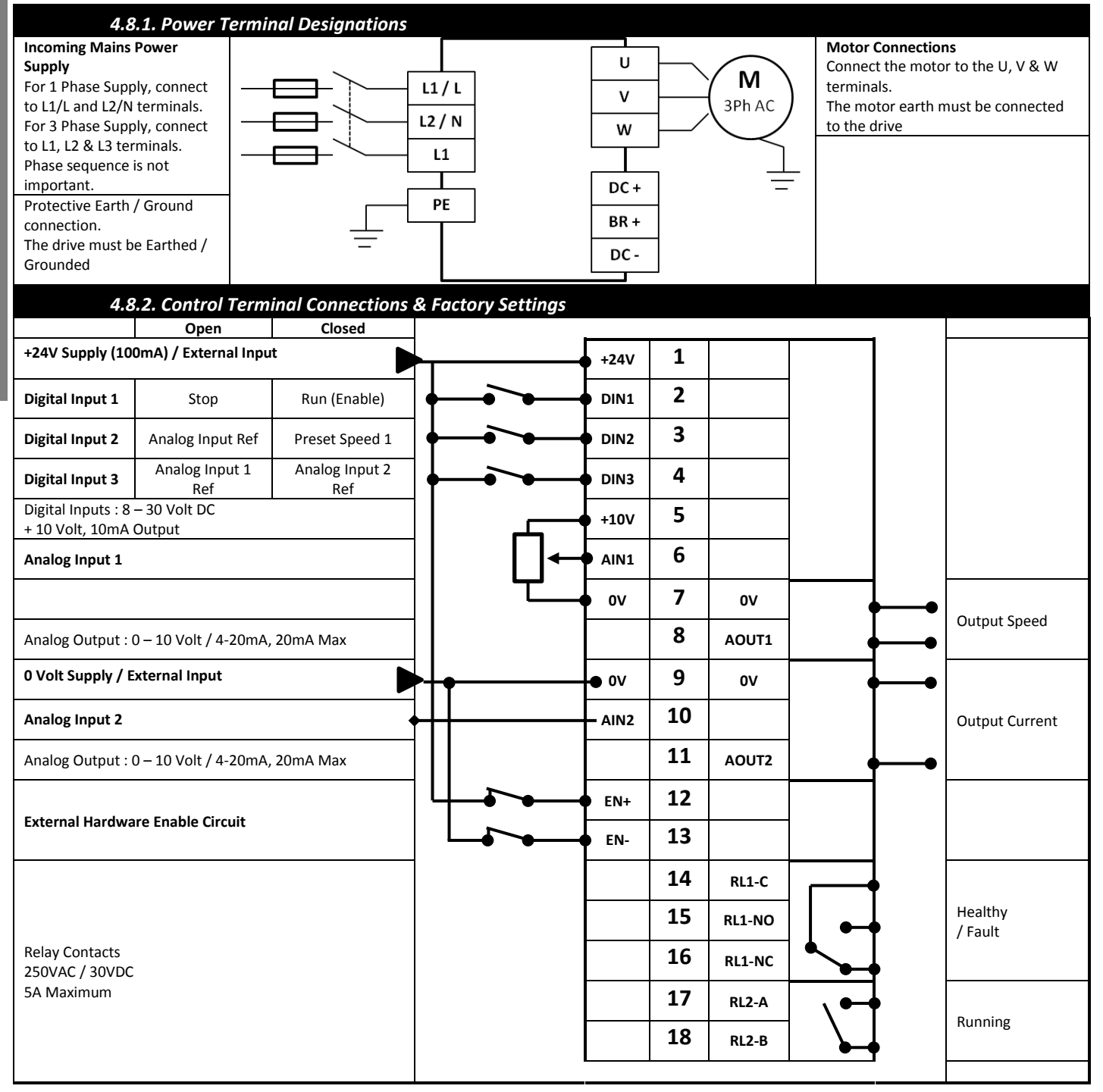

#### 5. Managing the Keypad

The drive is configured and its operation monitored via the built in keypad and display.

IP20 Drives:

IP20 rated drives are supplied with a 7 Segment LED display and a five button keypad (Start, Stop, Navigate, Up, Down)

IP55 and IP66 Drives:

IP55 and IP66 rated drives are supplied with an OLED multi-line text display and a seven button keypad (Start, Stop, Navigate, Up, Down, Hand, Auto)

Commissioning and operation of the drive with the two different Keypads and displays is detailed below.

#### 5.1. Keypad Layout and Function – Standard LED Keypad (IP20 Drives)

|            | NAVIGATE        | Used to display real-time information, to access and exit parameter edit mode and to store parameter changes                              |
|------------|-----------------|----------------------------------------------------------------------------------------------------|
|            | UP              | Used to increase speed in real-time mode or to increase parameter values in parameter edit mode                                           |
|            | DOWN            | Used to decrease speed in real-time mode or to decrease parameter values in parameter edit mode                                           |
|            | RESET /<br>STOP | Used to reset a tripped drive.<br>When in Keypad mode is used to Stop a<br>running drive.                                                 |
| $\Diamond$ | START           | When in keypad mode, used to Start a stopped<br>drive or to reverse the direction of rotation if<br>bi-directional keypad mode is enabled |

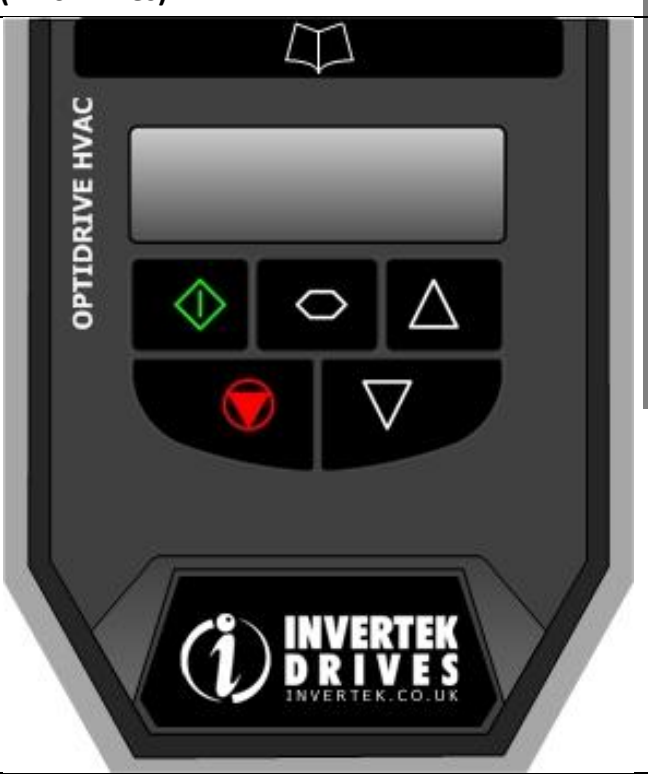

#### 5.2. Changing Parameters – Standard LED Keypad (IP20 Drives)

| Procedure                                                                                                    | Display shows |
|----------------------------------------------------------------------------------------------------|---------------|
| Power on Drive                                                                                                    | StoP          |
| Press and hold the for >2 seconds                                                                                      | P I-0 I       |
| Press the Key                                                                                                    | P I-02        |
| The Contract and Contract and the select the desired parameter                                                         | P I-03 etc    |
| Select the required parameter, e.g. P1-02                                                                              | P I-02        |
| Press the button                                                                                                    | 0.0           |
| Use the Wand keys to adjust the value, e.g. set to 10                                                                  | 10.0          |
| Press the key                                                                                                    | P I-02        |
| The parameter value is now adjusted and automatically stored. Press the key for >2 seconds to return to operating mode | StoP          |

| 5.3. | Advanced | Kevpad  | Operation | Short  | Cuts – | Standard | LED Keypad | 1 (IP20 | Drives) |
|------|----------|---------|-----------|--------|--------|----------|------------|---------|---------|
|      | Advanced | nc ypuu | operation | 511011 | Cuts   | Standard | LED Reyput | . ( 20  | Direcoj |

| IJ              |                                                            | Οp                                                           | itidrive HVAC User Guide V2.C  | 0                                                  |                                                                                                    |
|-----------------|------------------------------------------------------------|--------------------------------------------------------------|--------------------------------|----------------------------------------------------|----------------------------------------------------------------------------------------------------|
| /pad            | 5.3. Advanced Keypa<br>Function                            | ad Operation Short Cu<br>When Display shows                  | ts – Standard LED Key<br>Press | vpad (IP20 Drives)<br>Result                       | Example                                                                                                    |
| Managing the Ke | Fast Selection of<br>Parameter Groups                      | Fast Selection of<br>Parameter Groups                        |                                | The next highest<br>Parameter group is<br>selected | Display shows P 1- 10<br>Press + C<br>Display shows P2-0 1                                                                                                    |
|                 | Access must be enabled<br>P1-14 = 101                      | ₽ <sub>x⁻xx</sub>                                            |                                | The next lowest<br>Parameter group is<br>selected  | Display shows P2-26<br>Press + V<br>Display shows P I-0 1                                                                                                    |
|                 | Select lowest Group<br>Parameter                           | ₽ <sub>x⁻xx</sub>                                            |                                | The first parameter of a group is selected         | Display shows P 1- 10<br>Press P + P<br>Display shows P 1- 0 1                                                                                                    |
|                 | Set Parameter to minimum value                             | Any numerical value<br>(Whilst editing a<br>parameter value) |                                | The parameter is set to the minimum value          | When editing P1-01<br>Display shows 50.0<br>Press + V<br>Display shows 0.0                                                                                                    |
|                 | Adjusting individual<br>digits within a parameter<br>value | Any numerical value<br>(Whilst editing a<br>parameter value) | <b>()</b> +                    | Individual parameter<br>digits can be adjusted     | When editing P1-10<br>Display shows<br>Press +<br>Display shows<br>Press<br>Display shows<br>Press +<br>Display shows<br>Press +<br>Display shows<br>Display shows<br>Disp |

#### 5.4. Drive Operating Displays – Standard LED Keypad (IP20 Drives)

| Display         | Status                                                                                       |                                                                |  |  |  |  |  |
|-----------------|----------------------------------------------------------------------------------------------|----------------------------------------------------------------|--|--|--|--|--|
| StoP            | Drive mains power applied, but no Enable or Run signal applied                               |                                                                |  |  |  |  |  |
| AULo-L          | Motor Autotune in progress.                                                                  |                                                                |  |  |  |  |  |
| Н х.х           | Drive running, display shows output frequency (Hz)                                           | Whilst the drive is running, the following displays can be     |  |  |  |  |  |
| Я х.х           | Drive running, display shows motor current (Amps)                                            | selected by briefly pressing the button on the drive           |  |  |  |  |  |
| Р х.х           | Drive Running, display shows motor power (kW)                                                | Each press of the button will cycle the display through to the |  |  |  |  |  |
| С х.х           | Drive Running, display shows customer selected units, see parameters P2-21 and P2-22         | next selection.                                                |  |  |  |  |  |
| EEL-24          | Drive mains power not present, external 24 Volt control power                                | r supply present only                                          |  |  |  |  |  |
| Inh             | Output power hardware enable circuit open. External links are section 4.8 Connection Diagram | required to the STO inputs (terminals 12 and 13) as shown in   |  |  |  |  |  |
| P-dEF           | Parameters reset to factory default settings                                                 |                                                                |  |  |  |  |  |
| U-dEF           | Parameters reset to User default settings                                                    |                                                                |  |  |  |  |  |
| For drive fault | t code displays, refer to section 12.1                                                       |                                                                |  |  |  |  |  |

#### 5.5. Keypad Layout and Function – Standard OLED Keypad (IP55 and IP66 Drives)

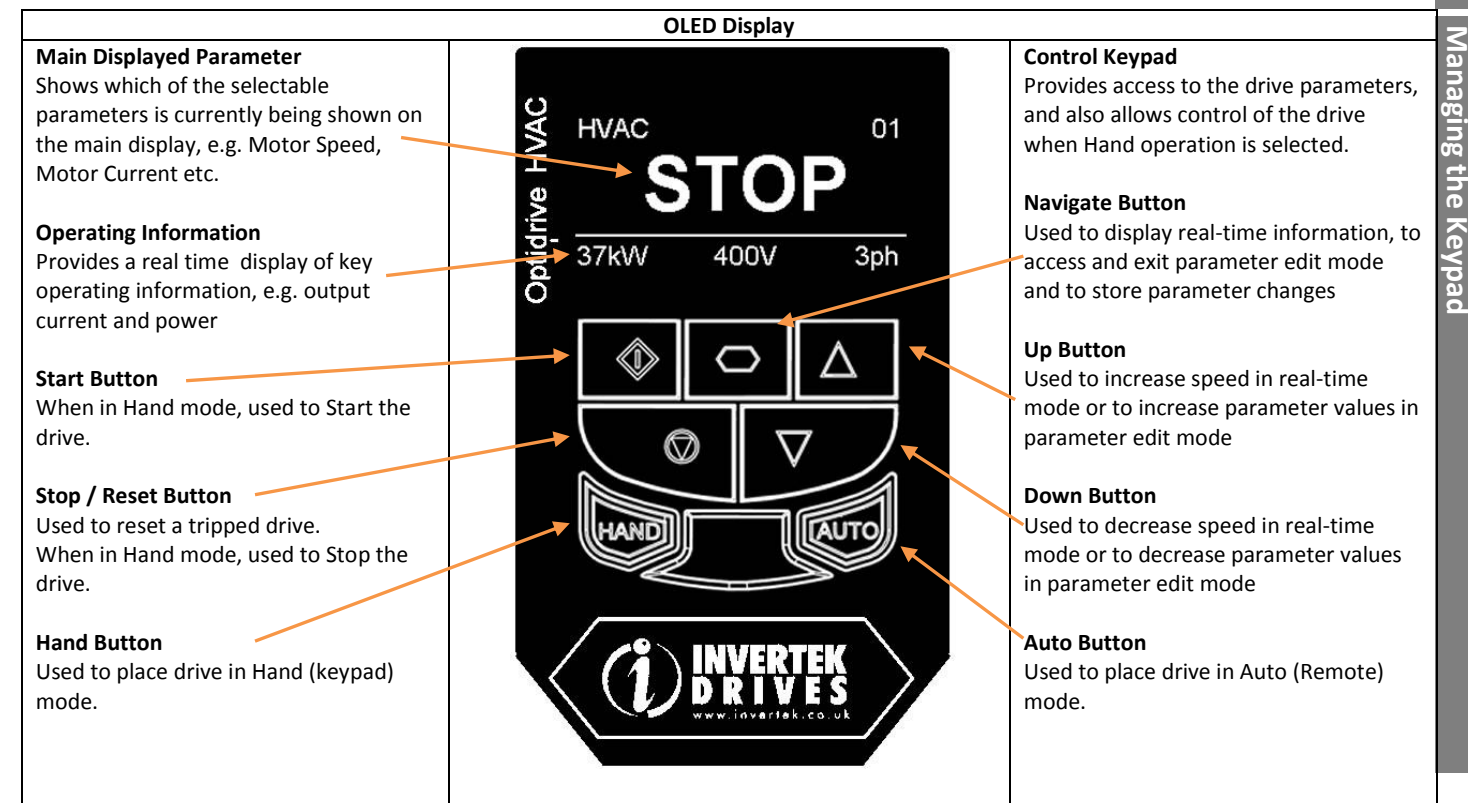

#### 5.6. Drive Operating Displays – Standard OLED Keypad (IP55 and IP66 Drives)

| hvac<br>IN        | HIBI                               | 01<br><b>T</b> | HVAC                  | TO                              | 01<br><b>D</b>  | Output F          | requency<br>23.7 Hz                    | 01<br><b>Z</b> | Under voltage<br>U - Volt                 |
|-------------------|------------------------------------|----------------|-----------------------|---------------------------------|-----------------|-------------------|----------------------------------------|----------------|-------------------------------------------|
| 37kW              | 400V                               | 3ph            | 37kW                  | 400V                            | 3ph             | 0.3A              | 0.0                                    | 2kW            | Press STOP key to reset                   |
| Displayec<br>enab | when the harc<br>le circuit is ope | lware<br>n     | Displayed<br>is appli | when the driv<br>ied, motor sto | e power<br>pped | Drive oper<br>out | rating, display sho<br>put information | owing          | Drive trip display showing trip condition |

#### 5.7. Accessing and Changing Parameter Values – Standard OLED Keypad (IP55 and IP66 Drives)

| HVAC         01           STOP         37kW         400V         3ph | Maximum speed limit P1-01    50.0Hz                   | Maximum speed limit<br>50.0 Hz ≎<br>P1-01 1250.0 ↓0.0             | Maximum speed limit<br><b>23.7 Hz ◆</b><br>P1-01 1250.0 ↓0.0 |
|----------------------------------------------------------------------|-------------------------------------------------------|-------------------------------------------------------------------|--------------------------------------------------------------|
|                                                                      |                                                       |                                                                   |                                                              |
| Hold navigate button in for >1 sec                                   | Use up and down keys to scroll to required parameter. | Presss / release navigate button<br>when required parameter shown | Use up and down keys to edit parameter value.                |

#### 5.8. Resetting Parameters to Factory Default Settings – Standard OLED Keypad (IP55 and IP66 Drives)

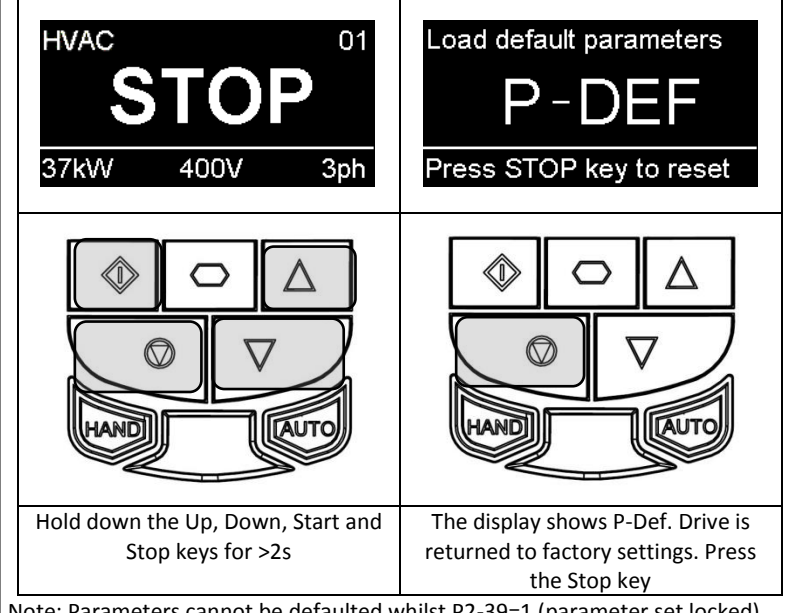

Note: Parameters cannot be defaulted whilst P2-39=1 (parameter set locked).

#### 5.9. Resetting Parameters to User Default Settings – Standard OLED Keypad (IP55 and IP66 Drives)

The current parameter settings of the drive can be stored internally within the drive as the standard default settings. This does not affect the procedure for returning the drive to factory default settings as described above.

P6-29 (Save user parameters as default) can be enabled (set to \* to invoke a parameter save of the current parameter values as the standard defaults for the drive. Parameter menu group 6 can only be accessed with advanced security level access (Default P1-14=20\*.

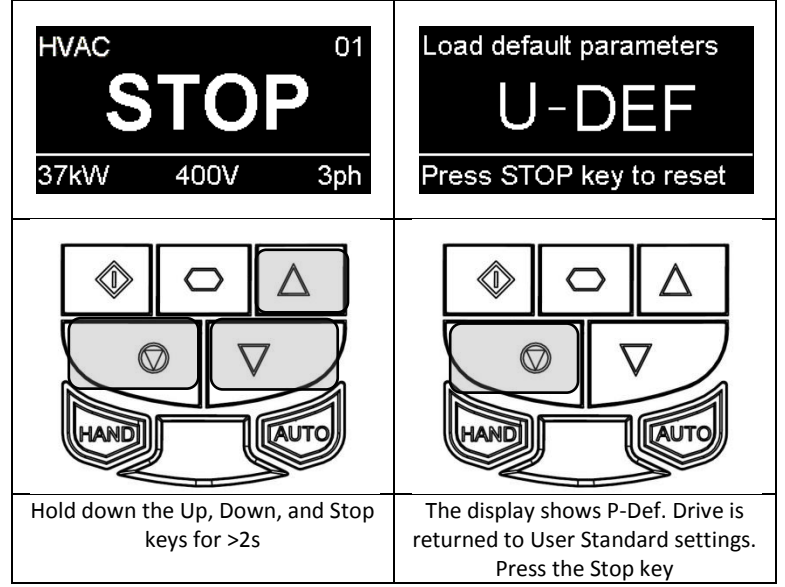

Note: Parameters cannot be defaulted whilst P2-39=1 (parameter set locked).

ഹ

Managing the Keypad

#### 5.10. Changing the Language on the OLED Display – Standard OLED Keypad (IP55 and IP66 Drives)

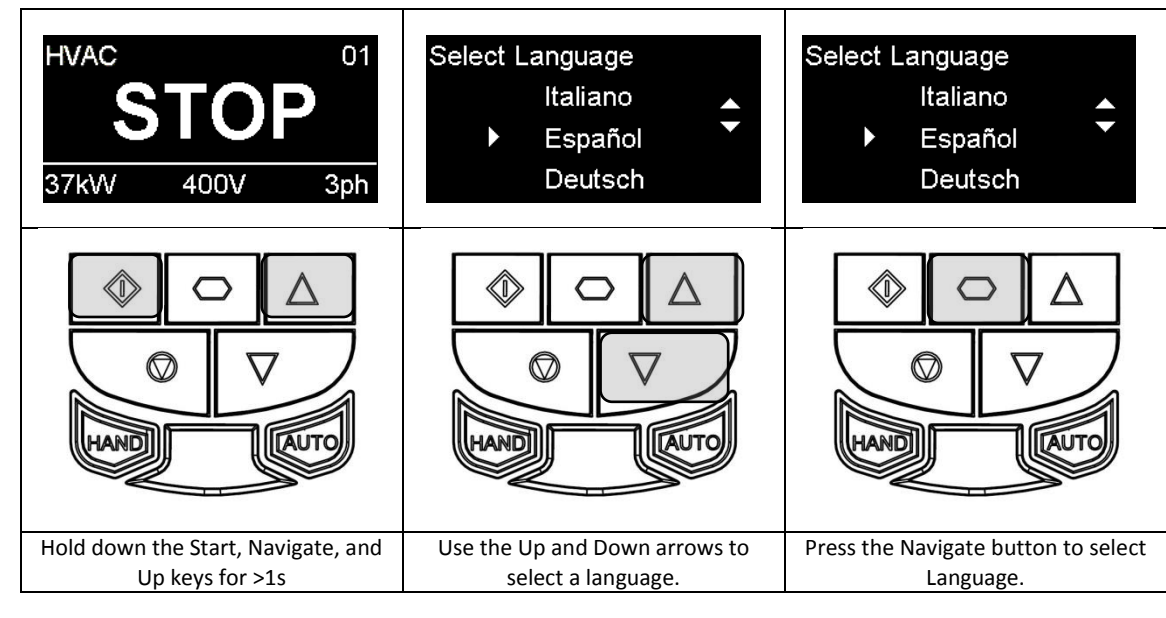

#### 5.11. Selecting between Hand and Auto Control – Standard OLED Keypad (IP55 and IP66 Drives)

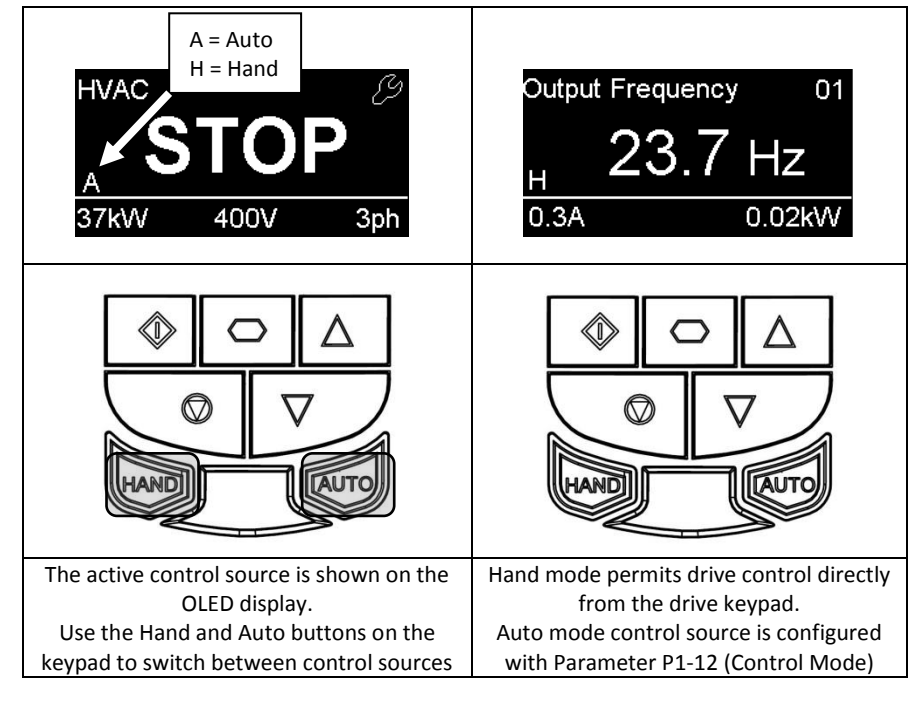

#### 6. Commissioning

#### uo 6.1. General Commissi

The following guidelines apply to all applications

#### 6.1.1. Entering the motor nameplate information

- Optidrive HVAC uses the information from the motor nameplate to
  - Operate the motor with the best possible efficiency level
  - Protect the motor against possible damage due to operation in overload condition

In order to achieve this, the Optidrive requires that the following information from the motor nameplate is entered into the parameters :-P1-07 Motor Rated Voltage. This is the operating voltage for the motor in its present wiring configuration (Star or Delta). The maximum

output voltage from the Optidrive can never exceed the incoming supply voltage.

P1-08 Motor Rated Current. This is the full load current of the motor from the nameplate

P1-09 Motor Rated Frequency. This is the standard operating frequency of the motor, generally 50 or 60Hz

P1-10 Motor Rated Speed. This parameter can optionally be set to the RPM shown on the motor nameplate. When this parameter is entered, all speed related parameters in the drive are displayed in RPM. When the parameter is set to zero, all speed related parameters are displayed in Hz.

#### 6.1.2. Minimum and Maximum Frequencies / Speeds

Optidrive HVAC units are factory set to operate the motor from zero up to base speed (50 or 60Hz output). In general, this operating range is suitable for a wide range of requirements, however in some cases it may be desired to adjust these limits, e.g. where the maximum speed of a fan or pump may provide excessive flow, or where operation below a certain speed is never required. In this case, the following parameters can be adjusted to suit the application :-

P1-01 Maximum Frequency. In general this should match the motor rated frequency. If operation above this frequency is desired, confirmation from the motor manufacturer, and the manufacturer of any connected fan or pump should be sought that this is permissible, and will not cause damage to the equipment.

P1-02 Minimum Frequency. A suitable minimum can be set to prevent the motor operating at low speed, which may cause the motor to overheat. In some applications, such as a pump circulating water through a boiler, it may be necessary to set a speed to ensure the boiler does not run dry during operation.

#### 6.1.3. Acceleration and Deceleration Ramp Times

Optidrive HVAC units are factory set with acceleration and deceleration ramp rates set to 30 seconds. The default value is suitable for the majority of HVAC applications but can be altered by changing the values in parameters P1-03 and P1-04. Care must be taken to ensure the driven load is capable of performing the specified ramps and that nuisance trips due to excessively short ramp times are not produced. The ramp times entered in the parameter set always specify the time taken to ramp between 0Hz and motor rated speed P1-09. For example; If ramp rate = 30 seconds and P1-09 (motor vase speed) = 50Hz, and assuming the motor is currently running at 25Hz and the drive is commanded to accelerate to 50Hz. The time taken to reach 50Hz would be 30 seconds(P1-03) / 50 (P1-09) \* 25 (required change in speed) = 15(s) P1-03 Acceleration Ramp Rate: Time taken for the drive to accelerate the motor from 0Hz to Motor base speed, P1-09 in seconds.

P1-04 Deceleration Ramp Rate: Time taken for the drive to decelerate the motor from Motor base speed, P1-09 to 0Hz in seconds.

#### 6.1.4. Stop Mode Selection

Optidrive HVAC units can be programmed to either apply a fixed deceleration to the motor during stopping, or to release control of the motor and allow it to coast or free-wheel to a stop. The default selection is for the drive is ramp to stop and behaviour is programmed using parameter P1-05.

P1-05 Stop Mode Select: Defines how the motor will be stopped in the event of the enable input being removed from the drive. Ramp to stop (P1-05 = 0) will ramp the drive to stop using the value for deceleration entered in P1-04. Coast to stop (P1-05 = \* will allow the motor to coast to stop (uncontrolled).

#### 6.1.5. Energy Optimiser

The Energy Optimiser attempts to reduce the overall energy consumed by the drive and motor when operating at constant speeds and light loads. The Energy Optimiser is intended for applications where the drive may operate for some periods of time with constant speed and light motor load.

P1-06 Energy Optimiser: 0 = Disabled, 1 = Enabled.

#### 6.1.6. Voltage Boost

Voltage boost is used to increase the applied motor voltage at low output frequencies, in order to improve low speed and starting torque. Excessive voltage boost levels may result in increased motor current and temperature, and force ventilation of the motor may be required. The default value for Voltage boost is set between 0.5 and 2.5%, depending on drive size, and is typically ok for the majority of HVAC applications.

P1-11 Voltage Boost: Set as a percentage of motor rated voltage P1-07

#### 7. Parameters

#### 7.1. Parameter Set Overview

The Optidrive HVAC Parameter set consists of 9 groups as follows:

- Group 1 Basic Parameter Set
- Group 2 Extended Parameter Set
- Group 3 User PID Control Parameter Set
- Group 4 Motor Control Parameters
- Group 5 Field Bus Communications Parameter Set
- Group 8 HVAC Specific Functions Parameter Set
- Group 0 Monitoring and Diagnostic Parameters (Read Only)

When the Optidrive is reset to factory defaults, or is in its factory supplied state, only Group 1 Parameters can be accessed. In order to allow access to parameters from the higher level groups, P1-14 must be set to the same value as P2-40 (Default setting =  $10^*$ . With this setting, parameter groups 1 - 5 and group 8 can be accessed, along with the first 39 parameters in Group 0. These parameters are listed in the tables below.

For advanced parameter access, P1-14 can be set to the same value as P6-30 (Default setting = 20\*, which allows access to all parameter groups and ranges. Advanced parameter descriptions are listed in the advanced user guide.

Values given in brackets () are default settings for horsepower rated drive models.

#### 7.2. Parameter Group 1 – Basic Parameters

| Par                  | Parameter Name                                                                                                    | Minimum         | Maximum              | Default              | Units        |  |  |  |  |  |
|----------------------|----------------------------------------------------------------------------------------------------|-----------------|----------------------|----------------------|--------------|--|--|--|--|--|
| P1-01                | Maximum Speed Limit                                                                                                    | P1-02           | 120.0                | 50.0 (60.0)          | Hz / Rpm     |  |  |  |  |  |
|                      | Maximum output frequency or motor speed limit – Hz or rpm.                                                                         |                 |                      |                      |              |  |  |  |  |  |
|                      | If P1-10 >0, the value entered / displayed is in Rpm                                                                               |                 |                      |                      |              |  |  |  |  |  |
| P1-02                | Minimum Speed Limit                                                                                                    | 0.0             | P1-01                | 0.0                  | Hz / Rpm     |  |  |  |  |  |
|                      | Minimum speed limit – Hz or RPM.                                                                                                   |                 |                      |                      |              |  |  |  |  |  |
|                      | If P1-10 >0, the value entered / displayed is in Rpm                                                                               |                 |                      |                      |              |  |  |  |  |  |
| P1-03                | Acceleration Ramp Time                                                                                                    | 0.0             | 6000.0               | 30.0                 | Seconds      |  |  |  |  |  |
|                      | Acceleration ramp time from 0 to base speed (P-1-09) in seconds.                                                                   |                 |                      |                      |              |  |  |  |  |  |
| P1-04                | Deceleration Ramp Time                                                                                                    | 0.0             | 6000.0               | 30.0                 | Seconds      |  |  |  |  |  |
|                      | Deceleration ramp time from base speed (P1-09) to standstill in seconds. When                                                      | en set to zero  | , fastest possil     | ble ramp time v      | vithout trip |  |  |  |  |  |
|                      | is activated                                                                                                    |                 |                      |                      |              |  |  |  |  |  |
| P1-05                | Stop Mode Select                                                                                                    | 0               | 1                    | 0                    | -            |  |  |  |  |  |
|                      | <b>0 : Ramp To Stop</b> . When the enable signal is removed, the drive will ramp to s                                              | top, with the   | rate controlle       | d by P1-04 as d      | escribed     |  |  |  |  |  |
|                      | above.                                                                                                    |                 |                      |                      |              |  |  |  |  |  |
|                      | <b>1</b> : Coast to Stop. When the enable signal is removed the motor will coast (fre                                              | ewheel) to st   | ор                   |                      |              |  |  |  |  |  |
| P1-06                | Energy Optimiser                                                                                                    | 0               | 1                    | 0                    | 0            |  |  |  |  |  |
|                      | 0 : Disabled                                                                                                    |                 |                      |                      |              |  |  |  |  |  |
|                      | 1: Enabled. When enabled, the Energy Optimiser attempts to reduce the overall energy consumed by the drive and motor when          |                 |                      |                      |              |  |  |  |  |  |
|                      | operating at constant speeds and light loads. The output voltage applied to the motor is reduced. The Energy Optimiser is intended |                 |                      |                      |              |  |  |  |  |  |
| <b>D</b> 4 <b>OT</b> | for applications where the drive may operate for some periods of time with co                                                      | onstant speed   | and light mot        | for load.            | N/ 11        |  |  |  |  |  |
| P1-07                | Motor Rated Voltage                                                                                                    | 0               | 250/500              | 230 / 400            | Volts        |  |  |  |  |  |
|                      | This parameter should be set to the rated (namenlate) valtage of the meter ()                                                      | (olts)          |                      | (460)                |              |  |  |  |  |  |
| D1 00                | This parameter should be set to the rated (nameplate) voltage of the motor (N                                                      | /OILS)          | Drive Rated          | 100% drive           | Amag         |  |  |  |  |  |
| P1-08                | Motor Rated Current                                                                                                    | Dependent]      | Current              | rated current        | Amps         |  |  |  |  |  |
|                      | This parameter should be set to the rated (nameplate) current of the motor                                                         |                 |                      |                      |              |  |  |  |  |  |
|                      | Parameter Range: Frame size 2, min 10% to max 100% of drive rated current                                                          |                 |                      |                      |              |  |  |  |  |  |
|                      | Frame size 3 to 7, min 20% to max 100% of driv                                                                                     | ve rated curre  | nt                   |                      |              |  |  |  |  |  |
| P1-09                | Motor Rated Frequency                                                                                                    | 25              | 120                  | 50 (60)              | Hz           |  |  |  |  |  |
|                      | This parameter should be set to the rated (nameplate) frequency of the moto                                                        | r               |                      |                      |              |  |  |  |  |  |
| P1-10                | Motor Rated Speed                                                                                                    | 0               | 7200                 | 0                    | Rpm          |  |  |  |  |  |
|                      | This parameter can optionally be set to the rated (nameplate) rpm of the motor. When set to the default value of zero, all speed   |                 |                      |                      |              |  |  |  |  |  |
|                      | related parameters are displayed in Hz, and the slip compensation for the motor is disabled. Entering the value from the motor     |                 |                      |                      |              |  |  |  |  |  |
|                      | nameplate enables the slip compensation function, and the Optidrive display                                                        | will now show   | / motor speed        | in estimated rp      | om. All      |  |  |  |  |  |
|                      | speed related parameters, such as Minimum and Maximum Speed, Preset Spe                                                            | eds etc. will a | lso be display       | ed in Rpm.           |              |  |  |  |  |  |
| P1-11                | Voltage Boost                                                                                                    | 0               | 15 – 30%             | 0.5 – 2.5%           | %            |  |  |  |  |  |
|                      |                                                                                                    |                 | [Drive<br>Dependent] | [Drive<br>Dependent] |              |  |  |  |  |  |
|                      | Voltage boost is used to increase the applied motor voltage at low output free                                                     | quencies, in o  | rder to improv       | e low speed an       | d starting   |  |  |  |  |  |
|                      | torque. Excessive voltage boost levels may result in increased motor current a                                                     | nd temperati    | ire, and force       | ventilation of tl    | ne motor     |  |  |  |  |  |
|                      | may be required.                                                                                                    | ·               | ,                    |                      |              |  |  |  |  |  |
|                      | An automatic setting (RULo) is also possible, whereby the Optidrive will auton                                                     | natically adius | t this parame        | ter based on the     | e motor      |  |  |  |  |  |
|                      | parameters measured during an auto-tune (See Parameter P4-02).                                                                     | ,               |                      |                      |              |  |  |  |  |  |
|                      | ······································                                                                                             |                 |                      |                      |              |  |  |  |  |  |

Parameters

| í r |                                                                                                    |                                                                                                    |                |                 |                   |          |  |  |  |  |  |  |  |  |
|-----|----------------------------------------------------------------------------------------------------|----------------------------------------------------------------------------------------------------|----------------|-----------------|-------------------|----------|--|--|--|--|--|--|--|--|
|     | Par                                                                                                    | Parameter Name                                                                                     | Minimum        | Maximum         | Default           | Units    |  |  |  |  |  |  |  |  |
| รา  | P1-12                                                                                                    | Control Mode Select         0         6         0                                                  |                |                 |                   |          |  |  |  |  |  |  |  |  |
| ete |                                                                                                    | 0: Terminal Control. The drive responds directly to signals applied to the cont                    |                |                 |                   |          |  |  |  |  |  |  |  |  |
| Ĕ   |                                                                                                    | ernal or remote Keypad                                                                             |                |                 |                   |          |  |  |  |  |  |  |  |  |
| La  | 2: Bi-directional Keypad Control. The drive can be controlled in the forward and reverse directions using the inte |                                                                                                    |                |                 |                   |          |  |  |  |  |  |  |  |  |
| Pa  |                                                                                                    | Keypad. Pressing the keypad START button toggles between forward and reverse.                      |                |                 |                   |          |  |  |  |  |  |  |  |  |
|     |                                                                                                    | 3: PID Control. The output frequency is controlled by the internal PID controller.                 |                |                 |                   |          |  |  |  |  |  |  |  |  |
|     |                                                                                                    | 4: Fieldbus Control by the selected Fieldbus (Group 5 Parameters) – Excluded BACnet (see option 6) |                |                 |                   |          |  |  |  |  |  |  |  |  |
|     |                                                                                                    | 5: Slave Mode. The drive acts as a Slave to a connected Optidrive operating in                     | Master Mod     | e               |                   |          |  |  |  |  |  |  |  |  |
|     |                                                                                                    |                                                                                                    |                |                 |                   |          |  |  |  |  |  |  |  |  |
|     | P1-13                                                                                                    | 13         Digital Input Function         0         13         1                                   |                |                 |                   |          |  |  |  |  |  |  |  |  |
|     |                                                                                                    | Defines the function of the digital inputs. When set to 0 the inputs are user de                   | efined using g | roup 9 parame   | eters or the PLC  | software |  |  |  |  |  |  |  |  |
|     |                                                                                                    | function in the OptiTools Studio software package. When set to a value other                       | than 0 the dig | gital input con | figuration is def | ined by  |  |  |  |  |  |  |  |  |
|     |                                                                                                    | digital input definition table (see section 10.*                                                   |                |                 |                   |          |  |  |  |  |  |  |  |  |
|     | P1-14                                                                                                    | Extended Menu Access                                                                               | 0              | 30000           | 0                 | -        |  |  |  |  |  |  |  |  |
|     |                                                                                                    | Parameter Access Control. The following settings are applicable :                                  |                |                 |                   |          |  |  |  |  |  |  |  |  |
|     |                                                                                                    | P1-14 <> P2-40 and P1-14 <> P6-30: Allows access to Parameter Group 1 only                         |                |                 |                   |          |  |  |  |  |  |  |  |  |
|     |                                                                                                    | P1-14 = P2-40 (101 default): Allows access to Parameter Groups 0 – 5 and gro                       | up 8           |                 |                   |          |  |  |  |  |  |  |  |  |
|     | P1-14 = P6-30 (201 default): Allows access to Parameter Groups 0 - 9                                               |                                                                                                    |                |                 |                   |          |  |  |  |  |  |  |  |  |

#### 8. Digital Input Functions

#### 8.1. Digital Input Configuration Parameter P1-13

| P1-13              | Local (Hand)              | Input 1                              | Input                                        | 2                           | In               | nput 3                                               | Inj         | out 4      |               | Input 5                    | Notes                                                      |
|--------------------|---------------------------|--------------------------------------|----------------------------------------------|-----------------------------|------------------|------------------------------------------------------|-------------|------------|---------------|----------------------------|------------------------------------------------------------|
| *(2)               | <b>Control Function</b>   | (Terminal 2)                         | (Termin                                      | al 3)                       | (Ter             | minal 4)                                             | (Tern       | ninal 6)   | (             | Terminal 10)               |                                                            |
| 0                  | N/A                       | All functions User de<br>suite.      | fined in Menu 9                              | or configu                  | red thr          | ed through PLC function in OptiTools studio software |             |            |               | dio software               |                                                            |
| 1 <sup>*(3)</sup>  |                           | O: Stop<br>C: Run / Enable           | O: Normal Ope<br>C: Preset 1 / PI<br>2       | ration<br>Set-point         | O: Rer<br>C: Loc | mote Ctrl<br>al Ctrl                                 | Analog      | In 1       | Anal          | og In 2                    | When Input 3 is<br>Closed:<br>Speed Reference =            |
| 2                  | Analog Input 2            | O: No Function<br>C: Momentary Start | O: Stop (Disable)<br>C: Run Permit           |                             | O: Rer<br>C: Loc | mote Ctrl<br>al Ctrl                                 | Analog      | in 1       | Anal          | og In 2                    | Analog Input 2<br>Start Command =                          |
| 3                  |                           | O: Stop<br>C: Run / Enable           | O: Forward<br>C: Reverse                     |                             | O: Rer<br>C: Loc | mote Ctrl<br>al Ctrl                                 | Analog      | in 1       | Anal          | og In 2                    | Input 1                                                    |
| 4                  |                           | O: Stop<br>C: Run / Enable           | O: Fire Mode <sup>*(</sup><br>C: Normal Ope  | *<br>ration <sup>* (*</sup> | O: Rer<br>C: Loc | mote Ctrl<br>al Ctrl                                 | Analog      | in 1       | Anal          | og In 2                    | In PI Mode, Analog<br>Input 1 must be used<br>for feedback |
| 5                  |                           | O: Stop<br>C: Run / Enable           | O: Preset Speed<br>C: Preset Speed           | d 1<br>d 2                  | O: Rer<br>C: Loc | mote Ctrl<br>al Ctrl                                 | Analog      | in 1       | 0: E:<br>C: N | xt Trip<br>ormal Operation | When Input 3 is<br>Closed:                                 |
| 6                  | Preset Speeds             | O: No Function<br>C: Momentary Start | O: Stop (Disabl<br>C: Run Permit             | e)                          | O: Rer<br>C: Loc | mote Ctrl<br>al Ctrl                                 | Analog      | In 1       | O: P<br>C:Pr  | reset 1<br>eset 2          | Speed Reference =<br>Preset Speed 1 / 2                    |
| 7                  |                           | O: Stop<br>C: Run / Enable           | O: Forward<br>C: Reverse                     |                             | O: Rer<br>C: Loc | mote Ctrl<br>al Ctrl                                 | Analog      | in 1       | O: P<br>C:Pr  | reset 1<br>eset 2          | Start Command =<br>Input 1                                 |
| 8                  |                           | O: Stop<br>C: Run / Enable           | O: Fire Mode <sup>*(*</sup><br>C: Normal Ope | *<br>ration <sup>* (*</sup> | O: Rer<br>C: Loc | mote Ctrl<br>al Ctrl                                 | Analog      | in 1       | O: P<br>C:Pr  | reset 1<br>eset 2          |                                                            |
| 9 <sup>*(3)</sup>  |                           | O: Stop<br>C: Run / Enable           | O: Normal Ope<br>C: Preset 1 / PI<br>2       | ration<br>Set-point         | O: Rer<br>C: Loc | mote Ctrl<br>al Ctrl                                 | Analog      | In 1       | Anal          | og In 2                    | When Input 3 is<br>Closed:<br>Speed Reference =            |
| 10 <sup>*(3)</sup> | Keypad Speed<br>Reference | O: Stop<br>C: Run / Enable           | O: Normal Ope<br>C: Preset 1 / PI<br>2       | ration<br>Set-point         | O: Rer<br>C: Loc | mote Ctrl<br>al Ctrl                                 | Analog      | In 1       | 0: E:<br>C: N | xt Trip<br>ormal Operation | Keypad<br>Start Command =<br>Determined by P2-37           |
| 11                 |                           | O: No Function<br>C: Momentary Start | O: Stop (Disabl<br>C: Run Permit             | e)                          | O: Rer<br>C: Loc | mote Ctrl<br>al Ctrl                                 | Analog      | in 1       | Anal          | og In 2                    |                                                            |
| 12                 |                           | O: Stop<br>C: Run Fwd                | O: Forward<br>C: Reverse                     |                             | O: Rer<br>C: Loc | mote Ctrl<br>al Ctrl                                 | Analog In 1 |            | Anal          | og In 2                    |                                                            |
| 13                 |                           | O: Stop<br>C: Run Fwd                | O: Fire Mode <sup>*(</sup><br>C: Normal Ope  | *<br>ration <sup>* (*</sup> | O: Rer<br>C: Loc | mote Ctrl<br>al Ctrl                                 | Analog      | in 1       | Anal          | og In 2                    |                                                            |
|                    |                           |                                      |                                              | Digital Inp                 | out 3            | Analog ir                                            | nput 1      | Analog inp | ut 2          | Preset Speed               | Up to 8 preset speeds                                      |
|                    |                           |                                      |                                              | Off                         |                  | Off                                                  |             | Off        |               | Preset Speed 1             | can be selected using                                      |
|                    |                           |                                      |                                              | Off                         |                  | On                                                   |             | Off        |               | Preset Speed 3             | a combination of                                           |
| 14                 | N/A                       | O: Stop                              | O: Forward                                   | On                          |                  | On                                                   |             | Off        |               | Preset Speed 4             | Digital Input 3 - 5                                        |
|                    |                           | C: KUN                               | C: Reverse                                   | Off                         |                  | Off                                                  |             | On         |               | Preset Speed 5             |                                                            |
|                    |                           |                                      |                                              | On                          |                  | Off                                                  |             | On         |               | Preset Speed 6             |                                                            |
|                    |                           |                                      |                                              | Off                         |                  | On                                                   |             | On         |               | Preset Speed 7             |                                                            |

Notes

Inputs 1 – 3 are Digital inputs only

Inputs 4 & 5 may be used as Analog or Digital inputs, depending on the setting of P1-13

\*(\*: Logic shown is as per the default setting. Fire mode logic can be configured through parameter P8-09.

\*(2): Default setting for P1-13 = 1

\*(3): When the drive is in PID control (P1-12 = 3) and digital preset reference is selected (P3-05 = 0) then P1-13 can be set to 1, 9, or 10 to allow selection between two independent digital references using digital input 2. Digital preset reference 1 and 2 are set in P3-06 and P3-15 respectively.

Note: "Motor thermistor trip" connection is via analog input 2 and is configured by parameter P2-33 (Ptc-th). The "External trip" input is no longer utilised for the thermistor input (this is different to the ODP drive and E2 drive).

#### 9. Extended Parameters

| 01 -    | . Parameter Group 2 - Extended parameters                                                                                                    |                                 |                 |                  |                   |  |  |  |  |  |  |  |
|---------|----------------------------------------------------------------------------------------------------|---------------------------------|-----------------|------------------|-------------------|--|--|--|--|--|--|--|
| 9.1. Pa | arameter Group 2 - Extended parameters                                                                                                    |                                 |                 |                  |                   |  |  |  |  |  |  |  |
| Par     | Parameter Name                                                                                                    | D1 01                           | Maximum         | Default          | Units             |  |  |  |  |  |  |  |
| P2-01   | Preset speed 1<br>Preset speed 1 is selected by configuring P1-13 to an option that permits logic                                                                                                    | selection by                    | using the use   | r defined log    | ic                |  |  |  |  |  |  |  |
|         | configuration parameters in menu 9 (P9-21 to P9-23), or selection configured                                                                                                    | through the d                   | rive PLC funct  | ion using the    | e OptiTools       |  |  |  |  |  |  |  |
|         | Studio Suite PC software.                                                                                                    | 0                               |                 | 0                | •                 |  |  |  |  |  |  |  |
| P2-02   | Preset Speed 2                                                                                                    | -P1-01                          | P1-01           | 40.0             | Hz / Rpm          |  |  |  |  |  |  |  |
|         | Preset speed 2 is selected by configuring P1-13 to an option that permits logic                                                                                                    | selection, by                   | using the use   | r defined log    | ic                |  |  |  |  |  |  |  |
|         | configuration parameters in menu 9 (P9-21to P9-23), or selection configured t                                                                                                    | hrough the di                   | rive PLC functi | on using the     | OptiTools         |  |  |  |  |  |  |  |
| P2-03   | Proset Speed 3                                                                                                    | _D1_01                          | D1_01           | 25.0             | Hz / Rnm          |  |  |  |  |  |  |  |
| 12-05   | Preset speed 3 is selected using the user defined logic configuration paramete                                                                                                    | rs in menu 9 (                  | P9-21 – P9-23   | 3). or selection | n <u>1127 Rpm</u> |  |  |  |  |  |  |  |
|         | configured through the drive PLC function using the OptiTools Studio Suite PC                                                                                                    | software.                       |                 | ,,               |                   |  |  |  |  |  |  |  |
| P2-04   | Preset Speed 4                                                                                                    | -P1-01                          | P1-01           | P1-01            | Hz / Rpm          |  |  |  |  |  |  |  |
|         | Preset speed 4 is selected using the user defined logic configuration parameter                                                                                                    | rs in menu 9 (                  | (P9-21 – P9-23  | 3), or selectic  | on                |  |  |  |  |  |  |  |
|         | configured through the drive PLC function using the OptiTools Studio Suite PC                                                                                                    | software.                       |                 |                  |                   |  |  |  |  |  |  |  |
| P2-05   | Preset Speed 5 (Clean Speed *                                                                                                    | -P1-01                          | P1-01           | 0.0              | Hz / Rpm          |  |  |  |  |  |  |  |
|         | function. When clean function is disabled Preset speed 5 can be selected as ne                                                                                                    | tion is enable<br>or normal one | a. See section  | elected using    | g the user        |  |  |  |  |  |  |  |
|         | defined logic configuration parameters in menu 9 (P9-21 to P9-23), or selectio                                                                                                    | n configured                    | through the d   | rive PLC func    | tion using        |  |  |  |  |  |  |  |
|         | the OptiTools Studio Suite PC software.                                                                                                    |                                 |                 |                  |                   |  |  |  |  |  |  |  |
| P2-06   | Preset Speed 6 (Clean Speed 2)                                                                                                    | -P1-01                          | P1-01           | 0.0              | Hz / Rpm          |  |  |  |  |  |  |  |
|         | Preset speed 6 is automatically reference by the clean function when this func                                                                                                    | tion is enable                  | d. See section  | 17.5, Pump c     | lean              |  |  |  |  |  |  |  |
|         | function. When clean function is disabled Preset speed 6 can be selected as per<br>defined logic configuration parameters in menu 6 (PQ-21 to PQ-23), or selection                                                                                                    | er normal ope                   | ration and is s | rive PLC func    | g the user        |  |  |  |  |  |  |  |
|         | the OptiTools Studio Suite PC software.                                                                                                    | nconnguieu                      | unougn the u    |                  | lion using        |  |  |  |  |  |  |  |
| P2-07   | Preset Speed 7 (Boost Speed 1 / Pump Stir Speed)                                                                                                    | -P1-01                          | P1-01           | 0.0              | Hz / Rpm          |  |  |  |  |  |  |  |
|         | Preset speed 7 is automatically referenced by the start / stop boost function, of                                                                                                    | or the Pump S                   | tir Function, v | vhen these fu    | unctions are      |  |  |  |  |  |  |  |
|         | enabled. See section 7.6, Pump Stir function and section 8, PID control applications. When HVAC functions are disabled Preset                                                                                                    |                                 |                 |                  |                   |  |  |  |  |  |  |  |
|         | speed 7 can be selected as per normal operation and is selected using the use                                                                                                    | r defined logic                 | c configuration | n parameters     | s in menu 6       |  |  |  |  |  |  |  |
| D2 09   | (P9-21 – P9-23), or selection configured through the drive PLC function using t                                                                                                    | ne Optiloois                    |                 | C software.      | Hz / Pnm          |  |  |  |  |  |  |  |
| FZ-00   | Preset speed 8 is automatically reference by the start / stop boost function where the start / stop boost function where the start / stop boost fu | en this functi                  | on is enabled   | See section      | 8. PID            |  |  |  |  |  |  |  |
|         | control applications. When boost function is disabled Preset speed 8 can be se                                                                                                    | lected as per                   | normal opera    | tion (and is s   | selected          |  |  |  |  |  |  |  |
|         | using the user defined logic configuration parameters in menu 6 (P9-21 to P9-                                                                                                    | 23), or selecti                 | on configured   | through the      | drive PLC         |  |  |  |  |  |  |  |
|         | function using the OptiTools Studio Suite PC software.                                                                                                    |                                 |                 |                  |                   |  |  |  |  |  |  |  |
| P2-09   | Skip Frequency Centre Point                                                                                                    | P1-02                           | P1-01           | 0.0              | Hz / Rpm          |  |  |  |  |  |  |  |
|         | Defines the centre point of the skip frequency band. The width of the skip frequency band. The width of the skip frequency band.                                                                                                    | luency band is                  | s defined by:   |                  |                   |  |  |  |  |  |  |  |
|         | Upper limit = $P2-09 + P2-10/2$                                                                                                    |                                 |                 |                  |                   |  |  |  |  |  |  |  |
|         | All skip frequency bands defined for forward speeds are mirrored for negative                                                                                                    | speeds.                         |                 |                  |                   |  |  |  |  |  |  |  |
| P2-10   | Skip Frequency Band                                                                                                    | 0.0                             | P1-01           | 0.0              | Units             |  |  |  |  |  |  |  |
|         | Defines the width of the skip frequency band. The width of the skip frequency                                                                                                    | band is defin                   | ed by:          |                  |                   |  |  |  |  |  |  |  |
|         | Lower limit = $P2-09 - P2-10/2$                                                                                                    |                                 |                 |                  |                   |  |  |  |  |  |  |  |
|         | Opper IIMIT = P2-09 + P2-10/2<br>All skin frequency bands defined for forward speeds are mirrored for pegative                                                                                                    | sneeds                          |                 |                  |                   |  |  |  |  |  |  |  |
| P2-11   | Analog Output 1 Function (Terminal 8)                                                                                                    | 0                               | 11              | 8                | -                 |  |  |  |  |  |  |  |
|         | Digital Output Mode. Logic 1 = +24V DC                                                                                                    | -                               |                 | -                |                   |  |  |  |  |  |  |  |
|         | <b>0 : Drive Enabled (Running)</b> . Logic 1 when the Optidrive is enabled (Running)                                                                                                    |                                 |                 |                  |                   |  |  |  |  |  |  |  |
|         | 1: Drive Healthy. Logic 1 When no Fault condition exists on the drive                                                                                                    |                                 |                 |                  |                   |  |  |  |  |  |  |  |
|         | 2 : At Target Frequency (Speed). Logic 1 when the output frequency matches the set-point frequency                                                                                                    |                                 |                 |                  |                   |  |  |  |  |  |  |  |
|         | <b>3 : Output Frequency &gt; 0.0</b> . Logic 1 when the motor runs above zero speed<br><b>4 : Output Frequency &gt;= Limit</b> Logic 1 when the motor speed exceeds the adi                                                                                                    | ustahle limit                   |                 |                  |                   |  |  |  |  |  |  |  |
|         | <b>5</b> : Output Current >= Limit. Logic 1 when the motor current exceeds the adjust <b>5</b> : Output Current >= Limit. Logic 1 when the motor current exceeds the adjust <b>5</b> : Output Current >= Limit.                                                                                                    | stable limit                    |                 |                  |                   |  |  |  |  |  |  |  |
|         | <ul> <li>5: Output current &gt;= Limit. Logic 1 when the motor current exceeds the adjustable limit</li> <li>6: Reserved. No Function</li> </ul>                                                                                                    |                                 |                 |                  |                   |  |  |  |  |  |  |  |
|         | 7 : Analog Input 2 Signal Level >= Limit. Logic 1 when the signal applied to the                                                                                                    | Analog Input                    | 2 exceeds the   | e adjustable l   | limit             |  |  |  |  |  |  |  |
|         | Analog Output Mode (Format set in P2-12)                                                                                                    |                                 |                 |                  |                   |  |  |  |  |  |  |  |
|         | 8 : Output Frequency (Motor Speed). 0 to P-01                                                                                                    |                                 |                 |                  |                   |  |  |  |  |  |  |  |
|         | 9 : Output (INIOTOR) CURRENT. U TO 200% OT P1-08<br>10 : Reserved No Eurotion                                                                                                    |                                 |                 |                  |                   |  |  |  |  |  |  |  |
|         | <b>11 : Output (Motor) Power</b> . 0 to 150% of drive rated power                                                                                                    |                                 |                 |                  |                   |  |  |  |  |  |  |  |
|         | <b>12 : PID Ouput.</b> 0 – 100% represents the output of the internal PID controller                                                                                                    |                                 |                 |                  |                   |  |  |  |  |  |  |  |
| Note:   | When using settings 4 – 7, parameters P2-16 and P2-17 are used to control the                                                                                                    | e output beha                   | viour. The ou   | tput will swit   | ch to Logic       |  |  |  |  |  |  |  |
|         | 1 when the selected signal exceeds the value programmed in P2-16, and return to Logic 0 when the signal falls below the value                                                                                                    |                                 |                 |                  |                   |  |  |  |  |  |  |  |
|         |                                                                                                    |                                 |                 |                  |                   |  |  |  |  |  |  |  |

|            | Parameter Name                                                                                                    | wiininun                                                                                                    | Iviaximum                                                                                                    | Delault                                                                                                    | Units                                                                                         |  |  |  |  |  |  |  |
|------------|----------------------------------------------------------------------------------------------------|----------------------------------------------------------------------------------------------------|----------------------------------------------------------------------------------------------------|----------------------------------------------------------------------------------------------------|-----------------------------------------------------------------------------------------------|--|--|--|--|--|--|--|
| 2-12       | Analog Output 1 Format (Terminal 8)                                                                                                    | -                                                                                                    | -                                                                                                    | U 0- 10                                                                                                    | -                                                                                             |  |  |  |  |  |  |  |
|            | U O- IO = 0 to10V,                                                                                                    |                                                                                                    |                                                                                                    |                                                                                                    |                                                                                               |  |  |  |  |  |  |  |
|            | U ID-D = 10 to 0V,                                                                                                    |                                                                                                    |                                                                                                    |                                                                                                    |                                                                                               |  |  |  |  |  |  |  |
|            | <b>A D-2D</b> = 0 to 20mA                                                                                                    |                                                                                                    |                                                                                                    |                                                                                                    |                                                                                               |  |  |  |  |  |  |  |
|            | <b>R</b> 20-0 = 20to 0mA                                                                                                    |                                                                                                    |                                                                                                    |                                                                                                    |                                                                                               |  |  |  |  |  |  |  |
|            | <b>A</b> 4-20 = 4 to 20mA                                                                                                    |                                                                                                    |                                                                                                    |                                                                                                    |                                                                                               |  |  |  |  |  |  |  |
|            | <b>R 20-4</b> = 20 to 4mA                                                                                                    |                                                                                                    |                                                                                                    |                                                                                                    |                                                                                               |  |  |  |  |  |  |  |
| 2-13       | Analog Output 2 Function (Terminal 1*                                                                                                    | 0                                                                                                    | 11                                                                                                    | 9                                                                                                    | -                                                                                             |  |  |  |  |  |  |  |
| ľ          | Digital Output Mode. Logic 1 = +24V DC                                                                                                    |                                                                                                    |                                                                                                    |                                                                                                    |                                                                                               |  |  |  |  |  |  |  |
|            | <b>0</b> : Drive Enabled (Running). Logic 1 when the Optidrive is enabled (Running)                                                                                                    |                                                                                                    |                                                                                                    |                                                                                                    |                                                                                               |  |  |  |  |  |  |  |
|            | 1: Drive Healthy. Logic 1 When no Fault condition exists on the drive                                                                                                    |                                                                                                    |                                                                                                    |                                                                                                    |                                                                                               |  |  |  |  |  |  |  |
|            | 2: At Target Frequency (Speed). Logic 1 when the output frequency matches                                                                                                    | the set-point                                                                                                    | frequency                                                                                                    |                                                                                                    |                                                                                               |  |  |  |  |  |  |  |
|            | <b>3 : Output Frequency &gt; 0.0</b> . Logic 1 when the motor runs above zero speed                                                                                                    |                                                                                                    |                                                                                                    |                                                                                                    |                                                                                               |  |  |  |  |  |  |  |
|            | 4: Output Frequency >= Limit. Logic 1 when the motor speed exceeds the ad                                                                                                    | justable limit                                                                                                    |                                                                                                    |                                                                                                    |                                                                                               |  |  |  |  |  |  |  |
|            | 5 : Output Current >= Limit. Logic 1 when the motor current exceeds the adju                                                                                                    | stable limit                                                                                                    |                                                                                                    |                                                                                                    |                                                                                               |  |  |  |  |  |  |  |
|            | 6 : Reserved. No Function                                                                                                    |                                                                                                    |                                                                                                    |                                                                                                    |                                                                                               |  |  |  |  |  |  |  |
|            | 7 : Analog Input 2 Signal Level >= Limit. Logic when the signal applied to the A                                                                                                    | Analog Input 2                                                                                                    | exceeds the a                                                                                                    | adjustable lim                                                                                                    | it                                                                                            |  |  |  |  |  |  |  |
|            | Analog Output Mode (Format set in P2-14)                                                                                                    |                                                                                                    |                                                                                                    |                                                                                                    |                                                                                               |  |  |  |  |  |  |  |
|            | 8 : Output Frequency (Motor Speed). 0 to P-01                                                                                                    |                                                                                                    |                                                                                                    |                                                                                                    |                                                                                               |  |  |  |  |  |  |  |
|            | 9 : Output (Motor) Current. 0 to 200% of P1-08                                                                                                    |                                                                                                    |                                                                                                    |                                                                                                    |                                                                                               |  |  |  |  |  |  |  |
|            | 10 : Reserved. No Function                                                                                                    |                                                                                                    |                                                                                                    |                                                                                                    |                                                                                               |  |  |  |  |  |  |  |
|            | 11: Output (Notor) Power. U to 150% of drive rated power                                                                                                    |                                                                                                    |                                                                                                    |                                                                                                    |                                                                                               |  |  |  |  |  |  |  |
|            | 12: PID Ouput. 0 – 100% represents the output of the Internal PID controller                                                                                                    |                                                                                                    |                                                                                                    | ••••••                                                                                                    |                                                                                               |  |  |  |  |  |  |  |
| ote:       | when using settings $4 - 7$ , parameters P2-19 and P2-20 are used to control the 1 when the selected signal exceeds the value programmed in P2-10, and rotu                                                                                                    | e output bena                                                                                                    | viour. The ou                                                                                                    | tput will swite                                                                                                    | ch to Logi<br>he value                                                                        |  |  |  |  |  |  |  |
|            | nrogrammed in P2-20                                                                                                    | II to Logic 0 w                                                                                                    | nen tile signa                                                                                                    |                                                                                                    | ne value                                                                                      |  |  |  |  |  |  |  |
| -14        | Analog Output 2 Format (Terminal 1*                                                                                                    | -                                                                                                    | -                                                                                                    | 11 0- 10                                                                                                    | _                                                                                             |  |  |  |  |  |  |  |
|            |                                                                                                    |                                                                                                    |                                                                                                    | 0,00                                                                                                    |                                                                                               |  |  |  |  |  |  |  |
|            |                                                                                                    |                                                                                                    |                                                                                                    |                                                                                                    |                                                                                               |  |  |  |  |  |  |  |
|            |                                                                                                    |                                                                                                    |                                                                                                    |                                                                                                    |                                                                                               |  |  |  |  |  |  |  |
|            | <b>P D</b> - 2 <b>D</b> = 0 to 20mA                                                                                                    |                                                                                                    |                                                                                                    |                                                                                                    |                                                                                               |  |  |  |  |  |  |  |
|            |                                                                                                    |                                                                                                    |                                                                                                    |                                                                                                    |                                                                                               |  |  |  |  |  |  |  |
|            | A - 20 = 4  to  20  mA                                                                                                    |                                                                                                    |                                                                                                    |                                                                                                    |                                                                                               |  |  |  |  |  |  |  |
|            | <b>R</b> 20-4 = 20 to 4mA                                                                                                    | -                                                                                                    |                                                                                                    |                                                                                                    |                                                                                               |  |  |  |  |  |  |  |
| -15        | Relay Output 1 Function (Terminals 14, 15 & 16)                                                                                                    | 0                                                                                                    | 7                                                                                                    | 1                                                                                                    |                                                                                               |  |  |  |  |  |  |  |
|            |                                                                                                    |                                                                                                    |                                                                                                    |                                                                                                    | -                                                                                             |  |  |  |  |  |  |  |
|            | Selects the function assigned to Relay Output 1. The relay has normally open                                                                                                    | and normally o                                                                                                    | closed contact                                                                                                    | ts. Logic 1 ind                                                                                                    | -<br>icates the                                                                               |  |  |  |  |  |  |  |
|            | Selects the function assigned to Relay Output 1. The relay has normally open relay is active, and therefore the normally open contact is closed (terminals 1.                                                                                                    | and normally o<br>4 and 15 will b                                                                                                    | closed contact<br>e linked toget                                                                                                    | ts. Logic 1 ind<br>ther) and the                                                                                                    | -<br>icates the<br>normally                                                                   |  |  |  |  |  |  |  |
|            | Selects the function assigned to Relay Output 1. The relay has normally open relay is active, and therefore the normally open contact is closed (terminals 1. closed contact is opened (terminals 14 and 16 will no longer be connected tog                                                                                                    | and normally o<br>4 and 15 will b<br>gether).                                                                                                    | closed contact<br>e linked toget                                                                                                    | ts. Logic 1 ind<br>ther) and the                                                                                                    | icates the<br>normally                                                                        |  |  |  |  |  |  |  |
|            | Selects the function assigned to Relay Output 1. The relay has normally open relay is active, and therefore the normally open contact is closed (terminals 1. closed contact is opened (terminals 14 and 16 will no longer be connected tog 0 : Drive Enabled (Running). Logic 1 when the motor is enabled                                                                                                    | and normally c<br>4 and 15 will b<br>gether).                                                                                                    | closed contact<br>e linked toget                                                                                                    | ts. Logic 1 ind<br>ther) and the                                                                                                    | icates the<br>normally                                                                        |  |  |  |  |  |  |  |
|            | Selects the function assigned to Relay Output 1. The relay has normally open<br>relay is active, and therefore the normally open contact is closed (terminals 1.<br>closed contact is opened (terminals 14 and 16 will no longer be connected tog<br>0 : Drive Enabled (Running). Logic 1 when the motor is enabled<br>1 : Drive Healthy. Logic 1 when power is applied to the drive and no fault exis<br>2 : At Target Engugancy (Speed) Logic 1 when the output frequency matches                                                                                                    | and normally of<br>4 and 15 will b<br>gether).<br>ts                                                                                                    | closed contact<br>e linked toget<br>frequency                                                                                                    | ts. Logic 1 ind<br>ther) and the                                                                                                    | -<br>icates the<br>normally                                                                   |  |  |  |  |  |  |  |
|            | Selects the function assigned to Relay Output 1. The relay has normally open<br>relay is active, and therefore the normally open contact is closed (terminals 1<br>closed contact is opened (terminals 14 and 16 will no longer be connected tog<br>0 : Drive Enabled (Running). Logic 1 when the motor is enabled<br>1 : Drive Healthy. Logic 1 when power is applied to the drive and no fault exis<br>2 : At Target Frequency (Speed). Logic 1 when the output frequency matches<br>3 : Output Frequency > 0.0 Hz Logic 1 when the drive output frequency to the                                                                                                    | and normally of<br>4 and 15 will b<br>gether).<br>ts<br>the set-point is exc.                                                                                                    | closed contact<br>e linked toget<br>frequency<br>eeds 0.0Hz                                                                                                    | ts. Logic 1 ind<br>ther) and the                                                                                                    | icates the<br>normally                                                                        |  |  |  |  |  |  |  |
|            | Selects the function assigned to Relay Output 1. The relay has normally open<br>relay is active, and therefore the normally open contact is closed (terminals 1.<br>closed contact is opened (terminals 14 and 16 will no longer be connected tog<br>0 : Drive Enabled (Running). Logic 1 when the motor is enabled<br>1 : Drive Healthy. Logic 1 when power is applied to the drive and no fault exis<br>2 : At Target Frequency (Speed). Logic 1 when the output frequency matches<br>3 : Output Frequency > 0.0 Hz. Logic 1 when the drive output frequency to th<br>4 : Output Frequency >= Limit. Logic 1 when the motor speed exceeds the ad                                                                                                    | and normally of<br>4 and 15 will b<br>gether).<br>ts<br>the set-point<br>e motor is exco<br>justable limit                                                                                                    | closed contact<br>e linked toget<br>frequency<br>eeds 0.0Hz                                                                                                    | ts. Logic 1 ind<br>ther) and the                                                                                                    | icates the<br>normally                                                                        |  |  |  |  |  |  |  |
|            | Selects the function assigned to Relay Output 1. The relay has normally open<br>relay is active, and therefore the normally open contact is closed (terminals 1.<br>closed contact is opened (terminals 14 and 16 will no longer be connected tog<br>0 : Drive Enabled (Running). Logic 1 when the motor is enabled<br>1 : Drive Healthy. Logic 1 when power is applied to the drive and no fault exis<br>2 : At Target Frequency (Speed). Logic 1 when the output frequency matches<br>3 : Output Frequency > 0.0 Hz. Logic 1 when the drive output frequency to th<br>4 : Output Frequency >= Limit. Logic 1 when the motor speed exceeds the ad<br>5 : Output Current >= Limit. Logic 1 when the motor current exceeds the adju                                                                                                    | and normally of<br>4 and 15 will b<br>gether).<br>ts<br>the set-point<br>e motor is exco<br>justable limit<br>stable limit                                                                                                    | losed contact<br>e linked toget<br>frequency<br>eeds 0.0Hz                                                                                                    | ts. Logic 1 ind<br>ther) and the                                                                                                    | icates the<br>normally                                                                        |  |  |  |  |  |  |  |
|            | Selects the function assigned to Relay Output 1. The relay has normally open<br>relay is active, and therefore the normally open contact is closed (terminals 1<br>closed contact is opened (terminals 14 and 16 will no longer be connected tog<br>0 : Drive Enabled (Running). Logic 1 when the motor is enabled<br>1 : Drive Healthy. Logic 1 when power is applied to the drive and no fault exis<br>2 : At Target Frequency (Speed). Logic 1 when the output frequency matches<br>3 : Output Frequency > 0.0 Hz. Logic 1 when the drive output frequency to th<br>4 : Output Frequency >= Limit. Logic 1 when the motor speed exceeds the adju<br>5 : Output Current >= Limit. Logic 1 when the motor current exceeds the adju<br>6 : Reserved. No Function                                                                                                    | and normally of<br>4 and 15 will b<br>gether).<br>ts<br>the set-point<br>e motor is exco<br>justable limit<br>stable limit                                                                                                    | losed contact<br>e linked toget<br>frequency<br>eeds 0.0Hz                                                                                                    | ts. Logic 1 ind<br>ther) and the                                                                                                    | icates the<br>normally                                                                        |  |  |  |  |  |  |  |
|            | Selects the function assigned to Relay Output 1. The relay has normally open<br>relay is active, and therefore the normally open contact is closed (terminals 1.<br>closed contact is opened (terminals 14 and 16 will no longer be connected tog<br>0 : Drive Enabled (Running). Logic 1 when the motor is enabled<br>1 : Drive Healthy. Logic 1 when power is applied to the drive and no fault exis<br>2 : At Target Frequency (Speed). Logic 1 when the output frequency matches<br>3 : Output Frequency > 0.0 Hz. Logic 1 when the drive output frequency to th<br>4 : Output Frequency >= Limit. Logic 1 when the motor speed exceeds the adju<br>5 : Output Current >= Limit. Logic 1 when the motor current exceeds the adju<br>6 : Reserved. No Function<br>7 : Analog Input 2 Signal Level >= Limit. Logic 1 when the signal applied to the                                                                                                    | and normally of<br>4 and 15 will b<br>gether).<br>ts<br>the set-point<br>e motor is exco<br>justable limit<br>stable limit                                                                                                    | losed contact<br>e linked toget<br>frequency<br>eeds 0.0Hz<br>2 exceeds the                                                                                                    | ts. Logic 1 ind<br>ther) and the<br>e adjustable li                                                                                                    | icates the<br>normally<br>mit                                                                 |  |  |  |  |  |  |  |
|            | Selects the function assigned to Relay Output 1. The relay has normally open<br>relay is active, and therefore the normally open contact is closed (terminals 1<br>closed contact is opened (terminals 14 and 16 will no longer be connected tog<br>0 : Drive Enabled (Running). Logic 1 when the motor is enabled<br>1 : Drive Healthy. Logic 1 when power is applied to the drive and no fault exis<br>2 : At Target Frequency (Speed). Logic 1 when the output frequency matches<br>3 : Output Frequency > 0.0 Hz. Logic 1 when the drive output frequency to th<br>4 : Output Frequency >= Limit. Logic 1 when the motor speed exceeds the adju<br>6 : Reserved. No Function<br>7 : Analog Input 2 Signal Level >= Limit. Logic 1 when the signal applied to the<br>8 : Reserved. No Function                                                                                                    | and normally of<br>4 and 15 will b<br>gether).<br>ts<br>the set-point<br>e motor is exco<br>justable limit<br>stable limit<br>stable limit                                                                                                    | losed contact<br>e linked toget<br>frequency<br>eeds 0.0Hz<br>2 exceeds the                                                                                                    | ts. Logic 1 ind<br>ther) and the<br>e adjustable li                                                                                                    | icates the<br>normally<br>mit                                                                 |  |  |  |  |  |  |  |
|            | Selects the function assigned to Relay Output 1. The relay has normally open<br>relay is active, and therefore the normally open contact is closed (terminals 1.<br>closed contact is opened (terminals 14 and 16 will no longer be connected tog<br>0 : Drive Enabled (Running). Logic 1 when the motor is enabled<br>1 : Drive Healthy. Logic 1 when power is applied to the drive and no fault exis<br>2 : At Target Frequency (Speed). Logic 1 when the output frequency matches<br>3 : Output Frequency > 0.0 Hz. Logic 1 when the drive output frequency to th<br>4 : Output Frequency >= Limit. Logic 1 when the motor speed exceeds the ad<br>5 : Output Current >= Limit. Logic 1 when the motor current exceeds the adju<br>6 : Reserved. No Function<br>7 : Analog Input 2 Signal Level >= Limit. Logic 1 when the signal applied to the<br>8 : Reserved. No Function<br>9 : Fire Mode Active. Logic 1 when the drive in running in Fire Mode (Fire Mo                                                                                                    | and normally of<br>4 and 15 will b<br>gether).<br>ts<br>the set-point f<br>e motor is exco<br>justable limit<br>stable limit<br>stable limit<br>e Analog Input<br>de input is acti                                                                                                    | losed contact<br>e linked toget<br>frequency<br>eeds 0.0Hz<br>2 exceeds the<br>ive).                                                                                                    | ts. Logic 1 ind<br>ther) and the<br>e adjustable li                                                                                                    | icates the<br>normally<br>mit                                                                 |  |  |  |  |  |  |  |
|            | Selects the function assigned to Relay Output 1. The relay has normally open<br>relay is active, and therefore the normally open contact is closed (terminals 1<br>closed contact is opened (terminals 14 and 16 will no longer be connected tog<br>0 : Drive Enabled (Running). Logic 1 when the motor is enabled<br>1 : Drive Healthy. Logic 1 when power is applied to the drive and no fault exis<br>2 : At Target Frequency (Speed). Logic 1 when the output frequency matches<br>3 : Output Frequency > 0.0 Hz. Logic 1 when the drive output frequency to th<br>4 : Output Frequency > Limit. Logic 1 when the motor speed exceeds the adju<br>6 : Reserved. No Function<br>7 : Analog Input 2 Signal Level >= Limit. Logic 1 when the signal applied to the<br>8 : Reserved. No Function<br>9 : Fire Mode Active. Logic 1 when the drive in running in Fire Mode (Fire Mo<br>10 : Maintenance Due. Logic 1 when Maintenance Timer expires indicating th                                                                                                    | and normally of<br>4 and 15 will b<br>gether).<br>ts<br>the set-point -<br>e motor is exco<br>justable limit<br>stable limit<br>e Analog Input<br>de input is acti<br>at Maintenand                                                                                                    | losed contact<br>e linked toget<br>frequency<br>eeds 0.0Hz<br>2 exceeds the<br>ive).<br>ce is now due                                                                                                    | ts. Logic 1 ind<br>ther) and the<br>e adjustable li                                                                                                    | icates the<br>normally                                                                        |  |  |  |  |  |  |  |
|            | Selects the function assigned to Relay Output 1. The relay has normally open<br>relay is active, and therefore the normally open contact is closed (terminals 1<br>closed contact is opened (terminals 14 and 16 will no longer be connected tog<br>0 : Drive Enabled (Running). Logic 1 when the motor is enabled<br>1 : Drive Healthy. Logic 1 when power is applied to the drive and no fault exis<br>2 : At Target Frequency (Speed). Logic 1 when the output frequency matches<br>3 : Output Frequency > 0.0 Hz. Logic 1 when the drive output frequency to th<br>4 : Output Frequency >= Limit. Logic 1 when the motor speed exceeds the adju<br>6 : Reserved. No Function<br>7 : Analog Input 2 Signal Level >= Limit. Logic 1 when the signal applied to the<br>8 : Reserved. No Function<br>9 : Fire Mode Active. Logic 1 when the drive in running in Fire Mode (Fire Mo<br>10 : Maintenance Due. Logic 1 when drive is in Auto-mode, no trips are present,                                                                                                    | and normally of<br>4 and 15 will b<br>gether).<br>ts<br>the set-point -<br>e motor is exce<br>justable limit<br>stable limit<br>e Analog Input<br>de input is acti<br>at Maintenand<br>and the safet                                                                                                    | losed contact<br>e linked toget<br>frequency<br>eeds 0.0Hz<br>2 exceeds the<br>ve).<br>ce is now due<br>y circuit is ena                                                                                             | ts. Logic 1 ind<br>ther) and the<br>e adjustable li<br>abled indicatin                                                                                        | icates the<br>normally<br>mit                                                                 |  |  |  |  |  |  |  |
|            | Selects the function assigned to Relay Output 1. The relay has normally open<br>relay is active, and therefore the normally open contact is closed (terminals 1<br>closed contact is opened (terminals 14 and 16 will no longer be connected tog<br>0 : Drive Enabled (Running). Logic 1 when the motor is enabled<br>1 : Drive Healthy. Logic 1 when power is applied to the drive and no fault exis<br>2 : At Target Frequency (Speed). Logic 1 when the output frequency matches<br>3 : Output Frequency > 0.0 Hz. Logic 1 when the drive output frequency to th<br>4 : Output Frequency >= Limit. Logic 1 when the motor speed exceeds the adju<br>5 : Output Current >= Limit. Logic 1 when the motor current exceeds the adju<br>6 : Reserved. No Function<br>7 : Analog Input 2 Signal Level >= Limit. Logic 1 when the signal applied to the<br>8 : Reserved. No Function<br>9 : Fire Mode Active. Logic 1 when the drive in running in Fire Mode (Fire Mo<br>10 : Maintenance Due. Logic 1 when drive is in Auto-mode, no trips are present,<br>drive is ready for automatic control.                                                                                                    | and normally of<br>4 and 15 will b<br>gether).<br>ts<br>the set-point -<br>e motor is exce<br>justable limit<br>stable limit<br>e Analog Input<br>de input is acti<br>at Maintenand<br>and the safet                                                                                                    | losed contact<br>e linked toget<br>frequency<br>eeds 0.0Hz<br>2 exceeds the<br>ve).<br>ce is now due<br>y circuit is ena                                                                                             | ts. Logic 1 ind<br>ther) and the<br>e adjustable li<br>abled indicatio                                                                                        | icates the<br>normally<br>mit                                                                 |  |  |  |  |  |  |  |
|            | <ul> <li>Selects the function assigned to Relay Output 1. The relay has normally open relay is active, and therefore the normally open contact is closed (terminals 1. closed contact is opened (terminals 14 and 16 will no longer be connected tog 0 : Drive Enabled (Running). Logic 1 when the motor is enabled</li> <li>1 : Drive Healthy. Logic 1 when power is applied to the drive and no fault exis</li> <li>2 : At Target Frequency (Speed). Logic 1 when the output frequency matches</li> <li>3 : Output Frequency &gt; 0.0 Hz. Logic 1 when the drive output frequency to th</li> <li>4 : Output Frequency &gt;= Limit. Logic 1 when the motor speed exceeds the adjue</li> <li>5 : Output Current &gt;= Limit. Logic 1 when the motor current exceeds the adjue</li> <li>6 : Reserved. No Function</li> <li>7 : Analog Input 2 Signal Level &gt;= Limit. Logic 1 when the signal applied to the</li> <li>8 : Reserved. No Function</li> <li>9 : Fire Mode Active. Logic 1 when the drive in running in Fire Mode (Fire Mo</li> <li>10 : Maintenance Due. Logic 1 when drive is in Auto-mode, no trips are present, drive is ready for automatic control.</li> <li>12 : Drive Tripped. Logic one when the drive has tripped and the display show</li> </ul>                                                                                                    | and normally of<br>4 and 15 will b<br>gether).<br>ts<br>the set-point -<br>e motor is exce<br>justable limit<br>stable limit<br>e Analog Input<br>de input is acti<br>at Maintenand<br>and the safet                                                                                                    | closed contact<br>e linked toget<br>frequency<br>eeds 0.0Hz<br>2 exceeds the<br>ve).<br>ce is now due<br>y circuit is ena                                                                                            | ts. Logic 1 ind<br>ther) and the<br>e adjustable li<br>abled indicatio                                                                                        | icates the<br>normally<br>mit                                                                 |  |  |  |  |  |  |  |
|            | Selects the function assigned to Relay Output 1. The relay has normally open<br>relay is active, and therefore the normally open contact is closed (terminals 1<br>closed contact is opened (terminals 14 and 16 will no longer be connected tog<br>0 : Drive Enabled (Running). Logic 1 when the motor is enabled<br>1 : Drive Healthy. Logic 1 when power is applied to the drive and no fault exis<br>2 : At Target Frequency (Speed). Logic 1 when the output frequency matches<br>3 : Output Frequency > 0.0 Hz. Logic 1 when the drive output frequency to th<br>4 : Output Frequency >= Limit. Logic 1 when the motor speed exceeds the adju<br>6 : Reserved. No Function<br>7 : Analog Input 2 Signal Level >= Limit. Logic 1 when the signal applied to the<br>8 : Reserved. No Function<br>9 : Fire Mode Active. Logic 1 when the drive in running in Fire Mode (Fire Mo<br>10 : Maintenance Due. Logic 1 when drive in running in Fire Mode (Fire Mo<br>11 : Drive Available. Logic 1 when drive is in Auto-mode, no trips are present,<br>drive is ready for automatic control.<br>12 : Drive Tripped. Logic one when the drive has tripped and the display show<br>13 : Hardware Inhibit Status. Logic 1 when both Hardware Enable (STO) input                                                                                                    | and normally of<br>4 and 15 will b<br>gether).<br>ts<br>the set-point is<br>e motor is exce<br>justable limit<br>stable limit<br>e Analog Input<br>de input is acti<br>at Maintenand<br>and the safet<br>ys the fault coo<br>is are present is                                                                                                    | closed contact<br>e linked toget<br>frequency<br>eeds 0.0Hz<br>2 exceeds the<br>ve).<br>ce is now due<br>y circuit is ena<br>de.<br>and the drive                                                                    | ts. Logic 1 ind<br>ther) and the<br>e adjustable li<br>abled indication<br>is able to be o                                                                    | mit<br>pperated                                                                               |  |  |  |  |  |  |  |
|            | <ul> <li>Selects the function assigned to Relay Output 1. The relay has normally open relay is active, and therefore the normally open contact is closed (terminals 1. closed contact is opened (terminals 14 and 16 will no longer be connected tog 0: Drive Enabled (Running). Logic 1 when the motor is enabled</li> <li>1: Drive Healthy. Logic 1 when power is applied to the drive and no fault exis</li> <li>2: At Target Frequency (Speed). Logic 1 when the output frequency matches</li> <li>3: Output Frequency &gt; 0.0 Hz. Logic 1 when the drive output frequency to th</li> <li>4: Output Frequency &gt;= Limit. Logic 1 when the motor speed exceeds the adjuent frequency == Limit. Logic 1 when the motor current exceeds the adjuent frequency. No Function</li> <li>7: Analog Input 2 Signal Level &gt;= Limit. Logic 1 when the signal applied to the signal applied to the signal applied to the signal applied to the signal applied to the signal applied to the signal applied. Logic 1 when the drive in running in Fire Mode (Fire Mostor 10: Maintenance Due. Logic 1 when drive is in Auto-mode, no trips are present, drive is ready for automatic control.</li> <li>12: Drive Tripped. Logic one when the drive has tripped and the display show 13: Hardware Inhibit Status. Logic 1 when both Hardware Enable (STO) input 14: PID Error &gt;= Limit. The PID Error (difference between setpoint and feedballe).</li> </ul>                                                                                                    | and normally of<br>4 and 15 will b<br>gether).<br>ts<br>the set-point<br>e motor is exco<br>justable limit<br>stable limit<br>at ble limit<br>de input is acti<br>at Maintenand<br>and the safet<br>vs the fault coor<br>is are present a<br>ack) is greater                                                                                                    | closed contact<br>e linked toget<br>frequency<br>eeds 0.0Hz<br>2 exceeds the<br>ve).<br>ce is now due<br>y circuit is ena<br>de.<br>and the drive<br>than or equal                                                   | ts. Logic 1 ind<br>ther) and the<br>e adjustable li<br>abled indication<br>is able to be of<br>l to the progra                                                | mit<br>pperated                                                                               |  |  |  |  |  |  |  |
|            | Selects the function assigned to Relay Output 1. The relay has normally open<br>relay is active, and therefore the normally open contact is closed (terminals 1.<br>closed contact is opened (terminals 14 and 16 will no longer be connected tog<br>0 : Drive Enabled (Running). Logic 1 when the motor is enabled<br>1 : Drive Healthy. Logic 1 when power is applied to the drive and no fault exis<br>2 : At Target Frequency (Speed). Logic 1 when the output frequency matches<br>3 : Output Frequency > 0.0 Hz. Logic 1 when the drive output frequency to th<br>4 : Output Frequency > 0.0 Hz. Logic 1 when the motor speed exceeds the ad<br>5 : Output Current >= Limit. Logic 1 when the motor current exceeds the adju<br>6 : Reserved. No Function<br>7 : Analog Input 2 Signal Level >= Limit. Logic 1 when the signal applied to the<br>8 : Reserved. No Function<br>9 : Fire Mode Active. Logic 1 when the drive in running in Fire Mode (Fire Mo<br>10 : Maintenance Due. Logic 1 when the drive in running in Fire Mode (Fire Mo<br>11 : Drive Available. Logic 1 when drive is in Auto-mode, no trips are present,<br>drive is ready for automatic control.<br>12 : Drive Tripped. Logic one when the drive has tripped and the display show<br>13 : Hardware Inhibit Status. Logic 1 when both Hardware Enable (STO) input<br>14 : PID Error >= Limit. The PID Error (difference between setpoint and feedbol<br>limit                                                                                                    | and normally of<br>4 and 15 will b<br>gether).<br>ts<br>the set-point<br>e motor is excu-<br>justable limit<br>stable limit<br>e Analog Input<br>de input is acti-<br>at Maintenand<br>and the safet<br>vs the fault coor<br>is are present a<br>ack) is greater                                                                                                    | closed contact<br>e linked toget<br>frequency<br>eeds 0.0Hz<br>2 exceeds the<br>ve).<br>ce is now due<br>y circuit is ena<br>de.<br>and the drive<br>than or equal                                                   | ts. Logic 1 ind<br>ther) and the<br>e adjustable li<br>abled indication<br>is able to be of<br>to the progra                                                  | mit<br>perated<br>ammed                                                                       |  |  |  |  |  |  |  |
| bte:       | <ul> <li>Selects the function assigned to Relay Output 1. The relay has normally open relay is active, and therefore the normally open contact is closed (terminals 1. closed contact is opened (terminals 14 and 16 will no longer be connected tog 0: Drive Enabled (Running). Logic 1 when the motor is enabled</li> <li>1: Drive Healthy. Logic 1 when power is applied to the drive and no fault exis</li> <li>2: At Target Frequency (Speed). Logic 1 when the output frequency matches</li> <li>3: Output Frequency &gt; 0.0 Hz. Logic 1 when the drive output frequency to th</li> <li>4: Output Frequency &gt; 0.0 Hz. Logic 1 when the motor speed exceeds the adjue</li> <li>5: Output Current &gt;= Limit. Logic 1 when the motor current exceeds the adjue</li> <li>6: Reserved. No Function</li> <li>7: Analog Input 2 Signal Level &gt;= Limit. Logic 1 when the signal applied to the</li> <li>8: Reserved. No Function</li> <li>9: Fire Mode Active. Logic 1 when the drive in running in Fire Mode (Fire Mo</li> <li>10: Maintenance Due. Logic 1 when drive is in Auto-mode, no trips are present, drive is ready for automatic control.</li> <li>12: Drive Tripped. Logic one when the drive has tripped and the display show</li> <li>13: Hardware Inhibit Status. Logic 1 when both Hardware Enable (STO) input</li> <li>14: PID Error &gt;= Limit. The PID Error (difference between setpoint and feedbol limit</li> </ul>                                                                                                    | and normally of<br>4 and 15 will b<br>gether).<br>ts<br>the set-point -<br>e motor is exce<br>justable limit<br>stable limit<br>e Analog Input<br>de input is acti<br>at Maintenand<br>and the safet<br>vs the fault coo<br>is are present a<br>ack) is greater                                                                                                    | closed contact<br>e linked toget<br>frequency<br>eeds 0.0Hz<br>2 exceeds the<br>y circuit is ena<br>de.<br>and the drive<br>than or equal<br>viour. The ou                                                           | ts. Logic 1 ind<br>ther) and the<br>e adjustable li<br>abled indication<br>is able to be of<br>to the progra                                                  | icates the<br>normally<br>mit<br>ng that<br>operated<br>ammed                                 |  |  |  |  |  |  |  |
| ote:       | Selects the function assigned to Relay Output 1. The relay has normally open<br>relay is active, and therefore the normally open contact is closed (terminals 1<br>closed contact is opened (terminals 14 and 16 will no longer be connected tog<br>0 : Drive Enabled (Running). Logic 1 when the motor is enabled<br>1 : Drive Healthy. Logic 1 when power is applied to the drive and no fault exis<br>2 : At Target Frequency (Speed). Logic 1 when the output frequency matches<br>3 : Output Frequency > 0.0 Hz. Logic 1 when the drive output frequency to th<br>4 : Output Frequency >= Limit. Logic 1 when the motor speed exceeds the adju<br>6 : Reserved. No Function<br>7 : Analog Input 2 Signal Level >= Limit. Logic 1 when the signal applied to the<br>8 : Reserved. No Function<br>9 : Fire Mode Active. Logic 1 when the drive in running in Fire Mode (Fire Mo<br>10 : Maintenance Due. Logic 1 when the drive in running in Fire Mode (Fire Mo<br>10 : Maintenance Due. Logic 1 when drive is in Auto-mode, no trips are present,<br>drive is ready for automatic control.<br>12 : Drive Tripped. Logic one when the drive has tripped and the display show<br>13 : Hardware Inhibit Status. Logic 1 when both Hardware Enable (STO) input<br>14 : PID Error >= Limit. The PID Error (difference between setpoint and feedbe<br>limit<br>When using settings 4 – 7, parameters P2-16 and P2-17 are used to control th<br>1 when the selected signal exceeds the value programmed in P2-16, and return                                                                                                    | and normally of<br>4 and 15 will b<br>gether).<br>ts<br>the set-point -<br>e motor is exce<br>justable limit<br>stable limit<br>e Analog Input<br>de input is acti<br>at Maintenand<br>and the safet<br>vs the fault coor<br>is are present a<br>ack) is greater<br>e output beha<br>m to Logic 0 w                                                                                                    | closed contact<br>e linked toget<br>frequency<br>eeds 0.0Hz<br>2 exceeds the<br>ve).<br>ce is now due<br>y circuit is ena<br>de.<br>and the drive<br>than or equal<br>viour. The ou<br>hen the signa                 | ts. Logic 1 ind<br>ther) and the<br>e adjustable li<br>abled indication<br>is able to be of<br>to the progra<br>tput will swite<br>l falls below t            | icates the<br>normally<br>mit<br>ng that<br>operated<br>ammed<br>ch to Logi<br>he value       |  |  |  |  |  |  |  |
| te:        | Selects the function assigned to Relay Output 1. The relay has normally open<br>relay is active, and therefore the normally open contact is closed (terminals 1.<br>closed contact is opened (terminals 14 and 16 will no longer be connected tog<br>0 : Drive Enabled (Running). Logic 1 when the motor is enabled<br>1 : Drive Healthy. Logic 1 when power is applied to the drive and no fault exis<br>2 : At Target Frequency (Speed). Logic 1 when the output frequency matches<br>3 : Output Frequency > 0.0 Hz. Logic 1 when the drive output frequency to th<br>4 : Output Frequency > Limit. Logic 1 when the motor speed exceeds the adju<br>6 : Reserved. No Function<br>7 : Analog Input 2 Signal Level >= Limit. Logic 1 when the signal applied to the<br>8 : Reserved. No Function<br>9 : Fire Mode Active. Logic 1 when the drive in running in Fire Mode (Fire Mo<br>10 : Maintenance Due. Logic 1 when the drive in running in Fire Mode (Fire Mo<br>10 : Maintenance Due. Logic 1 when drive is in Auto-mode, no trips are present,<br>drive is ready for automatic control.<br>12 : Drive Tripped. Logic one when the drive has tripped and the display show<br>13 : Hardware Inhibit Status. Logic 1 when both Hardware Enable (STO) input<br>14 : PID Error >= Limit. The PID Error (difference between setpoint and feedbo<br>limit<br>When using settings 4 – 7, parameters P2-16 and P2-17 are used to control the<br>1 when the selected signal exceeds the value programmed in P2-16, and retur-<br>programmed in P2-17.                                                                                                    | and normally of<br>4 and 15 will b<br>gether).<br>ts<br>the set-point -<br>e motor is exce<br>justable limit<br>stable limit<br>e Analog Input<br>de input is acti<br>at Maintenand<br>and the safet<br>vs the fault coor<br>is are present -<br>ack) is greater<br>e output beha<br>m to Logic 0 w                                                                                                    | losed contact<br>e linked toget<br>frequency<br>eeds 0.0Hz<br>2 exceeds the<br>ve).<br>ce is now due<br>y circuit is ena<br>de.<br>and the drive<br>than or equal<br>viour. The ou<br>hen the signa                  | ts. Logic 1 ind<br>ther) and the<br>e adjustable li<br>abled indication<br>is able to be of<br>to the progra<br>tput will switch<br>i falls below t           | mit<br>normally<br>mit<br>ng that<br>operated<br>ammed<br>ch to Logi<br>he value              |  |  |  |  |  |  |  |
| -16        | Selects the function assigned to Relay Output 1. The relay has normally open<br>relay is active, and therefore the normally open contact is closed (terminals 1<br>closed contact is opened (terminals 14 and 16 will no longer be connected tog<br>0 : Drive Enabled (Running). Logic 1 when the motor is enabled<br>1 : Drive Healthy. Logic 1 when power is applied to the drive and no fault exis<br>2 : At Target Frequency (Speed). Logic 1 when the output frequency matches<br>3 : Output Frequency > 0.0 Hz. Logic 1 when the drive output frequency to th<br>4 : Output Frequency > 0.0 Hz. Logic 1 when the motor speed exceeds the ad<br>5 : Output Current >= Limit. Logic 1 when the motor current exceeds the adju<br>6 : Reserved. No Function<br>7 : Analog Input 2 Signal Level >= Limit. Logic 1 when the signal applied to the<br>8 : Reserved. No Function<br>9 : Fire Mode Active. Logic 1 when the drive in running in Fire Mode (Fire Mo<br>10 : Maintenance Due. Logic 1 when the drive in running in Fire Mode (Fire Mo<br>10 : Maintenance Due. Logic 1 when drive is in Auto-mode, no trips are present,<br>drive is ready for automatic control.<br>12 : Drive Tripped. Logic one when the drive has tripped and the display show<br>13 : Hardware Inhibit Status. Logic 1 when both Hardware Enable (STO) input<br>14 : PID Error >= Limit. The PID Error (difference between setpoint and feedb<br>limit<br>When using settings 4 – 7, parameters P2-16 and P2-17 are used to control th<br>1 when the selected signal exceeds the value programmed in P2-16, and returp<br>programmed in P2-17.<br>Adjustable Threshold 1 Upper Limit (AO1 / RO*                                                                                                    | and normally of<br>4 and 15 will b<br>gether).<br>ts<br>the set-point -<br>e motor is exce<br>justable limit<br>stable limit<br>e Analog Input<br>de input is acti<br>at Maintenand<br>and the safete<br>vs the fault coor<br>is are present a<br>ack) is greater<br>e output beha<br>e output beha<br>m to Logic 0 w                                                                                                    | losed contact<br>e linked toget<br>frequency<br>eeds 0.0Hz<br>2 exceeds the<br>ve).<br>ce is now due<br>y circuit is ena<br>de.<br>and the drive<br>than or equal<br>viour. The ou<br>hen the signa                  | ts. Logic 1 ind<br>ther) and the<br>e adjustable li<br>abled indication<br>is able to be of<br>to the progra<br>tput will switch<br>I falls below t<br>100.0  | icates the<br>normally<br>mit<br>ng that<br>operated<br>ammed<br>ch to Logi<br>he value       |  |  |  |  |  |  |  |
| -16        | Selects the function assigned to Relay Output 1. The relay has normally open<br>relay is active, and therefore the normally open contact is closed (terminals 1<br>closed contact is opened (terminals 14 and 16 will no longer be connected tog<br>0 : Drive Enabled (Running). Logic 1 when the motor is enabled<br>1 : Drive Healthy. Logic 1 when power is applied to the drive and no fault exis<br>2 : At Target Frequency (Speed). Logic 1 when the output frequency matches<br>3 : Output Frequency > 0.0 Hz. Logic 1 when the drive output frequency to th<br>4 : Output Frequency > 0.0 Hz. Logic 1 when the motor speed exceeds the adju<br>6 : Reserved. No Function<br>7 : Analog Input 2 Signal Level >= Limit. Logic 1 when the signal applied to the<br>8 : Reserved. No Function<br>9 : Fire Mode Active. Logic 1 when the drive in running in Fire Mode (Fire Mo<br>10 : Maintenance Due. Logic 1 when the drive in running in Fire Mode (Fire Mo<br>10 : Maintenance Due. Logic 1 when drive is in Auto-mode, no trips are present,<br>drive is ready for automatic control.<br>12 : Drive Tripped. Logic one when the drive has tripped and the display show<br>13 : Hardware Inhibit Status. Logic 1 when both Hardware Enable (STO) input<br>14 : PID Error >= Limit. The PID Error (difference between setpoint and feedbo<br>limit<br>When using settings 4 – 7, parameters P2-16 and P2-17 are used to control th<br>1 when the selected signal exceeds the value programmed in P2-16, and retur<br>programmed in P2-17.<br>Adjustable Threshold 1 Upper Limit (AO1 / RO*<br>Setting the upper limited value for P2-11 and P2-15, please refer to P2-11 or I                                                                                                    | and normally of<br>4 and 15 will b<br>gether).<br>ts<br>the set-point -<br>e motor is exce<br>justable limit<br>stable limit<br>e Analog Input<br>de input is acti<br>at Maintenand<br>and the safet<br>vs the fault coo<br>is are present a<br>ack) is greater<br>e output beha<br>in to Logic 0 w<br>P2-17                                                                                                    | closed contact<br>e linked toget<br>frequency<br>eeds 0.0Hz<br>2 exceeds the<br>ve).<br>ce is now due<br>y circuit is ena<br>de.<br>and the drive<br>than or equal<br>viour. The ou<br>hen the signa                 | ts. Logic 1 ind<br>ther) and the<br>e adjustable li<br>abled indication<br>is able to be of<br>to the progra<br>tput will switch<br>I falls below t<br>100.0  | mit<br>normally<br>mit<br>operated<br>ammed<br>ch to Logi<br>he value                         |  |  |  |  |  |  |  |
| te:<br>-16 | Selects the function assigned to Relay Output 1. The relay has normally open<br>relay is active, and therefore the normally open contact is closed (terminals 1<br>closed contact is opened (terminals 14 and 16 will no longer be connected tog<br>0 : Drive Enabled (Running). Logic 1 when the motor is enabled<br>1 : Drive Healthy. Logic 1 when power is applied to the drive and no fault exis<br>2 : At Target Frequency (Speed). Logic 1 when the output frequency matches<br>3 : Output Frequency > 0.0 Hz. Logic 1 when the drive output frequency to th<br>4 : Output Frequency >= Limit. Logic 1 when the motor speed exceeds the adju<br>6 : Reserved. No Function<br>7 : Analog Input 2 Signal Level >= Limit. Logic 1 when the signal applied to the<br>8 : Reserved. No Function<br>9 : Fire Mode Active. Logic 1 when the drive in running in Fire Mode (Fire Mo<br>10 : Maintenance Due. Logic 1 when the drive in running in Fire Mode (Fire Mo<br>10 : Maintenance Due. Logic 1 when the drive is in Auto-mode, no trips are present,<br>drive is ready for automatic control.<br>12 : Drive Tripped. Logic one when the drive has tripped and the display show<br>13 : Hardware Inhibit Status. Logic 1 when both Hardware Enable (STO) input<br>14 : PID Error >= Limit. The PID Error (difference between setpoint and feedb.<br>limit<br>When using settings 4 - 7, parameters P2-16 and P2-17 are used to control th<br>1 when the selected signal exceeds the value programmed in P2-16, and retur<br>programmed in P2-17.<br>Adjustable Threshold 1 Upper Limit (AO1 / RO*<br>Setting the upper limited value for P2-11 and P2-15, please refer to P2-11 or P2-11 or P2-11 and P2-15, please refer to P2-11 or P2-11 or | and normally of<br>4 and 15 will b<br>gether).<br>ts<br>the set-point -<br>e motor is exce<br>justable limit<br>stable limit<br>e Analog Input<br>de input is acti<br>at Maintenand<br>and the safeto<br>vs the fault coo<br>is are present -<br>ack) is greater<br>e output beha<br>on to Logic 0 w<br>P2-17<br>22-15<br>0                                                                                                    | closed contact<br>e linked toget<br>frequency<br>eeds 0.0Hz<br>2 exceeds the<br>ve).<br>ce is now due<br>y circuit is ena<br>de.<br>and the drive<br>than or equal<br>viour. The ou<br>hen the signa<br>200<br>P2-16 | ts. Logic 1 ind<br>ther) and the<br>e adjustable li<br>abled indication<br>is able to be of<br>to the progra<br>tput will swite<br>l falls below t<br>100.0   | ricates the<br>normally<br>mit<br>ng that<br>operated<br>ammed<br>ch to Logi<br>he value<br>% |  |  |  |  |  |  |  |
| -16<br>-17 | Selects the function assigned to Relay Output 1. The relay has normally open<br>relay is active, and therefore the normally open contact is closed (terminals 1<br>closed contact is opened (terminals 14 and 16 will no longer be connected tog<br>0 : Drive Enabled (Running). Logic 1 when the motor is enabled<br>1 : Drive Healthy. Logic 1 when power is applied to the drive and no fault exis<br>2 : At Target Frequency (Speed). Logic 1 when the output frequency matches<br>3 : Output Frequency > 0.0 Hz. Logic 1 when the drive output frequency to th<br>4 : Output Frequency >= Limit. Logic 1 when the motor speed exceeds the adju<br>6 : Reserved. No Function<br>7 : Analog Input 2 Signal Level >= Limit. Logic 1 when the signal applied to the<br>8 : Reserved. No Function<br>9 : Fire Mode Active. Logic 1 when the drive in running in Fire Mode (Fire Mo<br>10 : Maintenance Due. Logic 1 when the drive in running in Fire Mode (Fire Mo<br>10 : Maintenance Due. Logic 1 when the drive in running in Fire Mode (Fire Mo<br>11 : Drive Available. Logic 1 when the drive has tripped and the display show<br>13 : Hardware Inhibit Status. Logic 1 when both Hardware Enable (STO) input<br>14 : PID Error >= Limit. The PID Error (difference between setpoint and feedbo<br>limit<br>When using settings 4 – 7, parameters P2-16 and P2-17 are used to control th<br>1 when the selected signal exceeds the value programmed in P2-16, and returp<br>programmed in P2-17.<br>Adjustable Threshold 1 Upper Limit (AO1 / RO*<br>Setting the upper limited value for P2-11 and P2-15, please refer to P2-11 or P                                                                                                    | and normally of 4 and 15 will b gether).<br>ts the set-point is emotor is excerning the set point is excerning the sable limit stable limit is table limit is action and the safet of the safet of the saf | closed contact<br>e linked toget<br>frequency<br>eeds 0.0Hz<br>2 exceeds the<br>ve).<br>ce is now due<br>y circuit is ena<br>de.<br>and the drive<br>than or equal<br>viour. The ou<br>hen the signa<br>200<br>P2-16 | ts. Logic 1 ind<br>ther) and the<br>e adjustable li<br>abled indication<br>is able to be of<br>to the progra<br>tput will switch<br>I falls below to<br>100.0 | ricates the<br>normally<br>mit<br>operated<br>ammed<br>ch to Logi<br>he value<br>%            |  |  |  |  |  |  |  |
| -16<br>-17 | Selects the function assigned to Relay Output 1. The relay has normally open<br>relay is active, and therefore the normally open contact is closed (terminals 1<br>closed contact is opened (terminals 14 and 16 will no longer be connected tog<br>0 : Drive Enabled (Running). Logic 1 when the motor is enabled<br>1 : Drive Healthy. Logic 1 when power is applied to the drive and no fault exis<br>2 : At Target Frequency (Speed). Logic 1 when the output frequency matches<br>3 : Output Frequency > 0.0 Hz. Logic 1 when the drive output frequency to th<br>4 : Output Frequency >= Limit. Logic 1 when the motor speed exceeds the adju<br>6 : Reserved. No Function<br>7 : Analog Input 2 Signal Level >= Limit. Logic 1 when the signal applied to the<br>8 : Reserved. No Function<br>9 : Fire Mode Active. Logic 1 when the drive in running in Fire Mode (Fire Mo<br>10 : Maintenance Due. Logic 1 when the drive in running in Fire Mode (Fire Mo<br>10 : Maintenance Due. Logic 1 when the drive is in Auto-mode, no trips are present,<br>drive is ready for automatic control.<br>12 : Drive Tripped. Logic one when the drive has tripped and the display show<br>13 : Hardware Inhibit Status. Logic 1 when both Hardware Enable (STO) input<br>14 : PID Error >= Limit. The PID Error (difference between setpoint and feedbo<br>limit<br>When using settings 4 – 7, parameters P2-16 and P2-17 are used to control th<br>1 when the selected signal exceeds the value programmed in P2-16, and retur<br>programmed in P2-17.<br>Adjustable Threshold 1 Upper Limit (AO1 / RO*<br>Setting the upper limited value for P2-11 and P2-15, please refer to P2-11 or F<br>Adjustable Threshold 1 Lower Limit (AO1 / RO*                                                                                                    | and normally of<br>4 and 15 will b<br>gether).<br>ts<br>the set-point -<br>e motor is exce-<br>justable limit<br>stable limit<br>e Analog Input<br>de input is acti-<br>at Maintenano<br>and the safetor<br>s the fault coor<br>is are present -<br>ack) is greater<br>e output beha<br>on to Logic 0 w<br>P2-17<br>                                                                                                    | closed contact<br>e linked toget<br>frequency<br>eeds 0.0Hz<br>2 exceeds the<br>ve).<br>ce is now due<br>y circuit is ena<br>de.<br>and the drive<br>than or equal<br>viour. The ou<br>hen the signa<br>200<br>P2-16 | ts. Logic 1 ind<br>ther) and the<br>e adjustable li<br>abled indication<br>is able to be of<br>to the progra<br>tput will switch<br>I falls below to<br>100.0 | ricates the<br>normally<br>mit<br>operated<br>ammed<br>ch to Logi<br>he value<br>%            |  |  |  |  |  |  |  |

www.invertekdrives.com

9 Extended Parameters

| 6        | Optionive HVAC Oser Guide V2.00 |                                                                                                    |                 |                  |                 |              |  |  |  |  |  |  |  |
|----------|---------------------------------|----------------------------------------------------------------------------------------------------|-----------------|------------------|-----------------|--------------|--|--|--|--|--|--|--|
|          | Par                             | Parameter Name                                                                                                    | Minimum         | Maximum          | Default         | Units        |  |  |  |  |  |  |  |
| S        | P2-18                           | Relay Output 2 Function (Terminals 17 & 18)                                                                                                    | 0               | 8                | 0               | -            |  |  |  |  |  |  |  |
| ste      |                                 | Selects the function assigned to Relay Output 2. The relay has two output term                                                                                                    | inals, Logic 1  | indicates the    | relay is activ  | e, and       |  |  |  |  |  |  |  |
| Ĕ        |                                 | therefore terminals 17 and 18 will be linked together.                                                                                                    |                 |                  |                 |              |  |  |  |  |  |  |  |
| ือ       |                                 | 0: Drive Enabled (Running). Logic 1 when the motor is enabled                                                                                                    |                 |                  |                 |              |  |  |  |  |  |  |  |
| Pa       |                                 | 1: Drive Healthy. Logic 1 when power is applied to the drive and no fault exist                                                                                                    | s               |                  |                 |              |  |  |  |  |  |  |  |
| σ        |                                 | 2: At Target Frequency (Speed). Logic 1 when the output frequency matches t                                                                                                    | he set-point    | frequency        |                 |              |  |  |  |  |  |  |  |
| <u>q</u> |                                 | 3: Output Frequency > 0.0 Hz. Logic 1 when the drive output frequency to the                                                                                                    | motor is exce   | eds 0.0Hz        |                 |              |  |  |  |  |  |  |  |
| <b>U</b> |                                 | 4 : Output Frequency >= Limit. Logic 1 when the motor speed exceeds the adju                                                                                                    | ustable limit   |                  |                 |              |  |  |  |  |  |  |  |
| хt       |                                 | 5 : Output Current >= Limit. Logic 1 when the motor current exceeds the adjust                                                                                                    | table limit     |                  |                 |              |  |  |  |  |  |  |  |
| ΠÛ       |                                 | 6 : Reserved. No Function                                                                                                    |                 |                  |                 |              |  |  |  |  |  |  |  |
|          |                                 | 7 : Analog Input 2 Signal Level >= Limit. Logic 1 when the signal applied to the                                                                                                    | Analog Input    | 2 exceeds the    | e adjustable l  | imit         |  |  |  |  |  |  |  |
|          |                                 | 8: Assist Pump 1 Control (DOL* . See section 7.1, Pump staging –DOL Cascade                                                                                                    |                 |                  |                 |              |  |  |  |  |  |  |  |
|          |                                 | 9: Fire Mode Active. Logic 1 when the drive in running in Fire Mode (Fire Mod                                                                                                    | e input is act  | ive).            |                 |              |  |  |  |  |  |  |  |
|          |                                 | 10 : Maintenance Due. Logic 1 when Maintenance Timer expires indicating that                                                                                                    | it Maintenan    | ce is now due    |                 |              |  |  |  |  |  |  |  |
|          |                                 | <b>11</b> : <b>Drive Available.</b> Logic 1 when drive is in Auto-mode, no trips are present, a                                                                                                    | and the safet   | y circuit is ena | abled indicati  | ng that      |  |  |  |  |  |  |  |
|          |                                 | drive is ready for automatic control.                                                                                                    |                 |                  |                 |              |  |  |  |  |  |  |  |
|          |                                 | 12 : Drive Tripped. Logic one when the drive has tripped and the display shows                                                                                                    | s the fault co  | de.              |                 |              |  |  |  |  |  |  |  |
|          |                                 | 13 : Hardware Inhibit Status. Logic 1 when both Hardware Enable (STO) inputs                                                                                                    | are present     | and the drive    | is able to be   | operated     |  |  |  |  |  |  |  |
|          |                                 | 14 : PID Error >= Limit. The PID Error (difference between setpoint and feedba                                                                                                    | ck) is greater  | than or equal    | to the progr    | ammed        |  |  |  |  |  |  |  |
|          |                                 | limit                                                                                                    |                 |                  |                 |              |  |  |  |  |  |  |  |
|          | Note:                           | When using settings 4 – 7, parameters P2-19 and P2-20 are used to control the                                                                                                    | e output beha   | viour. The ou    | tput will swit  | ch to Logic  |  |  |  |  |  |  |  |
|          |                                 | 1 when the selected signal exceeds the value programmed in P2-19, and return                                                                                                    | n to Logic 0 w  | hen the signa    | I falls below t | the value    |  |  |  |  |  |  |  |
|          |                                 | programmed in P2-20.                                                                                                    |                 |                  |                 |              |  |  |  |  |  |  |  |
|          | P2-19                           | Adjustable Threshold 2 Upper Limit (AO2 / RO2)                                                                                                    | P2-20           | 200              | 100.0           | %            |  |  |  |  |  |  |  |
|          |                                 | Setting the upper limited value for P2-13 and P2-18, please refer to P2-13 or P3                                                                                                    | 2-18.           |                  |                 |              |  |  |  |  |  |  |  |
|          | P2-20                           | Adjustable Threshold 2 Lower Limit (AO2 / RO2)                                                                                                    | 0               | P2-19            | 0.0             | %            |  |  |  |  |  |  |  |
|          |                                 | Setting the lower limited value for P2-13 and P2-18, please refer to P2-13 or P2                                                                                                    | 2-18.           |                  |                 |              |  |  |  |  |  |  |  |
|          | P2-21                           | Display Scaling Factor                                                                                                    | -30.000         | 30.000           | 0.000           | -            |  |  |  |  |  |  |  |
|          |                                 | Determines the factor for scaling display.                                                                                                    |                 |                  |                 |              |  |  |  |  |  |  |  |
|          |                                 | The variable selected in P2-22 is scaled by the factor set in P2-21.                                                                                                    |                 |                  |                 |              |  |  |  |  |  |  |  |
|          | P2-22                           | Display Scaling Source                                                                                                    | 0               | 2                | 0               | -            |  |  |  |  |  |  |  |
|          |                                 | Source value used when custom units are to be shown on the drive display.                                                                                                    |                 |                  |                 |              |  |  |  |  |  |  |  |
|          |                                 | 0: Motor Speed                                                                                                    |                 |                  |                 |              |  |  |  |  |  |  |  |
|          |                                 | 1: Motor Current                                                                                                    |                 |                  |                 |              |  |  |  |  |  |  |  |
|          | Note                            | 2: Analog input 2                                                                                                    | mative autor    |                  | from on ovicti  | ing          |  |  |  |  |  |  |  |
|          | Note:                           | P2-21 & P2-22 allow the user to program the Optidrive display to show an alternative output unit scaled from an existing                                                                                                    |                 |                  |                 |              |  |  |  |  |  |  |  |
|          |                                 | parameter (for example, to display conveyer speed in metres per second based on the output frequency).<br>This function is disabled if P2-21 is set to 0. If P2-21 is set $>0$ , the variable selected in P2-22 is multiplied by the factor optorod in |                 |                  |                 |              |  |  |  |  |  |  |  |
|          |                                 | P2 21 and is chown on the drive display whilst the drive is running                                                                                                    | teu III PZ-ZZ   | is multiplied L  |                 | sintereu in  |  |  |  |  |  |  |  |
|          | כר רח                           | Zara Snaed Holding Time                                                                                                    | 0.0             | 60.0             | 0.2             | Seconds      |  |  |  |  |  |  |  |
|          | PZ-23                           | Zero speed Holding Time                                                                                                    | U.U             | 60.0             |                 | Seconds      |  |  |  |  |  |  |  |
|          | D2 24                           | Determines the time for which the drive output frequency is held at zero wher                                                                                                    | i stopping, be  |                  |                 | Default      |  |  |  |  |  |  |  |
|          | PZ-24                           | Switching Frequency                                                                                                    | 4602            | Dependent]       | Dependent]      | Delault      |  |  |  |  |  |  |  |
|          |                                 | Effective power stage switching frequency. Higher frequencies reduce audible                                                                                                    | noise from th   | e motor, and     | improve the     | output       |  |  |  |  |  |  |  |
|          |                                 | current waveform, at the expense of increased drive losses.                                                                                                    |                 |                  |                 | -            |  |  |  |  |  |  |  |
|          |                                 | Note: De-rating of the drive output current may be required when increasing P2-24 beyond the minimum setting. Refer to                                                                                                    |                 |                  |                 |              |  |  |  |  |  |  |  |
|          |                                 | section 11.5.3 on page 50 for further information.                                                                                                    |                 |                  |                 |              |  |  |  |  |  |  |  |
|          | P2-25                           | Fast Decel Ramp Time                                                                                                    | 0.0             | 30.0             | 0.0             | Seconds      |  |  |  |  |  |  |  |
|          |                                 | This parameter allows an alternative deceleration ramp down time to be progr                                                                                                    | ammed into      | the Optidrive.   |                 |              |  |  |  |  |  |  |  |
|          |                                 | Fast Deceleration ramp is selected Automatically in the case of a mains power                                                                                                    | loss if P2-38 : | = 2.             |                 |              |  |  |  |  |  |  |  |
|          |                                 | When ramp rate in P2-25 is set to 0.0, the drive will coast to stop.                                                                                                    |                 |                  |                 |              |  |  |  |  |  |  |  |
|          |                                 | Fast deceleration ramp can also be selected using the user defined logic config                                                                                                    | uration parar   | neters in mer    | nu 9 (P9-02), o | or selection |  |  |  |  |  |  |  |
|          |                                 | configured through the drive PLC function using the OptiTools Studio Suite PC                                                                                                    | software.       |                  |                 | -            |  |  |  |  |  |  |  |
|          | P2-26                           | Spin Start Enable                                                                                                    | 0               | 1                | 1               | -            |  |  |  |  |  |  |  |
|          |                                 | 0 : Disabled                                                                                                    |                 |                  |                 |              |  |  |  |  |  |  |  |
|          |                                 | 1: Enabled. The drive will attempt to determine if the motor is already rotating                                                                                                    | g on start up   | and to detect    | rotational sp   | eed and      |  |  |  |  |  |  |  |
|          |                                 | direction. The drive will begin control of the motor from its current (detected)                                                                                                    | speed. A sho    | rt delay may k   | be observed v   | vhen         |  |  |  |  |  |  |  |
|          | -                               | starting the drive whilst the spin start function is completed.                                                                                                    |                 |                  |                 |              |  |  |  |  |  |  |  |
|          | P2-27                           | Standby Mode Enable                                                                                                    | 0.0             | 250.0            | 0.0             | Seconds      |  |  |  |  |  |  |  |
|          |                                 | This parameter defines the time period, whereby if the drive operates at minin                                                                                                    | num speed fo    | or greater than  | n the set time  | e period,    |  |  |  |  |  |  |  |
|          |                                 | the Optidrive output will be disabled, and the display will show <b>Stadby</b> . The fu                                                                                                    | inction is disa | bled if P2-27    | = 0.0.          |              |  |  |  |  |  |  |  |
|          |                                 |                                                                                                    |                 |                  |                 |              |  |  |  |  |  |  |  |
|          |                                 |                                                                                                    |                 |                  |                 |              |  |  |  |  |  |  |  |
|          |                                 |                                                                                                    |                 |                  |                 |              |  |  |  |  |  |  |  |
|          |                                 |                                                                                                    |                 |                  |                 |              |  |  |  |  |  |  |  |
|          |                                 |                                                                                                    |                 |                  |                 |              |  |  |  |  |  |  |  |

| Par           | Parameter Name                                                                                                    | Minimum              | Maximum                  | Default         | Units          |  |  |  |  |  |  |
|---------------|----------------------------------------------------------------------------------------------------|----------------------|--------------------------|-----------------|----------------|--|--|--|--|--|--|
| P2-28         | Slave Speed Scaling                                                                                                    | 0                    | 3                        | 0               | -              |  |  |  |  |  |  |
|               | Active in Keypad mode (P1-12 = 1 or 2) and Slave mode (P1-12=4) only. The keypad reference can be multiplied by a preset scaling factor or adjusted using an analog trim or offset                                                                                                    |                      |                          |                 |                |  |  |  |  |  |  |
|               | scaling factor or adjusted using an analog trim or offset.                                                                                                    |                      |                          |                 |                |  |  |  |  |  |  |
|               | <b>0</b> : <b>Disabled</b> . No scaling or offset is applied.                                                                                                    |                      |                          |                 |                |  |  |  |  |  |  |
|               | 1 : Actual Speed = Digital Speed x P2-29                                                                                                    |                      |                          |                 |                |  |  |  |  |  |  |
|               | 2 : Actual Speed = (Digital Speed x P2-29) + Analog Input 1 Reference                                                                                                    |                      |                          |                 |                |  |  |  |  |  |  |
| <b>D2 3</b> 0 | 3 : Actual Speed = (Digital Speed x P2-29) x Analog Input 1 Reference                                                                                                    | 500.0                | 500.0                    | 0/              | 100.0          |  |  |  |  |  |  |
| P2-29         | Slave Speed Scaling Factor                                                                                                    | -500.0               | 500.0                    | %               | 100.0          |  |  |  |  |  |  |
| D2 20         | Slave speed scaling factor used in conjunction with P2-28.                                                                                                    |                      |                          |                 |                |  |  |  |  |  |  |
| P2-30         | Analog input 1 Format (Terminal 6)                                                                                                    | -                    | -                        | 0 0- 10         | -              |  |  |  |  |  |  |
|               |                                                                                                    |                      |                          |                 |                |  |  |  |  |  |  |
|               | [ U = U = 10  to  0  Volt Signal (Uni-polar)                                                                                                    |                      |                          |                 |                |  |  |  |  |  |  |
|               | -10-10=-10 to $+10$ voit Signal (Bi-polar)                                                                                                    |                      |                          |                 |                |  |  |  |  |  |  |
|               | A U-CU = 0 to 20mA Signal                                                                                                    | <b></b>              |                          |                 |                |  |  |  |  |  |  |
|               | E = 4 to 20mA Signal, the Optionive will trip and show the fault code $-1$                                                                                                    | The signal falls     | halow 2m A               | below 3mA       |                |  |  |  |  |  |  |
|               | <b>F 1-20</b> = 4 to 20mA Signal, the Optionive will tail and show the fault and the signal the Optionive will tail and show the fault and the signal the Optionive will tail and show the fault and the signal tail and the signal tail and the signal tail and the signal tail and the signal tail and the signal tail and the signal tail and the signal tail and tail and |                      | below 3mA                |                 |                |  |  |  |  |  |  |
|               | E 20-9 = 20 to 4mA Signal, the Optionive will trip and show the fault code 9-2                                                                                                    | UF IT the sign       | al level fails c         | elow 3mA        |                |  |  |  |  |  |  |
| D2 21         | Curry = 20 to 4mA Signal, the Optionive will ramp to preset speed 4. If the signature of the signature of the signature         |                      | below 3mA                | 100.0           | 0/             |  |  |  |  |  |  |
| P2-31         | P2 21 is used to scale the analog input prior to being applied as a reference to                                                                                                    | the drive Fee        | SUU.U                    | 100.0           | 70<br>r 0 10)/ |  |  |  |  |  |  |
|               | and the scaling factor is set to 200.0% a 5 yolt input will result in the drive run                                                                                                    | ning at maxin        | num sneed (P             | 2-30 is set io  | 10-100,        |  |  |  |  |  |  |
| P2-32         | Analog Input 1 Offset                                                                                                    | -500.0               | 500 0                    | 00              | %              |  |  |  |  |  |  |
| 12-52         | P2-32 defines an offset for the analog input as a percentage of the full range of                                                                                                    | of the input A       | nositive offs            | et is deducted  | 1 from the     |  |  |  |  |  |  |
|               | incoming analog signal and a negative offset is added to the signal. For example                                                                                                    | e, if P2-30 is       | set for 0 – 10           | V, and the ana  | alog offset    |  |  |  |  |  |  |
|               | is set to 10.0%, then 1 volt (10% of 10V) will be deducted from the incoming ar                                                                                                    | nalog referen        | ce prior to it l         | peing applied.  |                |  |  |  |  |  |  |
| P2-33         | Analog Input 2 Format (Terminal 10)                                                                                                    | -                    | -                        | U 0- 10         | -              |  |  |  |  |  |  |
|               | U O- IO = 0 to 10 Volt Signal (Uni-polar)                                                                                                    |                      | •                        |                 |                |  |  |  |  |  |  |
|               | U ID-D = 10 to 0 Volt Signal (Uni-polar)                                                                                                    |                      |                          |                 |                |  |  |  |  |  |  |
|               | Ptc-th = Motor PTC Thermistor Input                                                                                                    |                      |                          |                 |                |  |  |  |  |  |  |
|               | <b>A D-2D</b> = 0 to 20mA Signal                                                                                                    |                      |                          |                 |                |  |  |  |  |  |  |
|               | <b>L</b> $4-20 = 4$ to 20mA Signal, the Optidrive will trip and show the fault code $4-3$                                                                                                    | <b>OF</b> if the sig | nal level falls l        | oelow 3mA       |                |  |  |  |  |  |  |
|               | r 4-20 = 4 to 20mA Signal, the Optidrive will ramp to preset speed 4 if the signal                                                                                                    | nal level falls      | below 3mA                |                 |                |  |  |  |  |  |  |
|               | <b>E</b> 20-4 = 20 to 4mA Signal, the Optidrive will trip and show the fault code $4-2$                                                                                                    | ,<br>OF if the sign  | al level falls b         | elow 3mA        |                |  |  |  |  |  |  |
|               | r 20-4 = 20 to 4mA Signal, the Optidrive will ramp to preset speed 4 if the sig                                                                                                    | nal level falls      | below 3mA                |                 |                |  |  |  |  |  |  |
| P2-34         | Analog Input 2 scaling                                                                                                    | 0.0                  | 500.0                    | 100.0           | %              |  |  |  |  |  |  |
|               | P2-34 is used to scale the analog input prior to being applied as a reference to                                                                                                    | the drive. Fo        | r example, if I          | 2-34 is set fo  | r 0 – 10V,     |  |  |  |  |  |  |
|               | and the scaling factor is set to 200.0%, a 5 volt input will result in the drive run                                                                                                    | ning at maxir        | num speed (P             | 1-0*            |                |  |  |  |  |  |  |
| P2-35         | Analog Input 2 Offset                                                                                                    | -500.0               | 500.0                    | 0.0             | %              |  |  |  |  |  |  |
|               | P2-35 defines an offset for the analog input, as a percentage of the full range of                                                                                                    | of the input. A      | positive offs            | et is deducted  | d from the     |  |  |  |  |  |  |
|               | incoming analog signal and a negative offset is added to the signal. For exampl                                                                                                    | e, if P2-33 is       | set for $0 - 10^{\circ}$ | V, and the ana  | alog offset    |  |  |  |  |  |  |
| <b>DD</b> 00  | is set to 10.0%, then 1 volt (10% of 10V) will be deducted from the incoming ar                                                                                                    | halog referen        | ce prior to it l         | being applied.  |                |  |  |  |  |  |  |
| P2-36         | Start Mode Select                                                                                                    | -                    | -                        | HUED-U          | -              |  |  |  |  |  |  |
|               | Defines the behaviour of the drive relating to the enable digital input and also                                                                                                    | configures th        | e Automatic I            | Restart functi  | on.            |  |  |  |  |  |  |
|               | Edder r : Following Power on or reset, the drive will not start if Digital input 1                                                                                                    | remains close        | a. The input             | must be close   | d after a      |  |  |  |  |  |  |
|               | Puller 0: Following a Dower On or Poset the drive will automatically start if Di                                                                                                    | aital Input 1 i      | s closod                 |                 |                |  |  |  |  |  |  |
|               | Alles 1 to Alles 5 : Following a tring the drive will make up to 5 attempts to re                                                                                                    | start at 20 s        | s closeu.                | ls. The drive n | nust ha        |  |  |  |  |  |  |
|               | nowered down to reset the counter. The numbers of restart attempts are court                                                                                                    | nted and if the      | e drive fails t          | o start on the  | final          |  |  |  |  |  |  |
|               | attempt the drive will trip with the fault and will require the user to manually r                                                                                                    | eset the driv        | e.                       |                 | iniai          |  |  |  |  |  |  |
|               | DANGER! "Autor in modes allow the drive to Auto-start, therefore the impact of                                                                                                    | on system/Pe         | ersonnel safe            | ty needs to b   | e              |  |  |  |  |  |  |
|               | considered.                                                                                                    | ,,.                  |                          | -,              | -              |  |  |  |  |  |  |
|               |                                                                                                    |                      |                          |                 |                |  |  |  |  |  |  |
|               |                                                                                                    |                      |                          |                 |                |  |  |  |  |  |  |
|               |                                                                                                    |                      |                          |                 |                |  |  |  |  |  |  |
|               |                                                                                                    |                      |                          |                 |                |  |  |  |  |  |  |
|               |                                                                                                    |                      |                          |                 |                |  |  |  |  |  |  |
|               |                                                                                                    |                      |                          |                 |                |  |  |  |  |  |  |
|               |                                                                                                    |                      |                          |                 |                |  |  |  |  |  |  |
|               |                                                                                                    |                      |                          |                 |                |  |  |  |  |  |  |
|               |                                                                                                    |                      |                          |                 |                |  |  |  |  |  |  |
|               |                                                                                                    |                      |                          |                 |                |  |  |  |  |  |  |
|               |                                                                                                    |                      |                          |                 |                |  |  |  |  |  |  |
|               |                                                                                                    |                      |                          |                 |                |  |  |  |  |  |  |
|               |                                                                                                    |                      |                          |                 |                |  |  |  |  |  |  |

| Par                                                              | Parameter Name                                                                                                    | Minimum         | Maximum          | Default          | Units                    |  |  |  |  |  |  |  |
|------------------------------------------------------------------|----------------------------------------------------------------------------------------------------|-----------------|------------------|------------------|--------------------------|--|--|--|--|--|--|--|
| P2-37                                                            | Keypad Restart Speed                                                                                                    | 0               | 7                | 2                | -                        |  |  |  |  |  |  |  |
| Options 0 to 3 are only active when P1-12 = 1 or 2 (keypad Mode) |                                                                                                    |                 |                  |                  |                          |  |  |  |  |  |  |  |
|                                                                  | <b>0 : Minimum Speed</b> . Following a stop and restart, the drive will always initially run at the minimum speed P1-02           |                 |                  |                  |                          |  |  |  |  |  |  |  |
|                                                                  | 1: Previous Operating Speed. Following a stop and restart, the drive will return to the last keypad set-point speed used prior to |                 |                  |                  |                          |  |  |  |  |  |  |  |
|                                                                  | stopping                                                                                                    |                 |                  |                  |                          |  |  |  |  |  |  |  |
|                                                                  | 2: Current Running Speed. Where the Optidrive is configured for multiple speed references (typically Hand / Auto control or       |                 |                  |                  |                          |  |  |  |  |  |  |  |
|                                                                  | Local / Remote control), when switched to keypad mode by a digital input, the                                                     | drive will cor  | ntinue to oper   | rate at the las  | t operating              |  |  |  |  |  |  |  |
|                                                                  | speed                                                                                                    |                 |                  |                  |                          |  |  |  |  |  |  |  |
|                                                                  | <b>3 : Preset Speed 4</b> . Following a stop and restart, the Optidrive will always initia                                        | ally run at Pre | set Speed 4 (F   | 2-04)            |                          |  |  |  |  |  |  |  |
|                                                                  | Options 4 to 7 are only active in all control modes. Drive starting in these mode                                                 | es is controlle | ed by the enac   | ole digital inpu | it on the                |  |  |  |  |  |  |  |
|                                                                  | control terminals.                                                                                                    |                 | :•:              | h a              | an a a d D1              |  |  |  |  |  |  |  |
|                                                                  | 4 : Winimum Speed (Terminal Enable). Following a stop and restart, the drive                                                      | will always in  | itially run at t | ne minimum       | speed P1-                |  |  |  |  |  |  |  |
|                                                                  | U2<br><b>F : Dravieus Operating Speed (Terminal Frable)</b> Following a stop and restart                                          | النبية معامد    | roturn to the    | last kovpad o    | at paint                 |  |  |  |  |  |  |  |
|                                                                  | shoed used prior to stopping                                                                                                    | the unve will   | return to the    | last keypau s    | et-point                 |  |  |  |  |  |  |  |
|                                                                  | <b>6 : Current Punning Speed (Terminal Enable)</b> Where the Optidrive is configure                                               | od for multipl  | a speed refer    | oncos (typical   | ly Hand /                |  |  |  |  |  |  |  |
|                                                                  | Auto control or Local / Remote control) when switched to keynad mode by a                                                         | digital input t | be drive will (  | continue to or   | ny riariu /<br>nerate at |  |  |  |  |  |  |  |
|                                                                  | the last operating speed                                                                                                    |                 |                  |                  |                          |  |  |  |  |  |  |  |
|                                                                  | 7 : Preset Speed 4 (Terminal Enable) Following a stop and restart, the Optidri                                                    | ve will always  | initially run a  | it Preset Snee   | d 4 (P2-04)              |  |  |  |  |  |  |  |
|                                                                  |                                                                                                    |                 | ,                |                  | ( ,                      |  |  |  |  |  |  |  |
| P2-38                                                            | Mains Loss Stop Mode                                                                                                    | 0               | 2                | 0                | -                        |  |  |  |  |  |  |  |
|                                                                  | Controls the behaviour of the drive in response to a loss of mains power supply                                                   | y whilst the d  | rive is enable   | d.               |                          |  |  |  |  |  |  |  |
|                                                                  | <b>0: Mains Loss Ride Through</b> . The Optidrive will attempt to continue operating                                              | by recovering   | g energy from    | the load mot     | or.                      |  |  |  |  |  |  |  |
|                                                                  | Providing that the mains loss period is short, and sufficient energy can be reco                                                  | vered before    | the drive con    | trol electronio  | cs power                 |  |  |  |  |  |  |  |
|                                                                  | off, the drive will automatically restart on return of mains power                                                                |                 |                  |                  |                          |  |  |  |  |  |  |  |
| -                                                                | 1: Coast To Stop. The Optidrive will immediately disable the output to the mot                                                    | or, allowing t  | he load to co    | ast or free wh   | eel. When                |  |  |  |  |  |  |  |
|                                                                  | using this setting with high inertia loads, the Spin Start function (P2-26) may no                                                | eed to be ena   | bled             |                  |                          |  |  |  |  |  |  |  |
|                                                                  | 2: Fast Ramp To Stop. The drive will ramp to stop at the rate programmed in the Fast deceleration time P2-25                      |                 |                  |                  |                          |  |  |  |  |  |  |  |
| P2-39                                                            | Parameter Access Lock                                                                                                    | 0               | 1                | 0                | -                        |  |  |  |  |  |  |  |
|                                                                  | 0: Unlocked. All parameters can be accessed and changed                                                                           |                 |                  |                  |                          |  |  |  |  |  |  |  |
|                                                                  | 1: Locked. Parameter values can be displayed, but cannot be changed                                                               |                 |                  |                  |                          |  |  |  |  |  |  |  |
| P2-40                                                            | Extended Menu Access Code                                                                                                    | 0               | 9999             | 101              | -                        |  |  |  |  |  |  |  |
|                                                                  | Defines the access code which must be entered in P1-14 to access parameter g                                                      | groups above    | Group 1          |                  |                          |  |  |  |  |  |  |  |
| 92 6                                                             | Parameter Group 3 – PID Control                                                                                                   |                 |                  |                  |                          |  |  |  |  |  |  |  |

#### 9.2. Parameter Group 3 – PID Control

| Par   | Parameter Name                                                                                                    | Minimum         | Maximum        | Default         | Units       |  |  |  |  |
|-------|----------------------------------------------------------------------------------------------------|-----------------|----------------|-----------------|-------------|--|--|--|--|
| P3-01 | PID Proportional Gain                                                                                                    | 0.1             | 30.0           | 1.0             | -           |  |  |  |  |
|       | PID Controller Proportional Gain. Instantaneous error between the feedback a                                             | nd the set-po   | int in the PID | controller is I | multiplied  |  |  |  |  |
|       | by P3-01 to produce the output from the PID controller. Higher values of proportional gain produce a larger ch           |                 |                |                 |             |  |  |  |  |
|       | output frequency in response to changes in the PID set-point or feedback signals. Too high a value can cause instability |                 |                |                 |             |  |  |  |  |
| P3-02 | PID Integral Time                                                                                                    | 0.0             | 30.0           | 1.0             | Seconds     |  |  |  |  |
|       | PID Controller Integral Time. Accumulated error in the PID control. Uses accum                                           | ulated errors   | between set    | -point and fe   | edback      |  |  |  |  |
|       | signals to influence the output from the PID controller. P3-02 is the time consta                                        | ant for accum   | ulating error  | . Larger value  | s provide a |  |  |  |  |
|       | more damped response. Lower values result is a faster system response but m                                              | ay result in in | stability.     |                 |             |  |  |  |  |
| P3-03 | PID Differential Time                                                                                                    | 0.00            | 1.00           | 0.0             | Seconds     |  |  |  |  |
|       | PID Differential Time Constant. The Differential time constant references the ra                                         | ate of change   | of the feedba  | ack signal ove  | r time and  |  |  |  |  |
|       | works to slow the rate of change of the PID controller, particularly as it approa                                        | ched the set-   | point. Setting | a shorter tim   | ne will     |  |  |  |  |
|       | decrease overshoot but slow down response and may lead to instability. Note:                                             | P3-03 is set    | to 0 by defau  | lt which disal  | oles the    |  |  |  |  |
|       | differential time constant. Care must be taken when adjusting this value outs                                            | ide of its def  | ault value.    |                 |             |  |  |  |  |
| P3-04 | PID Operating Mode                                                                                                    | 0               | 1              | 0               | -           |  |  |  |  |
|       | 0: Direct Operation. Use this mode if an increase in the feedback signal should                                          | l result in an  | decrease in th | ne motor spee   | ed          |  |  |  |  |
|       | 1: Inverse Operation. Use this mode if an increase in the feedback signal shou                                           | ld result in ar | increase in t  | he motor spe    | ed          |  |  |  |  |
| P3-05 | PID Reference Select                                                                                                    | 0               | 2              | 0               | -           |  |  |  |  |
|       | Selects the source for the PID Reference / Set-point                                                                     |                 |                |                 |             |  |  |  |  |
|       | 0 : Digital Preset Set-point. P3-06 is used                                                                              |                 |                |                 |             |  |  |  |  |
|       | 1 : Analog Input 1 Set-point                                                                                             |                 |                |                 |             |  |  |  |  |
|       | 2 : Analog Input 2 Set-point                                                                                             |                 |                |                 |             |  |  |  |  |
| P3-06 | PID Digital Reference Value                                                                                              | 0.0             | 100.0          | 0.0             | %           |  |  |  |  |
|       | When P3-05 = 0, this parameter sets the preset digital reference (set-point) use                                         | ed for the PID  | Controller     |                 |             |  |  |  |  |
| P3-07 | PID Output Upper Limit                                                                                                   | P3-08           | 100.0          | 100.0           | %           |  |  |  |  |
|       | Limits the maximum value output from the PID controller                                                                  |                 |                |                 |             |  |  |  |  |
| P3-08 | PID Output Lower Limit                                                                                                   | 0.0             | P3-07          | 0.0             | %           |  |  |  |  |
|       | Limits the minimum output from the PID controller                                                                        |                 |                |                 |             |  |  |  |  |
|       |                                                                                                    |                 |                |                 |             |  |  |  |  |
|       |                                                                                                    |                 |                |                 |             |  |  |  |  |
|       |                                                                                                    |                 |                |                 |             |  |  |  |  |
|       |                                                                                                    |                 |                |                 |             |  |  |  |  |

| Par                                                                                                    | Parameter Name                                                                             | Minimum         | Maximum           | Default        | Units         |  |  |  |  |
|----------------------------------------------------------------------------------------------------|--------------------------------------------------------------------------------------------|-----------------|-------------------|----------------|---------------|--|--|--|--|
| P3-09                                                                                                    | PID Output Limit Select                                                                    | 0               | 3                 | 0              | -             |  |  |  |  |
|                                                                                                    | 0 : Digital Output Limits. The output range of the PID controller is limited by the        | he values of P  | 3-07 & P3-08      |                |               |  |  |  |  |
| 1: Analog Input 1 Provides a Variable Upper Limit. The output range of the PID controller is limited by the value |                                                                                            |                 |                   |                |               |  |  |  |  |
|                                                                                                    | signal applied to Analog Input 1                                                           |                 |                   |                |               |  |  |  |  |
|                                                                                                    | 2: Analog Input 1 Provides a Variable Lower Limit. The output range of the PI              | D controller i  | s limited by th   | ne signal appl | ied to        |  |  |  |  |
|                                                                                                    | Analog Input 1 & the value of P3-07                                                        |                 | -                 |                |               |  |  |  |  |
|                                                                                                    | 3: PID output Added to Analog Input 1 Value. The output value from the PID O               | Controller is a | dded to the s     | peed referen   | ce applied    |  |  |  |  |
|                                                                                                    | to the Analog Input 1                                                                      |                 |                   |                |               |  |  |  |  |
| P3-10                                                                                                    | PID Feedback Source Select                                                                 | 0               | 1                 | 0              | -             |  |  |  |  |
|                                                                                                    | Defines the source of the PID control feedback (location of the feedback senso             | or)             |                   |                |               |  |  |  |  |
|                                                                                                    | <b>0 : Analog Input 2</b> : 0 – 100.0%                                                     |                 |                   |                |               |  |  |  |  |
|                                                                                                    | <b>1 : Analog Input 1</b> : 0 – 100.0%                                                     |                 |                   |                |               |  |  |  |  |
|                                                                                                    | 2 : Motor current : 0 – 100.0% of P1-08 Value                                              |                 |                   |                |               |  |  |  |  |
|                                                                                                    | <b>3 : DC bus voltage</b> : 0 – 1000 Volt = 0 – 100.0%                                     |                 |                   |                |               |  |  |  |  |
|                                                                                                    | 4 : Analog input 1 – Analog input 2 : Differential of Analog 1 – Analog 2 = 0 – 1          | .00.0%          |                   |                |               |  |  |  |  |
|                                                                                                    | 5: Larger value between AnIn1 and AnIn2 : The greater of Analog input 1 or A               | Analog Input 2  | is always use     | d              |               |  |  |  |  |
| P3-11                                                                                                    | PID Error to Enable Ramp                                                                   | 0.0             | 25.0              | 0.0            | %             |  |  |  |  |
|                                                                                                    | Defines a threshold PID error level, whereby if the difference between the set-            | -point and fee  | edback value i    | s less than th | e set         |  |  |  |  |
|                                                                                                    | threshold, the internal ramp times of the drive are disabled to allow the drive            | to react quick  | dy to small err   | ors. Where a   | greater       |  |  |  |  |
|                                                                                                    | PID error exists, the ramp times are enabled to limit the rate of change of mot            | or speed.       |                   |                |               |  |  |  |  |
|                                                                                                    | Setting to 0.0 means that the drive ramps are always enabled. This parameter               | is intended to  | o allow the use   | er to disable  | the drive     |  |  |  |  |
|                                                                                                    | internal ramps where a fast reaction to the PID control is required, however by            | y only disablir | ng the ramps w    | when a small   | PID error     |  |  |  |  |
|                                                                                                    | exists, the risk of possible over current or over voltage trips being generated a          | re reduced.     |                   |                |               |  |  |  |  |
| P3-12                                                                                                    | Feedback Display Scaling                                                                   | 0.000           | 50.000            | 0.000          | -             |  |  |  |  |
|                                                                                                    | Applies a scaling factor to the displayed PID feedback, allowing the user to disp          | play the actua  | al signal level f | rom a transc   | lucer, e.g. 0 |  |  |  |  |
|                                                                                                    | – 10 Bar etc.                                                                              | •               |                   |                |               |  |  |  |  |
| P3-13                                                                                                    | Feedback Wake Up Level                                                                     | 0.0             | 100.0             | 0.0            | %             |  |  |  |  |
|                                                                                                    | Sets a programmable level whereby if the drive enters standby mode whilst op               | perating unde   | r PID control,    | the selected   | feedback      |  |  |  |  |
|                                                                                                    | signal must fall below this threshold before the drive will return to normal ope           | eration.        |                   |                |               |  |  |  |  |
| P3-14                                                                                                    | Standby Activation Speed                                                                   | 0.0             | P1-01             | 0              | Hz / Rpm      |  |  |  |  |
|                                                                                                    | Determines the level at which the drive will enter into standby mode. P2-27 m              | ust be set wit  | th a value (tim   | e) for standt  | y function    |  |  |  |  |
|                                                                                                    | to be active. Drive enters standby mode if motor speed remains below the level             | el set in P3-14 | for the time      | period set in  | P2-27.        |  |  |  |  |
| P3-15                                                                                                    | 2 <sup>nd</sup> PID Digital Reference Value                                                | 0.0             | 100.0             | 0.0            | %             |  |  |  |  |
|                                                                                                    | When P3-05 = 0, and the $2^{n\alpha}$ digital reference is selected (see Digital Input Fun | ctions – Secti  | on 10.* this p    | arameter set   | s the preset  |  |  |  |  |
|                                                                                                    | digital reference (set-point) used for the PID Controller                                  | •               |                   |                |               |  |  |  |  |
| P3-16                                                                                                    | Pump Prime Time                                                                            | 0               | 600               | 0              | Seconds       |  |  |  |  |
|                                                                                                    | A value other than zero in this parameter will automatically enable burst pipe             | protection fu   | nction. Each t    | ime the drive  | is enabled    |  |  |  |  |
|                                                                                                    | whilst in PID control or is switched to PID control, the drive will monitor the PI         | D feedback le   | vel for the tim   | ne entered in  | P3-16. If     |  |  |  |  |
|                                                                                                    | the PID feedback level does not exceed the threshold entered in P3-17 before               | the time in P   | 3-16 expires tl   | hen the drive  | will trip     |  |  |  |  |
|                                                                                                    | with "Pr-Lo" (pressure low) trip.                                                          |                 |                   |                |               |  |  |  |  |
| P3-17                                                                                                    | Burst Pipe Threshold                                                                       | 0.0             | 100.0             | 0.0%           | %             |  |  |  |  |
|                                                                                                    | PID feedback threshold for the burst pump control. In direct PID mode, PID fee             | edback should   | be less than      | or equal to tl | nis           |  |  |  |  |
|                                                                                                    | threshold before the pump prime time (P3-16) expires. In inverse PID mode, P               | ID feedback s   | hould be large    | er than or eq  | ual to the    |  |  |  |  |
|                                                                                                    | threshold before the pump prime time (P3-16) expires.                                      |                 |                   |                |               |  |  |  |  |
| P3-18                                                                                                    | PID Reset Control                                                                          | 0               | 1                 | 0              | -             |  |  |  |  |
|                                                                                                    | This parameter is used to control the reset behaviour of the PID loop.                     |                 |                   |                |               |  |  |  |  |
|                                                                                                    | 0: PID loop will continue rupping as long as P gain (P2 0* is not zero                     |                 |                   |                |               |  |  |  |  |
|                                                                                                    | 0. FID 100p will continue running as long as F gain (FS-0 Tis not zero.                    |                 |                   |                |               |  |  |  |  |
|                                                                                                    | 1: PID loop will only run when drive is enabled. If drive is not running, PID out          | put will reset  | to 0 (Includin    | g integral res | sult)         |  |  |  |  |

| $\triangle$ | Incorrect adjustment of parameters in menu group 4 can cause unexpected behaviour of the motor and any connected machinery. It is recommended that these parameters are only adjusted by experienced users.                                                                                                    |                                                                  |                                                           |                                                   |                                       |  |  |  |  |
|-------------|----------------------------------------------------------------------------------------------------|------------------------------------------------------------------|-----------------------------------------------------------|---------------------------------------------------|---------------------------------------|--|--|--|--|
| Par         | Parameter Name                                                                                                    | Minimum                                                          | Maximum                                                   | Default                                           | Units                                 |  |  |  |  |
| P4-02       | Auto-tune Enable                                                                                                    | 0                                                                | 1                                                         | 0                                                 | -                                     |  |  |  |  |
|             | When set to 1, the drive immediately carries out a non-rotating auto-tune to measure the motor parameters for optimum control and efficiency. Following completion of the auto-tune, the parameter automatically returns to 0.                                                                                                    |                                                                  |                                                           |                                                   |                                       |  |  |  |  |
| P4-07       | Maximum Motoring Current Limit                                                                                                    | 20.0                                                             | 150.0                                                     | 110.0                                             | %-                                    |  |  |  |  |
|             | This parameter defines the maximum current limit or reference used by the dr                                                                                                    | rive.                                                            |                                                           |                                                   |                                       |  |  |  |  |
| P4-12       | Thermal Overload Value Retention                                                                                                    | 0                                                                | 1                                                         | 0                                                 | -                                     |  |  |  |  |
|             | 0 : Disabled.                                                                                                    |                                                                  |                                                           |                                                   |                                       |  |  |  |  |
|             | <b>1 : Enabled</b> . All Optidrives feature electronic thermal overload protection for t motor against damage. An internal overload accumulator monitors the motor the usage exceeds the thermal limit. When P4-12 is disabled, removing the port the value of the accumulator. When P4-12 is enabled, the value is retained due to the value of the accumulator. | he connected<br>output currer<br>wer supply fro<br>ring power of | l motor, desig<br>nt over time, a<br>om the drive a<br>f. | ned to protec<br>and will trip t<br>and re-applyi | t the<br>he drive if<br>ng will reset |  |  |  |  |

# ers 9

#### 9.4. Parameter Group 5 – Communication Parameters

|        | Dar                              | Parameter Name                                                                                                    | Minimum                                                                                                    | Maximum                                                                                                    | Default                                                                                                    | Unite                                                                                                    |  |  |  |  |  |
|--------|----------------------------------|----------------------------------------------------------------------------------------------------|----------------------------------------------------------------------------------------------------|----------------------------------------------------------------------------------------------------|----------------------------------------------------------------------------------------------------|----------------------------------------------------------------------------------------------------|--|--|--|--|--|
| ב<br>ע | P5_01                            |                                                                                                    | 0                                                                                                    | 63                                                                                                    | Delault                                                                                                    | 1                                                                                                    |  |  |  |  |  |
|        | F 3-01                           | Sets the Eieldhus address for the Ontidrive                                                                                                    | 0                                                                                                    | 05                                                                                                    | _                                                                                                    | L                                                                                                    |  |  |  |  |  |
| פ      | DE 02                            | Modbus BTH / BACnot Boud roto                                                                                                    | 0.6                                                                                                    | 115 0                                                                                                    | 115 0                                                                                                    | khoc                                                                                                    |  |  |  |  |  |
| 2      | F 5-05                           | Sate the baud rate when Medbus /PACnet, communications are used                                                                                                    | 9.0                                                                                                    | 115.2                                                                                                    | 115.2                                                                                                    | knh2                                                                                                    |  |  |  |  |  |
| 5      |                                  | 9 6kbps 19 2kpbs 38 4kpbs 57 6kpbs 115 kbps                                                                                                    |                                                                                                    |                                                                                                    |                                                                                                    |                                                                                                    |  |  |  |  |  |
| ĕ      | DE 04                            | Modbus PTIL / BACnot Data Format                                                                                                    |                                                                                                    |                                                                                                    | 1                                                                                                    |                                                                                                    |  |  |  |  |  |
| ם ו    | F J-04                           | Sate the expected Medhus or BAC pet telegram data format as follows                                                                                                    | -                                                                                                    | -                                                                                                    | n- 1                                                                                                    | -                                                                                                    |  |  |  |  |  |
| ΧI     |                                  | Sets the expected would sol bachet telegram data format as follows                                                                                                    |                                                                                                    |                                                                                                    |                                                                                                    |                                                                                                    |  |  |  |  |  |
|        |                                  | H-1. No Parity, 1 stop bit                                                                                                    |                                                                                                    |                                                                                                    |                                                                                                    |                                                                                                    |  |  |  |  |  |
|        |                                  | H-E: No parity, 2 stop bits                                                                                                    |                                                                                                    |                                                                                                    |                                                                                                    |                                                                                                    |  |  |  |  |  |
|        |                                  | Le la Guardia d'Attachte                                                                                                    |                                                                                                    |                                                                                                    |                                                                                                    |                                                                                                    |  |  |  |  |  |
| H      | DE 05                            | E- 1: Even parity, 1 stop bit                                                                                                    |                                                                                                    | 5.0                                                                                                    | 1.0                                                                                                    |                                                                                                    |  |  |  |  |  |
|        | P5-05                            | Communications Loss Timeout                                                                                                    | U.U                                                                                                    | 5.U                                                                                                    | 1.U                                                                                                    | seconds                                                                                                    |  |  |  |  |  |
|        |                                  | Sets the watchdog time period for the communications channel. If a valid tele                                                                                                    | gram is not re                                                                                                    | terved by the                                                                                                    | Optionve wi                                                                                                    |                                                                                                    |  |  |  |  |  |
| H      | DE OG                            | Communications Loss Action                                                                                                    |                                                                                                    |                                                                                                    | 0                                                                                                    |                                                                                                    |  |  |  |  |  |
|        | F 5-00                           | Controls the behaviour of the drive following a loss of communications as det                                                                                                    | orminod by th                                                                                                    | o aboyo paraj                                                                                                    | 0<br>motor cotting                                                                                                    | (P5.06)                                                                                                    |  |  |  |  |  |
|        |                                  | 0: Trin & Coast To Stop                                                                                                    |                                                                                                    | e above parai                                                                                                    | neter setting                                                                                                    | (PS-00).                                                                                                    |  |  |  |  |  |
|        |                                  | 1: Ramn to Ston Then Trin                                                                                                    |                                                                                                    |                                                                                                    |                                                                                                    |                                                                                                    |  |  |  |  |  |
|        |                                  | 2: Ramp to Stop Men Mp<br>2: Ramp to Stop Only (No Trip)                                                                                                    |                                                                                                    |                                                                                                    |                                                                                                    |                                                                                                    |  |  |  |  |  |
|        |                                  | 3: Run at Preset Speed 4                                                                                                    |                                                                                                    |                                                                                                    |                                                                                                    |                                                                                                    |  |  |  |  |  |
|        |                                  |                                                                                                    |                                                                                                    |                                                                                                    |                                                                                                    |                                                                                                    |  |  |  |  |  |
|        |                                  |                                                                                                    |                                                                                                    |                                                                                                    |                                                                                                    |                                                                                                    |  |  |  |  |  |
|        | P5-07                            | Fieldbus Ramp Control                                                                                                    | 0                                                                                                    | 1                                                                                                    | 0                                                                                                    | -                                                                                                    |  |  |  |  |  |
|        |                                  | Selects whether the acceleration and deceleration ramps are control directly                                                                                                    | via the Fieldbu                                                                                                    | is, or by inter                                                                                                    | nal drive para                                                                                                    | meters P1-                                                                                                    |  |  |  |  |  |
|        |                                  | 03 and P1-04.                                                                                                    |                                                                                                    |                                                                                                    |                                                                                                    |                                                                                                    |  |  |  |  |  |
|        |                                  | 0 : Disabled. Ramps are control from internal drive parameters                                                                                                    |                                                                                                    |                                                                                                    |                                                                                                    |                                                                                                    |  |  |  |  |  |
|        |                                  | 1: Enabled. Ramps are controlled directly by the Fieldbus                                                                                                    | -                                                                                                    |                                                                                                    |                                                                                                    |                                                                                                    |  |  |  |  |  |
|        | P5-08                            | Fieldbus Module PDO4                                                                                                    | 0                                                                                                    | 7                                                                                                    | 1                                                                                                    | -                                                                                                    |  |  |  |  |  |
|        |                                  | When using an optional Fieldbus interface, this parameter configures the para                                                                                                    | meter source                                                                                                    | for the 4th p                                                                                                    | rocess data w                                                                                                    | ord                                                                                                    |  |  |  |  |  |
|        |                                  | transferred from the drive to the network master during cyclic communication                                                                                                    | ns:                                                                                                    |                                                                                                    |                                                                                                    |                                                                                                    |  |  |  |  |  |
|        |                                  | 0 : Output Power – Output power in kW to two decimal places, e.g. 400 = 4                                                                                                    | .00kW                                                                                                    |                                                                                                    |                                                                                                    |                                                                                                    |  |  |  |  |  |
|        |                                  | 1 : Output Power – Output power in kW to two decimal places, e.g. 400 = 4.                                                                                                    | 00kW                                                                                                    |                                                                                                    |                                                                                                    |                                                                                                    |  |  |  |  |  |
|        |                                  | 2 : Digital Input Status – Bit 0 indicates digital input 1 status, bit 1 indicates                                                                                                    | digital input 2                                                                                                    | status etc.                                                                                                    |                                                                                                    |                                                                                                    |  |  |  |  |  |
|        |                                  | 3 : Analog Input 2 Signal Level – 0 to $1000 = 0$ to $100.0\%$                                                                                                    |                                                                                                    |                                                                                                    |                                                                                                    |                                                                                                    |  |  |  |  |  |
|        |                                  | 4 : Drive field-slifk Temperature – 0 to 100 = 0 to 100 C                                                                                                    |                                                                                                    |                                                                                                    | 4 : Drive Heat-sink Temperature – 0 to 100 = 0 to 100°C                                                                                                    |                                                                                                    |  |  |  |  |  |
|        |                                  | 5 : User Register 1 – Can be accessed by PLC program or group 9 parameters                                                                                                    |                                                                                                    |                                                                                                    |                                                                                                    |                                                                                                    |  |  |  |  |  |
|        |                                  | A : User Register 2 – Can be accessed by PLC program or group 9 parameter                                                                                                    | S                                                                                                    |                                                                                                    |                                                                                                    |                                                                                                    |  |  |  |  |  |
| ŀ      |                                  | <ul> <li>4 : User Register 2 – Can be accessed by PLC program or group 9 parameter</li> <li>7 : P0-80 Value - P0-80 value can be selected by PLC-28</li> </ul>                                                                                                    | s<br>s                                                                                                    |                                                                                                    |                                                                                                    |                                                                                                    |  |  |  |  |  |
|        | P5-09                            | 4 : User Register 2 – Can be accessed by PLC program or group 9 parameter<br>7 : P0-80 Value - P0-80 value can be selected by P6-28<br>BACnet Device Instance Number (Low)                                                                                                    | s<br>s                                                                                                    | 65535                                                                                                    | 1                                                                                                    | -                                                                                                    |  |  |  |  |  |
|        | P5-09                            | 4 : User Register 2 – Can be accessed by PLC program or group 9 parameter     7 : P0-80 Value - P0-80 value can be selected by P6-28     BACnet Device Instance Number (Low)     Drive instance number within the BACnet network. Combined with P5-10 the                                                                                                    | s<br>s<br>0<br>value entered                                                                                                    | 65535<br>must represe                                                                                                    | 1                                                                                                    | -<br>value with                                                                                                    |  |  |  |  |  |
|        | P5-09                            | <ul> <li>4 : User Register 2 – Can be accessed by PLC program or group 9 parameter</li> <li>7 : P0-80 Value - P0-80 value can be selected by P6-28</li> <li>BACnet Device Instance Number (Low)</li> <li>Drive instance number within the BACnet network. Combined with P5-10 the</li> <li>the BACnet system / network. P5-09 represents the lower 16 bits of the device</li> </ul>                                                                                                    | s<br>s<br>0<br>value entered<br>e instance nur                                                                                                    | 65535<br>must represe<br>nber. Device i                                                                                                    | 1<br>ent a unique v                                                                                                    | -<br>value with<br>ber 22 bit                                                                                             |  |  |  |  |  |
|        | P5-09                            | <ul> <li>4 : User Register 2 – Can be accessed by PLC program or group 9 parameter</li> <li>7 : P0-80 Value - P0-80 value can be selected by P6-28</li> <li>BACnet Device Instance Number (Low)</li> <li>Drive instance number within the BACnet network. Combined with P5-10 the the BACnet system / network. P5-09 represents the lower 16 bits of the devict total.</li> </ul>                                                                                                    | s 0 value entered e instance nur                                                                                                    | 65535<br>must represe<br>nber. Device i                                                                                                    | 1<br>ent a unique v<br>nstance num                                                                                                    | -<br>value with<br>ber 22 bit                                                                                             |  |  |  |  |  |
|        | P5-09<br>P5-10                   | <ul> <li>4 : User Register 2 – Can be accessed by PLC program or group 9 parameter</li> <li>7 : P0-80 Value - P0-80 value can be selected by P6-28</li> <li>BACnet Device Instance Number (Low)</li> <li>Drive instance number within the BACnet network. Combined with P5-10 the the BACnet system / network. P5-09 represents the lower 16 bits of the devic total.</li> <li>BACnet Device Instance Number (High)</li> </ul>                                                                                                    | s 0 value entered e instance nur 0                                                                                                    | 65535<br>must represe<br>nber. Device i<br>63                                                                                                    | 1<br>ent a unique v<br>nstance num<br>0                                                                                                    | -<br>alue with<br>ber 22 bit                                                                                              |  |  |  |  |  |
| -      | P5-09<br>P5-10                   | <ul> <li>4 : User Register 2 – Can be accessed by PLC program or group 9 parameter</li> <li>7 : P0-80 Value - P0-80 value can be selected by P6-28</li> <li>BACnet Device Instance Number (Low)</li> <li>Drive instance number within the BACnet network. Combined with P5-10 the the BACnet system / network. P5-09 represents the lower 16 bits of the devic total.</li> <li>BACnet Device Instance Number (High)</li> <li>Drive instance number within the BACnet network. Combined with P5-09 the</li> </ul>                                                                                                    | s 0 value entered instance nur 0 value entered                                                                                                    | 65535<br>must represe<br>nber. Device i<br>63<br>must represe                                                                                                    | 1<br>ent a unique v<br>nstance num<br>0<br>ent a unique v                                                                                                  | -<br>ralue with<br>ber 22 bit<br>-<br>ralue with                                                                          |  |  |  |  |  |
| -      | P5-09<br>P5-10                   | <ul> <li>4: User Register 2 – Can be accessed by PLC program or group 9 parameter<br/>7: P0-80 Value - P0-80 value can be selected by P6-28</li> <li>BACnet Device Instance Number (Low)</li> <li>Drive instance number within the BACnet network. Combined with P5-10 the<br/>the BACnet system / network. P5-09 represents the lower 16 bits of the device<br/>total.</li> <li>BACnet Device Instance Number (High)</li> <li>Drive instance number within the BACnet network. Combined with P5-09 the<br/>the BACnet system / network. P5-10 represents upper 6 bits of the device instance</li> </ul>                                                                                                    | s 0 value entered instance nur 0 value entered cance number                                                                                                    | 65535<br>must represe<br>nber. Device i<br>63<br>must represe<br>Device instar                                                                                                  | 1<br>ent a unique v<br>instance num<br>0<br>ent a unique v<br>nce number 2                                                                                 | -<br>ralue with<br>ber 22 bit<br>-<br>ralue with<br>2 bit total.                                                          |  |  |  |  |  |
| -      | P5-09<br>P5-10<br>P5-11          | <ul> <li>4: User Register 2 – Can be accessed by PLC program or group 9 parameter</li> <li>4: User Register 2 – Can be accessed by PLC program or group 9 parameter</li> <li>7: P0-80 Value - P0-80 value can be selected by P6-28</li> <li>BACnet Device Instance Number (Low)</li> <li>Drive instance number within the BACnet network. Combined with P5-10 the</li> <li>the BACnet system / network. P5-09 represents the lower 16 bits of the device total.</li> <li>BACnet Device Instance Number (High)</li> <li>Drive instance number within the BACnet network. Combined with P5-09 the</li> <li>the BACnet system / network. P5-10 represents upper 6 bits of the device inst</li> <li>BACnet Maximum Masters</li> </ul>                                                                                                    | s o value entered e instance nur o value entered cance number o 0                                                                                                    | 65535<br>must represe<br>nber. Device i<br>63<br>must represe<br>Device instan<br>127                                                                                           | 1<br>ent a unique v<br>instance num<br>0<br>ent a unique v<br>nce number 2<br>127                                                                          | -<br>value with<br>ber 22 bit<br>-<br>value with<br>2 bit total.<br>-                                                     |  |  |  |  |  |
| -      | P5-09<br>P5-10<br>P5-11          | <ul> <li>4: User Register 2 – Can be accessed by PLC program or group 9 parameter</li> <li>4: User Register 2 – Can be accessed by PLC program or group 9 parameter</li> <li>7: P0-80 Value - P0-80 value can be selected by P6-28</li> </ul> <b>BACnet Device Instance Number (Low)</b> Drive instance number within the BACnet network. Combined with P5-10 the the BACnet system / network. P5-09 represents the lower 16 bits of the device total. <b>BACnet Device Instance Number (High)</b> Drive instance number within the BACnet network. Combined with P5-09 the the BACnet system / network. P5-10 represents upper 6 bits of the device insta <b>BACnet Maximum Masters</b> Parameter defines the maximum address of any BACnet masters that can exist                                                                                                    | s s u u u u u u u u u u u u u u u u u u                                                                                                    | 65535<br>must represe<br>nber. Device i<br>63<br>must represe<br>Device instar<br>127<br>nt local MSTP                                                                          | 1<br>ent a unique v<br>nstance num<br>0<br>ent a unique v<br>nce number 2<br>127<br>BACnet netw                                                            | -<br>value with<br>ber 22 bit<br>value with<br>2 bit total.<br>-<br>vork. When                                            |  |  |  |  |  |
| -      | P5-09<br>P5-10<br>P5-11          | <ul> <li>4 : User Register 2 – Can be accessed by PLC program or group 9 parameter</li> <li>7 : P0-80 Value - P0-80 value can be selected by P6-28</li> <li>BACnet Device Instance Number (Low)</li> <li>Drive instance number within the BACnet network. Combined with P5-10 the the BACnet system / network. P5-09 represents the lower 16 bits of the device total.</li> <li>BACnet Device Instance Number (High)</li> <li>Drive instance number within the BACnet network. Combined with P5-09 the the BACnet system / network. P5-10 represents upper 6 bits of the device inst BACnet Maximum Masters</li> <li>Parameter defines the maximum address of any BACnet masters that can exist the device is polling for the next master in the network it will not poll about the second second se</li></ul> | s s u u u u u u u u u u u u u u u u u u                                                                                                    | 65535<br>must represe<br>nber. Device i<br>63<br>must represe<br>Device instar<br>127<br>nt local MSTP<br>P5-11. For ex                                                         | 1<br>ent a unique v<br>nstance num<br>oce number 2<br>127<br>BACnet netw<br>cample, if the                                                                 | -<br>value with<br>ber 22 bit<br>-<br>value with<br>2 bit total.<br>-<br>vork. When<br>value is set                       |  |  |  |  |  |
| -      | P5-09<br>P5-10<br>P5-11          | <ul> <li>4 : User Register 2 – Can be accessed by PLC program or group 9 parameter</li> <li>7 : P0-80 Value - P0-80 value can be selected by P6-28</li> <li>BACnet Device Instance Number (Low)</li> <li>Drive instance number within the BACnet network. Combined with P5-10 the the BACnet system / network. P5-09 represents the lower 16 bits of the device total.</li> <li>BACnet Device Instance Number (High)</li> <li>Drive instance number within the BACnet network. Combined with P5-09 the the BACnet system / network. P5-10 represents upper 6 bits of the device insta BACnet Maximum Masters</li> <li>Parameter defines the maximum address of any BACnet masters that can exist the device is polling for the next master in the network it will not poll about th to 50 then when the drive finishes communicating and needs to pass control to the second second seco</li></ul> | s s u u u u u u u u u u u u u u u u u u                                                                                                    | 65535<br>must represe<br>nber. Device i<br>63<br>must represe<br>Device instat<br>127<br>nt local MSTP<br>P5-11. For ex<br>ster it will po                                      | 1<br>ent a unique v<br>nstance num<br>0<br>ent a unique v<br>nce number 2<br>127<br>BACnet netw<br>ample, if the<br>Il up to addre                         | -<br>ralue with<br>ber 22 bit<br>-<br>ralue with<br>2 bit total.<br>-<br>vork. When<br>value is set<br>ss 50              |  |  |  |  |  |
| -      | P5-09<br>P5-10<br>P5-11          | <ul> <li>4 : User Register 2 – Can be accessed by PLC program or group 9 parameter</li> <li>7 : P0-80 Value - P0-80 value can be selected by P6-28</li> <li>BACnet Device Instance Number (Low)</li> <li>Drive instance number within the BACnet network. Combined with P5-10 the the BACnet system / network. P5-09 represents the lower 16 bits of the device total.</li> <li>BACnet Device Instance Number (High)</li> <li>Drive instance number within the BACnet network. Combined with P5-09 the the BACnet system / network. P5-10 represents upper 6 bits of the device inst</li> <li>BACnet Maximum Masters</li> <li>Parameter defines the maximum address of any BACnet masters that can exist the device is polling for the next master in the network it will not poll about th to 50 then when the drive finishes communicating and needs to pass control to looking for a response before rolling back to address 0.</li> </ul>                                                                                                    | s s 0 value entered instance nur 0 value entered cance number 0 t on the curre t on the curre t on the next ma                                                                                                    | 65535<br>must represe<br>nber. Device i<br>63<br>must represe<br>Device instan<br>127<br>nt local MSTP<br>P5-11. For ex<br>ster it will po                                      | 1<br>ent a unique v<br>nstance num<br>0<br>ent a unique v<br>nce number 2<br>127<br>BACnet netw<br>sample, if the<br>Il up to addre                        | -<br>value with<br>ber 22 bit<br>value with<br>2 bit total.<br>-<br>vork. When<br>value is set<br>ss 50                   |  |  |  |  |  |
| -      | P5-09<br>P5-10<br>P5-11<br>P5-12 | <ul> <li>4 : User Register 2 – Can be accessed by PLC program or group 9 parameter</li> <li>7 : P0-80 Value - P0-80 value can be selected by P6-28</li> <li>BACnet Device Instance Number (Low)</li> <li>Drive instance number within the BACnet network. Combined with P5-10 the the BACnet system / network. P5-09 represents the lower 16 bits of the device total.</li> <li>BACnet Device Instance Number (High)</li> <li>Drive instance number within the BACnet network. Combined with P5-09 the the BACnet system / network. P5-10 represents upper 6 bits of the device inst</li> <li>BACnet Maximum Masters</li> <li>Parameter defines the maximum address of any BACnet masters that can exis the device is polling for the next master in the network it will not poll about th to 50 then when the drive finishes communicating and needs to pass control tolooking for a response before rolling back to address 0.</li> <li>Fieldbus Module PDO3</li> </ul>                                                                                                    | s s o value entered e instance nur o value entered cance number o t on the curre to the next ma o 0                                                                                                    | 65535<br>must represe<br>nber. Device i<br>63<br>must represe<br>Device instar<br>127<br>nt local MSTP<br>P5-11. For ex<br>ster it will po                                      | 1<br>ent a unique v<br>nstance num<br>o<br>ent a unique v<br>nce number 2<br>127<br>BACnet netw<br>rample, if the<br>Il up to addre                        | -<br>value with<br>ber 22 bit<br>value with<br>2 bit total.<br>-<br>vork. When<br>value is set<br>ss 50<br>-              |  |  |  |  |  |
| -      | P5-09<br>P5-10<br>P5-11<br>P5-12 | <ul> <li>4 : User Register 2 – Can be accessed by PLC program or group 9 parameter</li> <li>7 : P0-80 Value - P0-80 value can be selected by P6-28</li> <li>BACnet Device Instance Number (Low)</li> <li>Drive instance number within the BACnet network. Combined with P5-10 the the BACnet system / network. P5-09 represents the lower 16 bits of the device total.</li> <li>BACnet Device Instance Number (High)</li> <li>Drive instance number within the BACnet network. Combined with P5-09 the the BACnet system / network. P5-10 represents upper 6 bits of the device inst BACnet Maximum Masters</li> <li>Parameter defines the maximum address of any BACnet masters that can exist the device is polling for the next master in the network it will not poll about th to 50 then when the drive finishes communicating and needs to pass control tooking for a response before rolling back to address 0.</li> <li>Fieldbus Module PDO3</li> </ul>                                                                                                    | s s o value entered e instance nur o value entered cance number o t on the curre te value set in to the next ma o meter source                                                                                           | 65535<br>must represe<br>nber. Device i<br>63<br>must represe<br>Device instar<br>127<br>nt local MSTP<br>P5-11. For ex<br>ster it will po<br>7<br>for the 3rd p                | 1<br>ent a unique v<br>instance num<br>ent a unique v<br>nce number 2<br>127<br>BACnet netw<br>ample, if the<br>Il up to addre<br>0<br>rocess data w       | -<br>value with<br>ber 22 bit<br>value with<br>2 bit total.<br>-<br>vork. When<br>value is set<br>ss 50<br>-<br>vord      |  |  |  |  |  |
| -      | P5-09<br>P5-10<br>P5-11<br>P5-12 | <ul> <li>4 : User Register 2 – Can be accessed by PLC program or group 9 parameter</li> <li>7 : P0-80 Value - P0-80 value can be selected by P6-28</li> <li>BACnet Device Instance Number (Low)</li> <li>Drive instance number within the BACnet network. Combined with P5-10 the the BACnet system / network. P5-09 represents the lower 16 bits of the device total.</li> <li>BACnet Device Instance Number (High)</li> <li>Drive instance number within the BACnet network. Combined with P5-09 the the BACnet system / network. P5-10 represents upper 6 bits of the device inst BACnet System / network. P5-10 represents upper 6 bits of the device inst the device is golling for the next master in the network it will not poll about th to 50 then when the drive finishes communicating and needs to pass control to looking for a response before rolling back to address 0.</li> <li>Fieldbus Module PDO3</li> <li>When using an optional Fieldbus interface, this parameter configures the parameter drive to the network master during cyclic communication</li> </ul>                                                                                                    | s s 0 value entered e instance nur 0 value entered cance number 0 t on the curre ne value set in so the next ma 0 meter source ns:                                                                                       | 65535<br>must represe<br>nber. Device i<br>63<br>must represe<br>Device instar<br>127<br>nt local MSTP<br>P5-11. For ex<br>ster it will po<br>7<br>for the 3rd p                | 1<br>ent a unique v<br>instance num<br>ent a unique v<br>nce number 2<br>127<br>BACnet netw<br>ample, if the<br>Il up to addre<br>0<br>rocess data w       | -<br>value with<br>ber 22 bit<br>-<br>value with<br>2 bit total.<br>-<br>vork. When<br>value is set<br>ss 50<br>-<br>vord |  |  |  |  |  |
| -      | P5-09<br>P5-10<br>P5-11<br>P5-12 | <ul> <li>4 : User Register 2 – Can be accessed by PLC program or group 9 parameter</li> <li>7 : P0-80 Value - P0-80 value can be selected by P6-28</li> <li>BACnet Device Instance Number (Low)</li> <li>Drive instance number within the BACnet network. Combined with P5-10 the the BACnet system / network. P5-09 represents the lower 16 bits of the device total.</li> <li>BACnet Device Instance Number (High)</li> <li>Drive instance number within the BACnet network. Combined with P5-09 the the BACnet system / network. P5-10 represents upper 6 bits of the device inst</li> <li>BACnet Maximum Masters</li> <li>Parameter defines the maximum address of any BACnet masters that can exist the device is polling for the next master in the network it will not poll about th to 50 then when the drive finishes communicating and needs to pass control to looking for a response before rolling back to address 0.</li> <li>Fieldbus Module PDO3</li> <li>When using an optional Fieldbus interface, this parameter configures the paratransferred from the drive to the network master during cyclic communication 0 : Motor Current – With one decimal place, e.g. 100</li> </ul>                                                                                                    | s s 0 value entered e instance nur 0 value entered ance number 0 t on the curre ne value set in to the next ma 0 meter source ns:                                                                                        | 65535<br>must represe<br>nber. Device i<br>63<br>must represe<br>Device instar<br>127<br>nt local MSTP<br>P5-11. For ex<br>ster it will po<br>7<br>for the 3rd p                | 1<br>ent a unique v<br>instance num<br>ent a unique v<br>nce number 2<br>127<br>BACnet netw<br>ample, if the<br>Il up to addre<br>0<br>rocess data w       | -<br>value with<br>ber 22 bit<br>-<br>value with<br>2 bit total.<br>-<br>vork. When<br>value is set<br>ss 50<br>-<br>vord |  |  |  |  |  |
| -      | P5-09<br>P5-10<br>P5-11<br>P5-12 | <ul> <li>4 : User Register 1 – Can be accessed by PLC program or group 9 parameter</li> <li>7 : P0-80 Value - P0-80 value can be selected by P6-28</li> <li>BACnet Device Instance Number (Low)</li> <li>Drive instance number within the BACnet network. Combined with P5-10 the the BACnet system / network. P5-09 represents the lower 16 bits of the device total.</li> <li>BACnet Device Instance Number (High)</li> <li>Drive instance number within the BACnet network. Combined with P5-09 the the BACnet system / network. P5-10 represents upper 6 bits of the device inst</li> <li>BACnet Maximum Masters</li> <li>Parameter defines the maximum address of any BACnet masters that can exist the device is polling for the next master in the network it will not poll about th to 50 then when the drive finishes communicating and needs to pass control to looking for a response before rolling back to address 0.</li> <li>Fieldbus Module PDO3</li> <li>When using an optional Fieldbus interface, this parameter configures the paratransferred from the drive to the network master during cyclic communication 0 : Motor Current – With one decimal place, e.g. 100</li> <li>1 : Output Power – Output power in kW to two decimal places, e.g. 400 = 4.</li> </ul>                                                                                                    | s s s s value entered e instance nur 0 value entered cance number 0 t on the curre ne value set in to the next ma 0 meter source ns: 00kW                                                                                | 65535<br>must represe<br>nber. Device i<br>63<br>must represe<br>Device instar<br>127<br>nt local MSTP<br>P5-11. For ex<br>ster it will po<br>7<br>for the 3rd p                | 1<br>ent a unique v<br>instance num<br>o<br>ent a unique v<br>nce number 2<br>127<br>BACnet netw<br>tample, if the<br>Il up to addre<br>0<br>rocess data w | -<br>value with<br>ber 22 bit<br>-<br>value with<br>2 bit total.<br>-<br>vork. When<br>value is set<br>ss 50<br>-<br>vord |  |  |  |  |  |
| -      | P5-09<br>P5-10<br>P5-11<br>P5-12 | <ul> <li>4: User Register 1 – Can be accessed by PLC program or group 9 parameter</li> <li>7: P0-80 Value - P0-80 value can be selected by P6-28</li> <li>BACnet Device Instance Number (Low)</li> <li>Drive instance number within the BACnet network. Combined with P5-10 the the BACnet system / network. P5-09 represents the lower 16 bits of the device total.</li> <li>BACnet Device Instance Number (High)</li> <li>Drive instance number within the BACnet network. Combined with P5-09 the the BACnet system / network. P5-10 represents upper 6 bits of the device inst</li> <li>BACnet Maximum Masters</li> <li>Parameter defines the maximum address of any BACnet masters that can exist the device is polling for the next master in the network it will not poll about th to 50 then when the drive finishes communicating and needs to pass control to looking for a response before rolling back to address 0.</li> <li>Fieldbus Module PDO3</li> <li>When using an optional Fieldbus interface, this parameter configures the parameter transferred from the drive to the network master during cyclic communication 0 : Motor Current – With one decimal place, e.g. 100</li> <li>1: Output Power – Output power in kW to two decimal places, e.g. 400 = 4.</li> <li>2: Digital Input Status – Bit 0 indicates digital input 1 status, bit 1 indicates of the device is a planeter of the device in the optic digital input 1 status, bit 1 indicates of the device in the optic digital input 1 status, bit 1 indicates of the device in the optic digital input 1 status, bit 1 indicates optic digital input 1 status, bit 1 indicates optic digital input 1 status, bit 1 indicates optic digital input 1 status, bit 1 indicates optic digital input 1 status, bit 1 indicates optic digital input 1 status, bit 1 indicates optic digital input 1 status, bit 1 indicates optic digital input 1 status, bit 1 indicates optic digital input 1 status, bit 1 indicates optic digital input 1 status, bit 1 indicates optic digital input 1 status, bit 1 indicates optic digital input 1 status, bit</li></ul>  | s s u u u u u u u u u u u u u u u u u u                                                                                                    | 65535<br>must represe<br>nber. Device i<br>63<br>must represe<br>Device instar<br>127<br>nt local MSTP<br>P5-11. For ex<br>ster it will po<br>7<br>for the 3rd p<br>status etc. | 1<br>ent a unique v<br>instance num<br>0<br>ent a unique v<br>nce number 2<br>127<br>BACnet netw<br>tample, if the<br>Il up to addre<br>0<br>rocess data w | -<br>value with<br>ber 22 bit<br>-<br>value with<br>2 bit total.<br>-<br>vork. When<br>value is set<br>ss 50<br>-<br>vord |  |  |  |  |  |
| -      | P5-09<br>P5-10<br>P5-11<br>P5-12 | <ul> <li>4 : User Register 1 – Can be accessed by PLC program or group 9 parameter<br/>7 : P0-80 Value - P0-80 value can be selected by P6-28</li> <li>BACnet Device Instance Number (Low)</li> <li>Drive instance number within the BACnet network. Combined with P5-10 the<br/>the BACnet system / network. P5-09 represents the lower 16 bits of the device<br/>total.</li> <li>BACnet Device Instance Number (High)</li> <li>Drive instance number within the BACnet network. Combined with P5-09 the<br/>the BACnet system / network. P5-10 represents upper 6 bits of the device inst<br/>BACnet Maximum Masters</li> <li>Parameter defines the maximum address of any BACnet masters that can exis<br/>the device is polling for the next master in the network it will not poll about th<br/>to 50 then when the drive finishes communicating and needs to pass control to<br/>looking for a response before rolling back to address 0.</li> <li>Fieldbus Module PDO3</li> <li>When using an optional Fieldbus interface, this parameter configures the para<br/>transferred from the drive to the network master during cyclic communication<br/>0 : Motor Current – With one decimal place, e.g. 100</li> <li>1 : Output Power – Output power in kW to two decimal places, e.g. 400 = 4.</li> <li>2 : Digital Input Status – Bit 0 indicates digital input 1 status, bit 1 indicates of<br/>3 : Analog Input 2 Signal Level – 0 to 1000 = 0 to 100.0%</li> </ul>                                                                                                    | s s u u u u u u u u u u u u u u u u u u                                                                                                    | 65535<br>must represe<br>nber. Device i<br>63<br>must represe<br>Device instan<br>127<br>nt local MSTP<br>P5-11. For ex<br>ster it will po<br>7<br>for the 3rd p<br>status etc. | 1<br>ent a unique v<br>nstance num<br>0<br>ent a unique v<br>nce number 2<br>127<br>BACnet netw<br>sample, if the<br>Il up to addre<br>0<br>rocess data w  | -<br>value with<br>ber 22 bit<br>-<br>value with<br>2 bit total.<br>-<br>vork. When<br>value is set<br>ss 50<br>-<br>vord |  |  |  |  |  |
| -      | P5-09<br>P5-10<br>P5-11<br>P5-12 | <ul> <li>4 : User Register 1 – Can be accessed by PLC program or group 9 parameter<br/>7 : P0-80 Value - P0-80 value can be selected by P6-28</li> <li>BACnet Device Instance Number (Low)</li> <li>Drive instance number within the BACnet network. Combined with P5-10 the<br/>the BACnet system / network. P5-09 represents the lower 16 bits of the device<br/>total.</li> <li>BACnet Device Instance Number (High)</li> <li>Drive instance number within the BACnet network. Combined with P5-09 the<br/>the BACnet system / network. P5-10 represents upper 6 bits of the device inst<br/>BACnet Maximum Masters</li> <li>Parameter defines the maximum address of any BACnet masters that can exis<br/>the device is polling for the next master in the network it will not poll about th<br/>to 50 then when the drive finishes communicating and needs to pass control to<br/>looking for a response before rolling back to address 0.</li> <li>Fieldbus Module PDO3</li> <li>When using an optional Fieldbus interface, this parameter configures the para<br/>transferred from the drive to the network master during cyclic communication<br/>0 : Motor Current – With one decimal place, e.g. 100</li> <li>1 : Output Power – Output power in kW to two decimal places, e.g. 400 = 4.</li> <li>2 : Digital Input Status – Bit 0 indicates digital input 1 status, bit 1 indicates of<br/>3 : Analog Input 2 Signal Level – 0 to 1000 = 0 to 100.0%</li> <li>4 : Drive Heat-sink Temperature – 0 to 100 = 0 to 100°C</li> </ul>                                                                                                    | s s u u u u u u u u u u u u u u u u u u                                                                                                    | 65535<br>must represe<br>nber. Device i<br>63<br>must represe<br>Device instan<br>127<br>nt local MSTP<br>P5-11. For ex<br>ster it will po<br>7<br>for the 3rd p<br>status etc. | 1<br>ent a unique v<br>nstance num<br>0<br>ent a unique v<br>nce number 2<br>127<br>BACnet netw<br>sample, if the<br>Il up to addre<br>0<br>rocess data w  | -<br>value with<br>ber 22 bit<br>-<br>value with<br>2 bit total.<br>-<br>vork. When<br>value is set<br>ss 50<br>-<br>vord |  |  |  |  |  |
| -      | P5-09<br>P5-10<br>P5-11<br>P5-12 | <ul> <li>4: User Register 1 – Can be accessed by PLC program or group 9 parameter</li> <li>7: P0-80 Value - P0-80 value can be selected by P6-28</li> <li>BACnet Device Instance Number (Low)</li> <li>Drive instance number within the BACnet network. Combined with P5-10 the the BACnet system / network. P5-09 represents the lower 16 bits of the device total.</li> <li>BACnet Device Instance Number (High)</li> <li>Drive instance number within the BACnet network. Combined with P5-09 the the BACnet system / network. P5-10 represents upper 6 bits of the device inst BACnet Maximum Masters</li> <li>Parameter defines the maximum address of any BACnet masters that can exist the device is polling for the next master in the network it will not poll about th to 50 then when the drive finishes communicating and needs to pass control to looking for a response before rolling back to address 0.</li> <li>Fieldbus Module PDO3</li> <li>When using an optional Fieldbus interface, this parameter configures the paratransferred from the drive to the network master during cyclic communication 0: Motor Current – With one decimal place, e.g. 100</li> <li>1: Output Power – Output power in kW to two decimal places, e.g. 400 = 4.</li> <li>2: Digital Input Status – Bit 0 indicates digital input 1 status, bit 1 indicates a 3: Analog Input 2 Signal Level – 0 to 1000 = 0 to 100.0%</li> <li>4: Drive Heat-sink Temperature – 0 to 100 = 0 to 100°C</li> <li>5: User Register 1 – Can be accessed by PLC program or group 9 parameter</li> </ul>                                                                                                    | s s u u u u u u u u u u u u u u u u u u                                                                                                    | 65535<br>must represe<br>nber. Device i<br>63<br>must represe<br>Device instan<br>127<br>nt local MSTP<br>P5-11. For ex<br>ster it will po<br>7<br>for the 3rd p<br>status etc. | 1<br>ent a unique v<br>nstance num<br>o<br>ent a unique v<br>nce number 2<br>127<br>BACnet netw<br>rample, if the<br>ll up to addre<br>0<br>rocess data w  | -<br>value with<br>ber 22 bit<br>value with<br>2 bit total.<br>-<br>vork. When<br>value is set<br>ss 50<br>-<br>vord      |  |  |  |  |  |
| -      | P5-09<br>P5-10<br>P5-11<br>P5-12 | <ul> <li>4 : User Register 1 – Can be accessed by PLC program or group 9 parameter</li> <li>7 : P0-80 Value - P0-80 value can be selected by P6-28</li> <li>BACnet Device Instance Number (Low)</li> <li>Drive instance number within the BACnet network. Combined with P5-10 the the BACnet system / network. P5-09 represents the lower 16 bits of the device total.</li> <li>BACnet Device Instance Number (High)</li> <li>Drive instance number within the BACnet network. Combined with P5-09 the the BACnet system / network. P5-10 represents upper 6 bits of the device inst</li> <li>BACnet Maximum Masters</li> <li>Parameter defines the maximum address of any BACnet masters that can exis the device is polling for the next master in the network it will not poll about th to 50 then when the drive finishes communicating and needs to pass control to looking for a response before rolling back to address 0.</li> <li>Fieldbus Module PDO3</li> <li>When using an optional Fieldbus interface, this parameter configures the paratransferred from the drive to the network master during cyclic communication 0 : Motor Current – With one decimal place, e.g. 100</li> <li>1 : Output Power – Output power in kW to two decimal places, e.g. 400 = 4.</li> <li>2 : Digital Input Status – Bit 0 indicates digital input 1 status, bit 1 indicates of 3 : Analog Input 2 Signal Level – 0 to 100 = 0 to 100.0%</li> <li>4 : Drive Heat-sink Temperature – 0 to 100 = 0 to 100.0%</li> <li>5 : User Register 1 – Can be accessed by PLC program or group 9 parameter</li> <li>7 : P0-80 Value - P0-80 value can be selected by PC-28</li> </ul>                                                                                                    | s s u u u u u u u u u u u u u u u u u u                                                                                                    | 65535<br>must represe<br>nber. Device i<br>63<br>must represe<br>Device instan<br>127<br>nt local MSTP<br>P5-11. For ex<br>ster it will po<br>7<br>for the 3rd p<br>status etc. | 1<br>ent a unique v<br>instance num<br>o<br>ent a unique v<br>nce number 2<br>127<br>BACnet netw<br>tample, if the<br>Il up to addre<br>0<br>rocess data w | -<br>value with<br>ber 22 bit<br>-<br>value with<br>2 bit total.<br>-<br>vork. When<br>value is set<br>ss 50<br>-<br>vord |  |  |  |  |  |
| -      | P5-09<br>P5-10<br>P5-11<br>P5-12 | <ul> <li>4 : User Register 1 – Can be accessed by PLC program or group 9 parameter</li> <li>7 : P0-80 Value - P0-80 value can be selected by P6-28</li> <li>BACnet Device Instance Number (Low)</li> <li>Drive instance number within the BACnet network. Combined with P5-10 the the BACnet system / network. P5-09 represents the lower 16 bits of the device total.</li> <li>BACnet Device Instance Number (High)</li> <li>Drive instance number within the BACnet network. Combined with P5-09 the the BACnet system / network. P5-10 represents upper 6 bits of the device inst</li> <li>BACnet Maximum Masters</li> <li>Parameter defines the maximum address of any BACnet masters that can exis the device is polling for the next master in the network it will not poll about th to 50 then when the drive finishes communicating and needs to pass control to looking for a response before rolling back to address 0.</li> <li>Fieldbus Module PDO3</li> <li>When using an optional Fieldbus interface, this parameter configures the paratransferred from the drive to the network master during cyclic communication 0 : Motor Current – With one decimal place, e.g. 100</li> <li>1 : Output Power – Output power in kW to two decimal places, e.g. 400 = 4.</li> <li>2 : Digital Input Status – Bit 0 indicates digital input 1 status, bit 1 indicates of 3 : Analog Input 2 Signal Level – 0 to 1000 = 0 to 100°C</li> <li>5 : User Register 1 – Can be accessed by PLC program or group 9 parameter</li> <li>4 : User Register 2 – Can be accessed by PLC program or group 9 parameter</li> <li>7 : P0-80 Value - P0-80 value can be selected by P6-28</li> </ul>                                                                                                    | s<br>s<br>value entered<br>e instance nur<br>value entered<br>ance number<br>0<br>t on the curre<br>he value set in<br>to the next ma<br>0<br>meter source<br>ns:<br>00kW<br>digital input 2<br>s<br>s                   | 65535<br>must represe<br>nber. Device i<br>63<br>must represe<br>Device instar<br>127<br>nt local MSTP<br>P5-11. For ex<br>ster it will po<br>7<br>for the 3rd p<br>status etc. | 1<br>ent a unique v<br>instance num<br>ent a unique v<br>nce number 2<br>127<br>BACnet netw<br>tample, if the<br>Il up to addre<br>0<br>rocess data w      | -<br>value with<br>ber 22 bit<br>-<br>value with<br>2 bit total.<br>-<br>vork. When<br>value is set<br>ss 50<br>-<br>vord |  |  |  |  |  |
| -      | P5-09<br>P5-10<br>P5-11<br>P5-12 | <ul> <li>4 : User Register 1 – Can be accessed by PLC program or group 9 parameter</li> <li>7 : P0-80 Value - P0-80 value can be selected by P6-28</li> <li>BACnet Device Instance Number (Low)</li> <li>Drive instance number within the BACnet network. Combined with P5-10 the the BACnet system / network. P5-09 represents the lower 16 bits of the device total.</li> <li>BACnet Device Instance Number (High)</li> <li>Drive instance number within the BACnet network. Combined with P5-09 the the BACnet system / network. P5-10 represents upper 6 bits of the device instance number within the BACnet network. Combined with P5-09 the the BACnet system / network. P5-10 represents upper 6 bits of the device inst BACnet Maximum Masters</li> <li>Parameter defines the maximum address of any BACnet masters that can exis the device is polling for the next master in the network it will not poll about th to 50 then when the drive finishes communicating and needs to pass control to looking for a response before rolling back to address 0.</li> <li>Fieldbus Module PDO3</li> <li>When using an optional Fieldbus interface, this parameter configures the paratransferred from the drive to the network master during cyclic communication 0 : Motor Current – With one decimal place, e.g. 100</li> <li>1 : Output Power – Output power in kW to two decimal places, e.g. 400 = 4.</li> <li>2 : Digital Input Status – Bit 0 indicates digital input 1 status, bit 1 indicates a 3 : Analog Input 2 Signal Level – 0 to 1000 = 0 to 100.0%</li> <li>4 : Drive Heat-sink Temperature – 0 to 100 = 0 to 100°C</li> <li>5 : User Register 1 – Can be accessed by PLC program or group 9 parameter</li> <li>7 : P0-80 Value - P0-80 value can be selected by P6-28</li> </ul>                                                                                                    | s<br>s<br>value entered<br>e instance nur<br>value entered<br>value entered<br>ance number<br>0<br>t on the curre<br>ne value set in<br>to the next ma<br>0<br>ameter source<br>ns:<br>00kW<br>digital input 2<br>s<br>s | 65535<br>must represe<br>nber. Device i<br>63<br>must represe<br>Device instar<br>127<br>nt local MSTP<br>P5-11. For ex<br>ster it will po<br>7<br>for the 3rd p<br>status etc. | 1<br>ent a unique v<br>instance num<br>ent a unique v<br>nce number 2<br>127<br>BACnet netw<br>ample, if the<br>Il up to addre<br>0<br>rocess data w       | -<br>value with<br>ber 22 bit<br>-<br>value with<br>2 bit total.<br>-<br>vork. When<br>value is set<br>ss 50<br>-<br>vord |  |  |  |  |  |

| Par   | Parameter Name                                                                                                    | Minimum      | Maximum       | Default       | Units |  |  |  |  |
|-------|----------------------------------------------------------------------------------------------------|--------------|---------------|---------------|-------|--|--|--|--|
| P5-13 | Fieldbus Module PDI4                                                                                                    | 0            | 1             | 0             | -     |  |  |  |  |
|       | When using an optional Fieldbus interface, this parameter configures the parameter source for the 4th process data word |              |               |               |       |  |  |  |  |
|       | transferred from the network master to the drive during cyclic communications:                                          |              |               |               |       |  |  |  |  |
|       | 0: User ramp time – In second with two decimal places.                                                                  |              |               |               |       |  |  |  |  |
|       | 1: User Register 4 – Can be accessed by PLC program or group 9 parameters                                               |              |               |               |       |  |  |  |  |
| P5-14 | Fieldbus Module PDI3                                                                                                    | 0            | 2             | 0             | -     |  |  |  |  |
|       | When using an optional Fieldbus interface, this parameter configures the para                                           | meter source | for the 3rd p | rocess data w | /ord  |  |  |  |  |
|       | transferred from the network master to the drive during cyclic communication                                            | IS:          |               |               |       |  |  |  |  |
|       | 0 : Not used - No function                                                                                              |              |               |               |       |  |  |  |  |
|       | 1 : User PID Reference - 0 to 1000 = 0% to 100.0%                                                                       |              |               |               |       |  |  |  |  |
|       | 2 : User Register 3 – Can be accessed by PLC program or group 9 parameters                                              |              |               |               |       |  |  |  |  |

#### 9.5. Parameter Group 8 – HVAC Function Specific Parameters

| Par      | Parameter Name                                                                       | Minimum          | Maximum         | Default         | Units        |
|----------|--------------------------------------------------------------------------------------|------------------|-----------------|-----------------|--------------|
| P8-01    | Stir Interval Duration                                                               | 0                | 60000           | 0               | mins         |
|          | Period of inactivity (drive is standby mode) that will trigger the drive stir functi | on.              |                 |                 |              |
| P8-02    | Stir Activation Time                                                                 | 1                | 6000            | 10              | Secs         |
|          | Set the time period that the stir function will be active once triggered (exclude    | s time for dec   | eleration to s  | stop)           |              |
| P8-03    | Cleaning Function Select                                                             | 0                | 3               | 0               | -            |
|          | This parameter configures the drive conditions that will cause activation of the     | automatic p      | ump clean fur   | nction.         |              |
|          | 0 = Disabled                                                                         |                  |                 |                 |              |
|          | <b>1 = Active on Start up Only.</b> The pump cleaning function operates every time t | he pump is st    | arted.          |                 |              |
|          | 2 = Active on start up and over-torque detection. The pump cleaning function         | operates eve     | ery time the p  | ump is starte   | d, and also  |
|          | in the event that the drive detects a possible pump blockage during normal op        | eration. This i  | requires the L  | .oad Profile N  | Ionitoring   |
|          | function to be active and commissioned for correct operation, see parameter F        | P8-06.           |                 |                 |              |
|          | 3 = Active on over-torque detection only. The pump cleaning function operate         | es only when a   | a possible pu   | mp blockage i   | s detected   |
|          | during normal operation. This requires the Load Profile Monitoring function to       | be active and    | d commission    | ed for correct  | t operation, |
|          | see parameter P8-06.                                                                 |                  |                 |                 |              |
|          | Note: The pump clean function can also be activated by digital input configured      | d in group 9 p   | arameters.      |                 |              |
|          | For further information on the pump cleaning function, refer to the Optidrive H      | IVAC Pump C      | leaning Funct   | ion Application | on Note.     |
| P8-04    | Cleaning Time                                                                        | 0                | 600             | 0               | Secs         |
|          | Sets the time period for the operation of the pump cleaning cycle. When bi-dir       | ectional pum     | p cleaning is s | selected, the   | time         |
|          | interval is used twice, once in each direction.                                      |                  |                 |                 |              |
| P8-05    | Clean Function Ramp Time                                                             | 0.0              | 6000            | 30              | Secs         |
|          | Independent ramp rate used only for the pump automatic cleaning function (se         | ee P8-03) whe    | en the motor    | is Accelerate   | d as part of |
|          | the cleaning cycle.                                                                  |                  |                 |                 |              |
| Note:    | For full detail of Clean function configuration see section 7.5, Pump Clean Func     | tion, or conta   | act your local  | Invertek distr  | ibutor       |
| P8-06    | Load Monitor Enable                                                                  | 0                | 3               | 0               | -            |
|          | This parameter enables the Load Profile Monitoring Function (load current mo         | nitoring), whi   | ch can be use   | d to detect b   | elt failure  |
|          | in belt driven fan applications, or Dry Pump, Pump Blockage or broken impelle        | r in Pump app    | olications.     |                 |              |
|          | 0: Disabled                                                                          |                  |                 |                 |              |
|          | 1: Low Load Detection Enabled (Beit Failure / Dry Pump / Broken Impeller)            |                  |                 |                 |              |
|          | 2: High Load Detection Enabled (Pump Blockage)                                       |                  |                 |                 |              |
|          | 5. Low and High current belection                                                    |                  | Profile Monite  |                 |              |
|          | Application Note                                                                     | HVAC LUAU P      |                 | ring Function   |              |
| •        | Adjustment of parameter P8-06 (<>0) will cause the drive to automatically ru         | n the motor      | through its n   | ogrammed f      | requency     |
|          | range upon the next drive enable (input enable). Ensure the application is in        | a suitable cor   | ndition to allo | w the motor     | to run       |
| $\frown$ | safely through its frequency range prior to enabling this feature.                   |                  |                 |                 |              |
| P8-07    | Load Profile Bandwidth                                                               | 0.1              | 50.0            | 1.0             | Amps         |
|          | Parameter sets a bandwidth around the Load profile generated by P8-06. If P8-        | -06 has been     | set to an app   | ropriate value  | e to detect  |
|          | an over /under load condition and the drive operates outside of the bandwidth        | n set in P8-07   | for a period I  | onger than th   | at defined   |
|          | by P8-08 then the drive will trip. Value entered in P8-07 is the value between t     | he normal cu     | rrent and the   | trip level, he  | nce total    |
|          | bandwidth for the function is 2 x P8-07.                                             |                  |                 |                 |              |
| P8-08    | Load Monitor Trip Delay                                                              | 0                | 60              | 0               | Secs         |
|          | Parameter sets a time limit for the Load profile generated by P8-06. If P8-06 ha     | as been set to   | an appropria    | te value to de  | etect an     |
|          | over /under load condition and the drive operates outside of the bandwidth se        | et in P8-07 for  | a period long   | ger than that   | defined by   |
|          | P8-08 and then the drive will trip.                                                  |                  |                 |                 |              |
| P8-09    | Fire Mode Logic                                                                      | 0                | 1               | 0               | -            |
|          | When Fire mode is assigned to a digital input on the drive then the logic config     | uration for th   | e input is set  | by P8-09 to a   | llow         |
|          | normally open or normally closed activation. Default behaviour is for Input log      | ic off (0) to ac | tivate fire mo  | ode (Open act   | ivation).    |
|          | Input configuration for Fire mode is set by parameter P1-13 or can be user defi      | ined by the se   | etting of P9-3  | 2.              |              |
|          | 0 : Open Activation                                                                  |                  |                 |                 |              |
|          | 1 : Closed Activation                                                                |                  |                 |                 |              |
|          | For further information on Fire Mode, refer to the Optidrive HVAC Fire Mode A        | Application No   | ote.            |                 |              |
|          |                                                                                      |                  |                 |                 |              |

| ת   |                                                                                                    |                                                                                                    |                 |                 |                  |             |  |  |  |  |  |  |  |
|-----|----------------------------------------------------------------------------------------------------|----------------------------------------------------------------------------------------------------|-----------------|-----------------|------------------|-------------|--|--|--|--|--|--|--|
|     | Par                                                                                                    | Parameter Name                                                                                                    | Minimum         | Maximum         | Default          | Units       |  |  |  |  |  |  |  |
| υ   | P8-10                                                                                                    | Fire Mode Speed                                                                                                    | -P1-01          | P1-01           | 0.0              | Hz / Rpm    |  |  |  |  |  |  |  |
| มี  |                                                                                                    | When set to a non-zero value, this parameter sets an operational fixed frequency / speed used when Fire Mode is selected. The |                 |                 |                  |             |  |  |  |  |  |  |  |
|     |                                                                                                    | drive will maintain operation at this frequency until the fire mode signal is rem                                             | noved or the c  | lrive is no lon | ger able to su   | stain       |  |  |  |  |  |  |  |
| 2   |                                                                                                    | operation.                                                                                                    |                 |                 |                  |             |  |  |  |  |  |  |  |
| ΣĮ  |                                                                                                    | when Po-10 is zero, and fire mode is activated, the drive will continue to operate under the control of the selected speed    |                 |                 |                  |             |  |  |  |  |  |  |  |
| 0   |                                                                                                    | reference, dependent on parameter settings and digital input selection.                                                       |                 |                 |                  |             |  |  |  |  |  |  |  |
| ğ   | P8-11                                                                                                    | Bypass Mode on Fault                                                                                                    | 0               |                 | 0                | -           |  |  |  |  |  |  |  |
| ם פ |                                                                                                    | Parameter configures the drive to switch to bypass mode automatically should                                                  | a trip occur o  | on the drive.   | when enable      | d the drive |  |  |  |  |  |  |  |
| ХI  |                                                                                                    | standard relays 1 and 2 are dedicated to bypass control and cannot be assigne                                                 | a other funct   | ions.           |                  |             |  |  |  |  |  |  |  |
|     |                                                                                                    | U = Disabled                                                                                                    |                 |                 |                  |             |  |  |  |  |  |  |  |
| H   | DQ 13                                                                                                    | I = Enabled                                                                                                    | 0               | 1               | 0                |             |  |  |  |  |  |  |  |
|     | P8-12                                                                                                    | Bypass mode of Fire                                                                                                    |                 |                 | U                | -           |  |  |  |  |  |  |  |
|     |                                                                                                    | Parameter configures the drive to switch to bypass mode automatically should                                                  | an input to t   | ne drive be co  | to bypass oor    | FIFE MODE   |  |  |  |  |  |  |  |
|     |                                                                                                    | operation and that input becomes active. When enabled the drive standard re                                                   | alays I and Z a | re dedicated    | to bypass cor    | itroi and   |  |  |  |  |  |  |  |
|     |                                                                                                    |                                                                                                    |                 |                 |                  |             |  |  |  |  |  |  |  |
|     |                                                                                                    | 0 - Disabled                                                                                                    |                 |                 |                  |             |  |  |  |  |  |  |  |
|     |                                                                                                    | Ear further information on using the Bypass function, refer to the Ontidrive H                                                | /AC Bypass fu   | nction Applic   | ation Note       |             |  |  |  |  |  |  |  |
| E h | D8-13                                                                                                    | Bynass Contactor Changeover Time                                                                                              |                 |                 |                  | Secs        |  |  |  |  |  |  |  |
|     | F 0-13                                                                                                    | Darameter active when Bynass function is enabled Darameter D8-05 sets a time                                                  | n delay or ch   | angeover tim    | e hetween th     | - switching |  |  |  |  |  |  |  |
|     |                                                                                                    | of the drive relays controlling the hypass circuitry                                                                          | le delay of ch  |                 | e between th     | e switching |  |  |  |  |  |  |  |
|     | ^                                                                                                    | Care must be taken when setting P8-13 to ensure that drive and DOL contacto                                                   | rs are not swi  | tched in circu  | uit simultaneo   | usly        |  |  |  |  |  |  |  |
|     | Care must be taken when setting P8-13 to ensure that drive and DOL contactors are not switched in circuit simultar |                                                                                                    |                 |                 |                  |             |  |  |  |  |  |  |  |
|     | $\overline{}$                                                                                                    | the Bynass function                                                                                                    | -gional standa  |                 | innenaca in      | comganing   |  |  |  |  |  |  |  |
|     | P8-14                                                                                                    | Pump Staging Function Select                                                                                                  | 0               | 2               | 0                | _           |  |  |  |  |  |  |  |
|     |                                                                                                    | Parameter enables the nump staging (cascade) function on the drive                                                            | 0               | -               | Ŭ                |             |  |  |  |  |  |  |  |
|     |                                                                                                    | 0 = Disabled                                                                                                    |                 |                 |                  |             |  |  |  |  |  |  |  |
|     |                                                                                                    | 1 = Single VFD with DOL Cascade (max 4 DOL pumps)                                                                             |                 |                 |                  |             |  |  |  |  |  |  |  |
|     |                                                                                                    | 2 = Multiple Drive Cascade Master Drive (Only valid when drive set to Optibu                                                  | us master add   | ress. P5-01 =   | *                |             |  |  |  |  |  |  |  |
|     |                                                                                                    | For further information on using the Cascade function, refer to the Optidrive F                                               | IVAC Cascade    | Operation ap    | plication not    | e.          |  |  |  |  |  |  |  |
| Ī   | P8-15                                                                                                    | Number of Assist Pumps                                                                                                    | 1               | 4               | 1                | -           |  |  |  |  |  |  |  |
|     |                                                                                                    | Parameter valid when P8-14 is set to 1 or 2 to enable Pump Staging Function.                                                  | P8-15 set the   | number of as    | sist pumps (P    | 8-14 = * or |  |  |  |  |  |  |  |
|     |                                                                                                    | network slave drives (P8-14 = 2) that are available in the Pump Staging applica                                               | tion. Setting t | he value to 0   | disables Pum     | p Staging.  |  |  |  |  |  |  |  |
|     | P8-16                                                                                                    | Pump Duty Switch Over Time                                                                                                    | 0               | 1000            | 0                | Hours       |  |  |  |  |  |  |  |
|     |                                                                                                    | In order to balance run time (duty) on each pump in the Pump staging application                                              | tion and to en  | sure periodic   | operation of     | each pump   |  |  |  |  |  |  |  |
|     |                                                                                                    | P8-16 can be set with a time limit for pump switch over. When set to a value c                                                | other than 0 (o | disabled) the o | operation of e   | each        |  |  |  |  |  |  |  |
|     |                                                                                                    | staging pump will be cycled to ensure the difference in duty between each put                                                 | mp does not     | exceed the tir  | ne set in P8-1   | .6          |  |  |  |  |  |  |  |
|     | P8-17                                                                                                    | Assist Pump Start Speed                                                                                                    | P8-18           | P1-01           | 0                | Hz / RPM    |  |  |  |  |  |  |  |
|     |                                                                                                    | HVAC Optidrive upper speed Staging threshold. When the drive output increase                                                  | ses beyond th   | is threshold tl | he next Stagir   | ng pump is  |  |  |  |  |  |  |  |
|     |                                                                                                    | switch on. The Pump staging settle time must then expire before additional sta                                                | aging pumps o   | an be brough    | nt on or off lin | e. Priority |  |  |  |  |  |  |  |
|     |                                                                                                    | for Staging pump switch on is always given to the pump with lowest run time a                                                 | accumulated.    | -               |                  |             |  |  |  |  |  |  |  |
|     | P8-18                                                                                                    | Assist Pump Stop Speed                                                                                                    | 0               | P8-17           | 0                | Hz / RPM    |  |  |  |  |  |  |  |
|     |                                                                                                    | HVAC Optidrive lower speed Staging threshold. When the drive output decrea                                                    | ses below this  | s threshold or  | ne of the Stag   | ing pumps   |  |  |  |  |  |  |  |
|     |                                                                                                    | currently operating is switch off. The Pump staging settle time must then expin                                               | re before add   | itional staging | g pumps can b    | e brought   |  |  |  |  |  |  |  |
|     |                                                                                                    | on or off line. Priority for Staging pump switch off is always given to the pump                                              | with highest    | run time accu   | mulated.         |             |  |  |  |  |  |  |  |
|     | P8-19                                                                                                    | Pump Settling Time                                                                                                    | 10              | 600             | 10               | Secs        |  |  |  |  |  |  |  |
|     |                                                                                                    | Parameter sets a time delay for pump staging whereby, following switch in or                                                  | switch out of   | a staging pun   | np, further pu   | mps are     |  |  |  |  |  |  |  |
|     |                                                                                                    | not permitted to be switched in or out until this time period has elapsed. This                                               | parameter sh    | ould be set to  | allow adequ      | ate settle  |  |  |  |  |  |  |  |
|     |                                                                                                    | time between staging pump transitions.                                                                                        |                 |                 |                  |             |  |  |  |  |  |  |  |
|     | P8-20                                                                                                    | Pump Master Clock Reset                                                                                                    | 0               | 1               | 0                | -           |  |  |  |  |  |  |  |
|     |                                                                                                    | Master drive in pump staging monitors and maintains duty run times for all av                                                 | ailable staging | g pumps. All c  | locks are ava    | lable to    |  |  |  |  |  |  |  |
|     |                                                                                                    | view in PO-20. P8-20 provides the master reset to all run time clocks used for F                                              | Pump Staging    | Function (all   | clocks set to (  | )).         |  |  |  |  |  |  |  |

#### 9.6. Parameter Group 0 – Monitoring Parameters (Read Only)

| Par   | Parameter Name                                                                                                    | Units             |
|-------|----------------------------------------------------------------------------------------------------|-------------------|
| P0-01 | Analog Input 1 Value                                                                                                | %                 |
|       | Displays the signal level applied to analog input 1 (Terminal 6) after scaling and offsets have been applied.       |                   |
| P0-02 | Analog Input 2 Value                                                                                                | %                 |
|       | Displays the signal level applied to analog input 2 (Terminal 10) after scaling and offsets have been applied.      |                   |
| P0-03 | Digital Input Status                                                                                                | Binary            |
|       | Displays the status of the drive inputs, including the extended I/O module (if fitted).                             |                   |
|       | 1° Entry: 00000 11111. Drive digital Input status. MSB represents digital input 1 / LSB representing digital input  | t 5.              |
| 50.04 | 2 Entry: E 000 E 111. Drive Extended (option) input status. MSB represents digital input 6 / LSB representing       | digital input 8.  |
| P0-04 | Speed Controller Reference                                                                                          | Hz / Kpm          |
| D0.00 | Displays the set point reference input applied to the drive internal speed controller                               |                   |
| P0-06 | Digital Speed Reference                                                                                             | пи / кріп         |
| D0 07 | Fieldbuc Speed Reference                                                                                            | Hz / Ppm          |
| FU-07 | Displays the set-point being received by the drive from the currently active Fieldbus interface                     | 112 / Кріті       |
| P0-08 | PID Reference                                                                                                    | %                 |
| 10-00 | Displays the set-point input to the PID controller                                                                  | 70                |
| P0-09 | PID Feedback                                                                                                    | %                 |
|       | Displays the Feedback input signal to the PID controller                                                            | ,,                |
| P0-10 | PID Output                                                                                                    | %                 |
|       | Displays the output level of the PID controller                                                                     |                   |
| P0-11 | Motor Voltage                                                                                                    | V                 |
|       | Displays the instantaneous output voltage from the drive to the motor                                               |                   |
| P0-13 | Trip Log                                                                                                    | %                 |
|       | Displays the last four fault codes for the drive. Refer to section 15.1 for further information                     |                   |
| P0-14 | Magnetising Current (Id)                                                                                            | А                 |
|       | Displays the motor magnetising Current, providing an auto tune has been successfully completed.                     |                   |
| P0-16 | DC Bus Voltage Ripple                                                                                               | Vrms              |
|       | Displays the level of ripple present on the DC Bus Voltage. This parameter is used by the Optidrive for various int | ernal protection  |
|       | and monitoring functions.                                                                                           |                   |
| P0-17 | Stator Resistance (Rs)                                                                                              | Ohms              |
|       | Displays the measured motor stator resistance, providing an auto tune has been successfully completed.              |                   |
| P0-19 | Cascade Run Time Log                                                                                                | Hrs               |
|       | Run Time values for variable speed and DOL pumps used in cascade function. S entry log.                             |                   |
|       | 0 = Master, 1 = DOL1, 2 = DOL2, 3 = DOL3, 4 = DOL4<br>Clocks can be reset through P8-20. Master Clock Reset         |                   |
| P0-20 | DC Bus Voltage                                                                                                    | Volts             |
| 10-20 | Displays the instantaneous DC Bus Voltage internally within the drive                                               | Volta             |
| P0-21 | Drive Temperature                                                                                                   | °C                |
| -     | Displays the Instantaneous Heatsink Temperature measured by the drive                                               |                   |
| P0-22 | Time Left to Next Service                                                                                           | Hours             |
|       | Displays the current time period remaining before the next maintenance becomes due. Maintenance interval is l       | ased on the       |
|       | value entered in P6-24 (Maintenance Time Interval) and the elapsed time since the maintenance interval was en       | abled or reset.   |
| P0-23 | Time Heatsink >80° C                                                                                                | HH:MM:SS          |
|       | Two entry display: First display shows hours. Second display shows minutes and seconds                              |                   |
|       | Displays the amount of time in hours and minutes that the Optidrive has operated for during its lifetime with a h   | eatsink           |
|       | temperature in excess of 80°C. This parameter is used by the Optidrive for various internal protection and monit    | oring functions.  |
| P0-24 | Time Ambient >80° C                                                                                                 | HH:MM:SS          |
|       | I wo entry display: First display shows nours. Second display shows minutes and seconds                             |                   |
|       | Displays the amount of time in nours and minutes that the Optidrive has operated for during its lifetime with an    | amplent           |
| D0 25 | Estimated Poter Speed                                                                                               |                   |
| FU-25 | Displays the estimated rotor speed of the motor                                                                     | 112               |
| P0-26 | kwh Meter                                                                                                    | kW/h              |
| 1020  | Two entry display: First display shows user resettable meter (reset with P6-23). Second display shows none reset    | table value       |
|       | Displays the amount of energy consumed by the drive in kWh. When the value reaches 1000, it is reset back to 0      | .0. and the value |
|       | of P0-27 (MWh meter) is increased.                                                                                  | .,                |
| P0-27 | MWh Meter                                                                                                    | MWh               |
|       | Two entry display: First display shows user resettable meter (reset with P6-23). Second display shows none reset    | table value.      |
|       | Displays the amount of energy consumed by the drive in MWh.                                                         |                   |
| P0-28 | Software Version                                                                                                    | -                 |
|       | Displays the software version of the drive: Four entry display:                                                     |                   |
|       | First display - 10 Versian Second display - 10 Checksum Third display - DSD Versian Fourth display - DSD Check      | cum               |
|       | rist display = 10 version, second display = 10 checksum, third display = DSP version, Fourth display = DSP check    | Sum               |

| 0)  | -            |                                                                                                    |                    |
|-----|--------------|----------------------------------------------------------------------------------------------------|--------------------|
| S   | Par          | Parameter Name                                                                                                    | Units              |
| e   | P0-29        | Drive Type                                                                                                    | -                  |
| et  |              | Displays the type details of the drive: Three entry display:                                                                                                    |                    |
| E E |              | First display = Frame size and input voltage level                                                                                                    |                    |
| ara |              | Second display = Power rating                                                                                                    |                    |
| Å   |              | Inird display = Output Phase Count                                                                                                    |                    |
| ed  | P0-30        | Serial Number                                                                                                    | -                  |
| Jd  |              | Displays the unique serial number of the drive. Dual entry display:                                                                                                    |                    |
| ter |              | First display = Serial number (MSB), Second display = Serial number (LMSB)                                                                                                    |                    |
| EX  | P0-31        | Run Time Since Date of Manufacturer                                                                                                    | HH:MM:SS           |
|     |              | I wo entry display: First display shows hours. Second display shows minutes and seconds                                                                                                    |                    |
|     |              | Displays the total operating time of the drive.                                                                                                    |                    |
|     | P0-32        | Run Time Since Last Trip 1                                                                                                    | HH:IMIM:SS         |
|     |              | I wo entry display: First display shows hours. Second display shows minutes and seconds                                                                                                    |                    |
|     |              | Displays the total operating time of the drive since the last fault occurred. Run-time clock stopped by drive disable                                                                                                    | e (or trip), reset |
|     | <b>DO 33</b> | on next enable only if a trip occurred. Reset also on next enable after a drive power down.                                                                                                    |                    |
|     | P0-33        | Run Time Since Last Trip 2                                                                                                    | HH:IMIM:SS         |
|     |              | I wo entry display: First display shows hours. Second display shows minutes and seconds                                                                                                    | - (                |
|     |              | Displays the total operating time of the drive since the last fault occurred. Run-time clock stopped by drive disable on part analysis at the power down ( nower walts not considered a trip) - pat reset by power down ( nower walts | e (or trip), reset |
|     |              | on next enable only if a trip occurred (under-voits not considered a trip) – not reset by power down / power up c                                                                                                    | ycling unless a    |
|     | DO 24        | the occurred prior to power down.                                                                                                    |                    |
|     | PU-34        | Two entry display First display shows hours. Second display shows minutes and seconds                                                                                                    |                    |
|     |              | Displays the total operating time of the drive since the last Run command was received                                                                                                    |                    |
|     | D0.25        | Eas Pun Time                                                                                                    |                    |
|     | FU-35        | Fail Kuil Time                                                                                                    | 1111.101101.55     |
|     |              | Two entry display: First display shows user resettable time (reset with P6-22). Second display shows none resettable                                                                                                    | hle time           |
|     |              | This is used for scheduled maintenance information                                                                                                    | bie time.          |
|     | P0-36        | DC Bus Voltage Log (256ms)                                                                                                    | _                  |
|     | P0-37        | Diagnostic log for DC hus voltage. Values logged every 256mS with 8 samples total. Logging suspended on drive t                                                                                                    | rin                |
|     |              | DC Rus Voltage Rinnle Log (20ms)                                                                                                    | -                  |
|     |              | Diagnostic log for DC hus voltage ripple. Values logged every 20mS with 8 samples total. Logging suspended on d                                                                                                    | rive trin          |
|     | P0-38        | Heatsink Temperature Log (30s)                                                                                                    | -                  |
|     |              | Diagnostic log for beatsink temperature. Values logged every 30S with 8 samples total. Logging suspended on dri                                                                                                    | ve trin            |
|     | P0-39        | Ambient Temperature Log (30s)                                                                                                    | -                  |
|     |              | Diagnostic log for drive ambient temperature. Values logged every 30S with 8 samples total. Logging suspended (                                                                                                    | on drive trin      |
|     | P0-40        | Motor Current Log (256ms)                                                                                                    | -                  |
|     |              | Diagnostic log for Motor Current, Values logged every 256mS with 8 samples total. Logging suspended on drive to                                                                                                    | rip.               |
|     | Note:        | The above parameters (P0-36 to P0-40) are used to store the history of various measured levels within the drive a                                                                                                    | at various regular |
|     |              | time intervals prior to a trip. The values are frozen when a fault occurs and can be used for diagnostic purposes.                                                                                                    |                    |
|     | P0-41        | Over Current Fault Counter                                                                                                    | -                  |
|     | P0-42        | Over Voltage Fault Counter                                                                                                    | -                  |
|     | P0-43        | Under Voltage Fault Counter                                                                                                    | -                  |
|     | P0-44        | Heatsink Over Temperature Fault Counter                                                                                                    | -                  |
|     | P0-45        | Brake Chopper Short Circuit Fault Counter                                                                                                    | -                  |
|     | P0-46        | Ambient Over Temperature Fault Counter                                                                                                    | -                  |
|     | Note         | These parameters (PO-41 to PO-46) contain a record of how many times certain critical faults have occurred durin                                                                                                    | ig a drives        |
|     |              | operating lifetime. This provides useful diagnostic data                                                                                                    | 0                  |
|     | P0-47        | I/O comms fault counter                                                                                                    | -                  |
|     |              | Displays the number of communication errors detected by the I/O processor in messages received from the power                                                                                                    | er stage           |
|     |              | processor since the last power up                                                                                                    | 0                  |
|     | P0-48        | DSP comms fault counter                                                                                                    | -                  |
|     |              | Displays the number of communication errors detected by the Power Stage processor in messages received from                                                                                                    | the I/O            |
|     |              | processor since the last power up                                                                                                    |                    |
|     | P0-49        | Modbus RTU / BACnet Fault Counter                                                                                                    | -                  |
|     |              | This parameter is incremented every time an error occurs on the Modbus RTU communication link. This informat                                                                                                    | ion can be used    |
|     |              | for diagnostic purposes.                                                                                                    |                    |
|     |              |                                                                                                    |                    |

#### **10.** Serial communications

#### 10.1. RS-485 communications

Optidrive HVAC has an RJ45 connector located within the wiring enclosure of the drive. This connector allows the user to set up a drive network via a wired connection. The connector contains two independent RS485 connections, one for Invertek's Optibus Protocol and one for Modbus RTU / BACnet.

The electrical signal arrangement of the RJ45 connector is shown as follows:

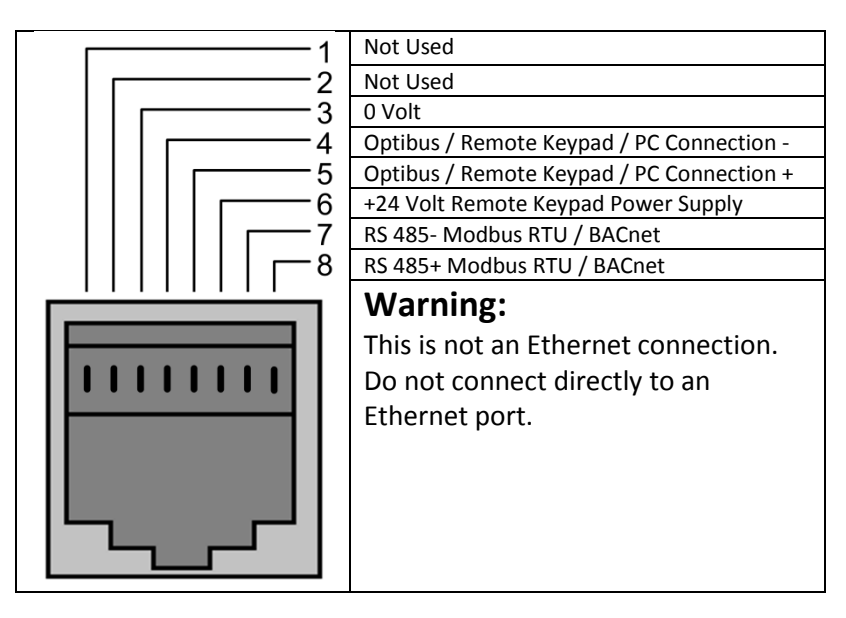

The Optibus data link is used for connection of Invertek peripherals and inter-drive communication. .

The Modbus interface allows connection to a Modbus RTU network as described below.

#### 10.2. Modbus RTU Communications

#### 10.2.1. Modbus Telegram Structure

The Optidrive HVAC2 supports Master / Slave Modbus RTU communications, using the 03 Read Holding Registers and 06 Write Single Holding Register commands. Many Master devices treat the first Register address as Register 0; therefore it may be necessary to convert the Register Numbers detail in section 12.2.2 by subtracting 1 to obtain the correct Register address. The telegram structure is as follows:-

| Command 03 – Read Holding Registers |        |       |  |                                |   |       |  |  |  |  |
|-------------------------------------|--------|-------|--|--------------------------------|---|-------|--|--|--|--|
| Master Telegram                     | Length |       |  | Slave Response                 |   | ength |  |  |  |  |
| Slave Address                       | 1      | Byte  |  | Slave Address                  | 1 | Byte  |  |  |  |  |
| Function Code (03)                  | 1      | Byte  |  | Function Code (03)             | 1 | Byte  |  |  |  |  |
| 1 <sup>st</sup> Register Address    | 2      | Bytes |  | Starting Address               | 1 | Byte  |  |  |  |  |
| No. Of Registers                    | 2      | Bytes |  | 1 <sup>st</sup> Register Value | 2 | Bytes |  |  |  |  |
| CRC Checksum                        | 2      | Bytes |  | 2 <sup>nd</sup> Register Value | 2 | Bytes |  |  |  |  |
|                                     |        |       |  | Etc                            |   |       |  |  |  |  |
|                                     |        |       |  | CRC Checksum                   | 2 | Bytes |  |  |  |  |

| Command 06 – Write Single Holding Register |   |       |                |                    |       |       |  |  |  |  |
|--------------------------------------------|---|-------|----------------|--------------------|-------|-------|--|--|--|--|
| Master Telegram Length                     |   |       | Slave Response | L                  | ength |       |  |  |  |  |
| Slave Address                              | 1 | Byte  |                | Slave Address      | 1     | Byte  |  |  |  |  |
| Function Code (06)                         | 1 | Byte  |                | Function Code (06) | 1     | Byte  |  |  |  |  |
| Register Address                           | 2 | Bytes |                | Register Address   | 2     | Bytes |  |  |  |  |
| Value                                      | 2 | Bytes |                | Register Value     | 2     | Bytes |  |  |  |  |
| CRC Checksum                               | 2 | Bytes |                | CRC Checksum       | 2     | Bytes |  |  |  |  |

#### 10.2.2. Modbus Control & Monitoring Registers

The following is a list of accessible Modbus Registers available in the Optidrive HVAC.

- When Modbus RTU is configured as the Fieldbus option, all of the listed registers can be accessed.
- Registers 1 and 2 can be used to control the drive providing that Modbus RTU is selected as the primary command source (P1-12 = 4) and no Fieldbus Option Module is installed in the drive Option Slot.
- Register 4 can be used to control the acceleration and deceleration rate of the drive providing that Fieldbus Ramp Control is enabled (P5-07 = \*
- Registers 6 to 24 can be read regardless of the setting of P1-12

| Register                                               | Upper Byte                                                       | Lower Byte   | Read                                                              | Notes                                                                                               |
|--------------------------------------------------------|------------------------------------------------------------------|--------------|-------------------------------------------------------------------|----------------------------------------------------------------------------------------------------|
| Number                                                 |                                                                  |              | Write                                                             |                                                                                                    |
|                                                        | Command Con                                                      | trol Word    | R/W                                                               | Command control word used to control the Optidrive when operating with Modbus                       |
|                                                        |                                                                  |              |                                                                   | RTU. The Control Word bit functions are as follows :-                                               |
|                                                        |                                                                  |              |                                                                   | Bit 0 : Run/Stop command. Set to 1 to enable the drive. Set to 0 to stop the drive.                 |
| 1                                                      |                                                                  |              |                                                                   | Bit 1 : Fast stop request. Set to 1 to enable drive to stop with 2 <sup>nd</sup> deceleration ramp. |
|                                                        |                                                                  |              |                                                                   | Bit 2 : Reset request. Set to 1 in order to reset any active faults or trips on the drive.          |
|                                                        |                                                                  |              |                                                                   | This bit must be reset to zero once the fault has been cleared.                                     |
|                                                        |                                                                  |              |                                                                   | Bit 3 : Coast stop request. Set to 1 to issue a coast stop command.                                 |
| 2                                                      | Command Spe                                                      | ed Reference | R/W                                                               | Set-point must be sent to the drive in Hz to one decimal place, e.g. 500 = 50.0Hz                   |
| 3                                                      | Reserved                                                         |              | R/W                                                               | No Function                                                                                         |
|                                                        | Command Ran                                                      | np times     | R/W                                                               | This register specifies the drive acceleration and deceleration ramp times used when                |
| 4                                                      |                                                                  |              |                                                                   | Fieldbus Ramp Control is selected (P5-08 = * irrespective of the setting of P1-12. The              |
| input data range is from 0 to 60000 (0.00s to 600.00s) |                                                                  |              | input data range is from 0 to 60000 (0.00s to 600.00s)            |                                                                                                    |
|                                                        | Error code Drive status R This register contains 2 bytes.        |              |                                                                   |                                                                                                    |
|                                                        | The Lower Byte contains an 8 bit drive status word as follows :- |              |                                                                   |                                                                                                    |
|                                                        |                                                                  |              | Bit 0 : 0 = Drive Disabled (Stopped), 1 = Drive Enabled (Running) |                                                                                                    |
|                                                        |                                                                  |              |                                                                   | Bit 1 : 0 = Drive Healthy, 1 = Drive Tripped                                                        |
| 6                                                      |                                                                  |              |                                                                   | Bit 2 : 0 = In Auto Mode, 1 = In Hand Mode                                                          |
| Ū                                                      |                                                                  |              |                                                                   | Bit 3 : 0 = Drive Ready, 1 = Drive Inhibit                                                          |
|                                                        |                                                                  |              |                                                                   | Bit 4 : Maintenance Time Not Reached, 1 = Maintenance Time Reached                                  |
|                                                        |                                                                  |              |                                                                   | Bit 5 : 0 = Not In Standby (Sleep), 1 = Standby (Sleep) mode active                                 |
|                                                        |                                                                  |              |                                                                   | The Upper Byte will contain the relevant fault number in the event of a drive trip.                 |
|                                                        |                                                                  |              |                                                                   | Refer to section 15.1 for a list of fault codes and diagnostic information                          |
| 7                                                      | Output Freque                                                    | ncy          | R                                                                 | Output frequency of the drive to one decimal place, e.g.123 = 12.3 Hz                               |
| 8                                                      | Output Curren                                                    | t            | R                                                                 | Output current of the drive to one decimal place, e.g.105 = 10.5 Amps                               |
| 9                                                      | Output Torque                                                    | 2            | R                                                                 | Motor output torque level to one decimal place, e.g. 474 = 47.4 %                                   |
| 10                                                     | Output Power                                                     |              | R                                                                 | Output power of the drive to two decimal places, e.g.1100 = 11.00 kW                                |
| 11                                                     | Digital Input St                                                 | atus         | R                                                                 | Represents the status of the drive inputs where Bit 0 = Digital Input 1 etc.                        |
| 20                                                     | Analog 1 Level                                                   |              | R                                                                 | Analog Input 1 Applied Signal level in % to one decimal place, e.g. 1000 = 100.0%                   |
| 21                                                     | Analog 2 Level                                                   |              | R                                                                 | Analog Input 2 Applied Signal level in % to one decimal place, e.g. 1000 = 100.0%                   |
| 22                                                     | Pre Ramp Spee                                                    | ed Reference | R                                                                 | Internal drive frequency set-point                                                                  |
| 23                                                     | DC bus voltage                                                   | S            | R                                                                 | Measured DC Bus Voltage in Volts                                                                    |
| 24                                                     | Drive tempera                                                    | ture         | R                                                                 | Measured Heatsink Temperature in °C                                                                 |

#### 10.2.3. Modbus Parameter Access

All User Adjustable parameters (Groups 1 to 5) are accessible by Modbus, except those that would directly affect the Modbus communications, e.g.

- P5-01 Drive Fieldbus Address
- P5-01 Drive Fieldbus Address
   P5-03 Modbus RTU Baud Rate
- P5-03 Modbus RT0 Badd Rate
   P5-04 Modbus RTU Data Format

All parameter values can be read from the drive and written to, depending on the operating mode of the drive – some parameters cannot be changed whilst the drive is enabled for example.

When accessing a drive parameter via Modbus, the Register number for the parameter is the same as the parameter number,

E.g. Parameter P1-01 = Modbus Register 101.

Modbus RTU supports sixteen bit integer values, hence where a decimal point is used in the drive parameter, the register value will be multiplied by a factor of ten,

E.g. Read Value of P1-01 = 500, therefore this is 50.0Hz.

For further details on communicating with Optidrive using Modbus RTU, please refer to your local Invertek Sales Partner.

#### 10.3. BACnet MS/TP Communications

Refer to the seperate Optidrive HVAC BACnet User Guide for further information.

Serial communications

#### 11. Technical Data

#### 11.1. Environmental

Ambient temperature range Operational Storage

Max altitude for rated operation Relative Humidity : -10 ... 50°C (refer to section 11.5.1 on page 50 for derating information) : -40 °C ... 60 °C

- : 1000m (refer to section 11.5.2 on page 50 for derating information)
- : < 95% (no condensation permitted)

#### 11.2. Input Voltage Ranges

Depending upon model and power rating, the drives are designed for direct connection to the following supplies:

| Model Number      | Supply Voltage               | Phases | Frequency |
|-------------------|------------------------------|--------|-----------|
| ODV-2-x2xxx-1xxxx | 200 240 Volto + 10% / 15%    | 1      |           |
| ODV-2-x2xxx-3xxxx | 200 - 240 Voits + 10% / -15% | 3      | 50 – 60Hz |
| ODV-2-x4xxx-3xxxx | 380 – 480 Volts +10% / - 15% | 3      |           |

All Optidrive HVAC units have phase imbalance monitoring. A phase imbalance of > 3% will result in the drive tripping. For input supplies which have supply imbalance greater than 3% (typically the Indian sub- continent & parts of Asia Pacific including China) Invertek Drives recommends the installation of input line reactors. Alternatively, the drives can be operated as a single phase supply drive with 50% derating.

#### **11.3.** Output Power and Current ratings

The following tables provide the output current rating information for the various Optidrive HVAC models. Invertek Drives always recommend that selection of the correct Optidrive is based upon the motor full load *current* at the incoming supply voltage.

| 200 - 24 | 200 – 240 Volts (+ / - 10%) 1 Phase Input, 3 Phase Output |         |        |    |        |             |         |       |             |         |      |  |
|----------|-----------------------------------------------------------|---------|--------|----|--------|-------------|---------|-------|-------------|---------|------|--|
| kW       | HP                                                        | Nominal | Fus    | e  | Supply |             | Nominal | Motor |             | Maximum |      |  |
|          |                                                           | Input   | Oi     | •  | Cable  |             | Output  | Cable |             | Motor   |      |  |
|          |                                                           | Current | MC     | В  |        | Size        | Current |       | Size        | Cal     | ble  |  |
|          |                                                           |         |        |    |        |             |         |       |             | Length  |      |  |
|          |                                                           | Α       | Non UL | UL | mm     | AWG / kcmil | Α       | mm    | AWG / kcmil | m       | feet |  |
| 0.75     | 1                                                         | 8.5     | 16     | 15 | 2.5    | 14          | 4.3     | 1.5   | 14          | 100     | 330  |  |
| 1.5      | 2                                                         | 15.2    | 20     | 20 | 4      | 12          | 7       | 1.5   | 14          | 100     | 330  |  |
| 2.2      | 3                                                         | 19.5    | 25     | 25 | 4      | 10          | 10.5    | 1.5   | 14          | 100     | 330  |  |

#### Note

- The maximum motor cable length stated applies to using a shielded motor cable. When using an unshielded cable, the maximum cable length limit may be increased by 50%. When using the Invertek Drives recommended output choke, the maximum cable length may be increased by 100%
- The PWM output switching from any inverter when used with a long motor cable length can cause an increase in the voltage at the motor terminals, depending on the motor cable length and inductance. The rise time and peak voltage can affect the service life of the motor. Invertek Drives recommend using an output choke for motor cable lengths of 50m or more to ensure good motor service life
   For UL compliant installation, use Copper wire with a minimum insulation temperature rating of 70°C, UL Class CC or Class J Fuses

| 200 - 24 | 0 Volts (+ / | ′ - 10%) 3 Phase            | e Input, 3 Pha  | se Output |        |                                                   |      |                                     |             |     |      |
|----------|--------------|-----------------------------|-----------------|-----------|--------|---------------------------------------------------|------|-------------------------------------|-------------|-----|------|
| kW       | HP           | Nominal<br>Input<br>Current | Fus<br>Or<br>MC | e<br>B    |        | SupplyNominalMotorCableOutputCableSizeCurrentSize |      | Maximum<br>Motor<br>Cable<br>Length |             |     |      |
|          |              | A                           | Non UL          | UL        | mm     | AWG / kcmil                                       | Α    | mm                                  | AWG / kcmil | m   | feet |
| 0.75     | 1            | 5.1                         | 10              | 10        | 1.5    | 14                                                | 4.3  | 1.5                                 | 14          | 50  | 165  |
| 1.5      | 2            | 8.3                         | 16              | 15        | 2.5    | 14                                                | 7    | 1.5                                 | 14          | 50  | 165  |
| 2.2      | 3            | 12.6                        | 16              | 17.5      | 2.5    | 12                                                | 10.5 | 1.5                                 | 14          | 100 | 330  |
| 4        | 5            | 21.6                        | 32              | 30        | 6      | 10                                                | 18   | 2.5                                 | 10          | 100 | 330  |
| 5.5      | 7.5          | 29.1                        | 40              | 40        | 10     | 8                                                 | 24   | 4                                   | 10          | 100 | 330  |
| 7.5      | 10           | 36.4                        | 50              | 50        | 16     | 8                                                 | 30   | 6                                   | 8           | 100 | 330  |
| 11       | 15           | 55.8                        | 80              | 70        | 25     | 4                                                 | 46   | 10                                  | 6           | 100 | 330  |
| 15       | 20           | 70.2                        | 100             | 90        | 35     | 3                                                 | 61   | 16                                  | 4           | 100 | 330  |
| 18.5     | 25           | 82.9                        | 125             | 110       | 50     | 2                                                 | 72   | 25                                  | 3           | 100 | 330  |
| 22       | 30           | 103.6                       | 160             | 150       | 70     | 1                                                 | 90   | 35                                  | 2           | 100 | 330  |
| 30       | 40           | 126.7                       | 160             | 175       | 70     | 2/0                                               | 110  | 50                                  | 1/0         | 100 | 330  |
| 37       | 50           | 172.7                       | 250             | 225       | 120    | 4/0                                               | 150  | 70                                  | 3/0         | 100 | 330  |
| 45       | 60           | 183.3                       | 250             | 250       | 120    | 4/0                                               | 180  | 95                                  | 4/0         | 100 | 330  |
| 55       | 75           | 205.7                       | 300             | 300       | 185    | 300                                               | 202  | 120                                 | 250         | 100 | 330  |
| 75       | 120          | 255.5                       | 400             | 350       | 2 x 95 | 400                                               | 248  | 150                                 | 350         | 100 | 330  |

**Technical Data** 

|  | ç<br>ç |   |
|--|--------|---|
|  |        |   |
|  |        | g |
|  |        | J |

| 380-4 | 480 Voits ( | + / - 10%) I Pi | nase input, | 3 Phase O | utput   |             |         |         |             | -   |        |
|-------|-------------|-----------------|-------------|-----------|---------|-------------|---------|---------|-------------|-----|--------|
| kW    | HP          | Nominal         | Fu          | se        | S       | upply       | Nominal | n I     | Notor       | M   | aximum |
|       |             | Input           | C           | )r        |         | Cable       | Output  |         | Cable       |     | Motor  |
|       |             | Current         | M           | СВ        |         | Size        | Current |         | Size        |     | Cable  |
|       |             |                 |             |           |         | r           |         |         | r           |     | Length |
|       |             | A               | Non UL      | UL        | mm      | AWG / kcmil | A       | mm      | AWG / kcmil | m   | feet   |
| 0.75  | 1           | 2.4             | 10          | 6         | 1.5     | 14          | 2.2     | 1.5     | 14          | 100 | 330    |
| 1.5   | 2           | 5.1             | 10          | 10        | 1.5     | 14          | 4.1     | 1.5     | 14          | 100 | 330    |
| 2.2   | 3           | 7.5             | 10          | 10        | 1.5     | 14          | 5.8     | 1.5     | 14          | 100 | 330    |
| 4     | 5           | 11.2            | 16          | 15        | 2.5     | 14          | 9.5     | 1.5     | 14          | 100 | 330    |
| 5.5   | 7.5         | 19              | 25          | 25        | 4       | 10          | 14      | 1.5     | 12          | 100 | 330    |
| 7.5   | 10          | 21              | 32          | 30        | 6       | 10          | 18      | 2.5     | 10          | 100 | 330    |
| 11    | 15          | 28.9            | 40          | 40        | 10      | 8           | 24      | 4       | 10          | 100 | 330    |
| 15    | 20          | 37.2            | 50          | 50        | 16      | 8           | 30      | 6       | 8           | 100 | 330    |
| 18.5  | 25          | 47              | 63          | 60        | 16      | 6           | 39      | 10      | 8           | 100 | 330    |
| 22    | 30          | 52.4            | 80          | 70        | 25      | 4           | 46      | 10      | 6           | 100 | 330    |
| 30    | 40          | 63.8            | 80          | 80        | 25      | 4           | 61      | 16      | 4           | 100 | 330    |
| 37    | 50          | 76.4            | 100         | 100       | 35      | 3           | 72      | 25      | 3           | 100 | 330    |
| 45    | 60          | 92.2            | 125         | 125       | 50      | 1           | 90      | 35      | 2           | 100 | 330    |
| 55    | 75          | 112.5           | 160         | 150       | 70      | 1/0         | 110     | 50      | 1/0         | 100 | 330    |
| 75    | 100         | 153.2           | 200         | 200       | 95      | 3/0         | 150     | 70      | 3/0         | 100 | 330    |
| 90    | 150         | 183.7           | 250         | 250       | 120     | 4/0         | 180     | 95      | 4/0         | 100 | 330    |
| 110   | 175         | 205.9           | 300         | 300       | 185     | 300         | 202     | 120     | 250         | 100 | 330    |
| 132   | 200         | 244.5           | 400         | 350       | 185     | 350         | 240     | 150     | 350         | 100 | 330    |
| 160   | 250         | 307.8           | 400         | 400       | 2 x 95  | 600         | 302     | 2 x 70  | 500         | 100 | 330    |
| 200   | 300         | 370             | 500         | 500       | 2 x 150 | 750         | 370     | 2 x 95  | 750         | 100 | 330    |
| 250   | 350         | 450             | 600         | 600       | 2 x 150 | 1250        | 450     | 2 x 120 | 1250        | 100 | 330    |

| 480 - | 480 – 525 Volts (+ / - 10%) 1 Phase Input, 3 Phase Output |                             |                   |     |        |                        |                              |        |                        |     |                                     |  |
|-------|-----------------------------------------------------------|-----------------------------|-------------------|-----|--------|------------------------|------------------------------|--------|------------------------|-----|-------------------------------------|--|
| kW    | HP                                                        | Nominal<br>Input<br>Current | Fuse<br>Or<br>MCE | 8   | S      | upply<br>Cable<br>Size | Nominal<br>Output<br>Current | n<br>( | Motor<br>Cable<br>Size | Z   | laximum<br>Motor<br>Cable<br>Length |  |
|       |                                                           | Α                           | Non UL            | UL  | mm     | AWG / kcmil            | Α                            | mm     | AWG / kcmil            | m   | feet                                |  |
| 132   |                                                           | 184                         | 250               | 250 | 120    | 4/0                    | 185                          | 95     | 250                    | 100 | 330                                 |  |
| 150   |                                                           | 198.7                       | 250               | 250 | 120    | 250                    | 205                          | 120    | 300                    | 100 | 330                                 |  |
| 185   |                                                           | 246.6                       | 400               | 350 | 185    | 350                    | 255                          | 185    | 400                    | 100 | 330                                 |  |
| 200   |                                                           | 255.9                       | 400               | 350 | 2 x 95 | 400                    | 275                          | 185    | 500                    | 100 | 330                                 |  |

| 500 - | 600 Volts ( | + / - 10%) 1 Pł | nase Input, 3 | Phase O | utput |             |         |     |             |       |         |
|-------|-------------|-----------------|---------------|---------|-------|-------------|---------|-----|-------------|-------|---------|
| kW    | HP          | Nominal         | Fuse          | •       | S     | upply       | Nominal | P   | Aotor       | Μ     | laximum |
|       |             | Input           | Or            |         |       | Cable       | Output  |     | Cable       | Motor |         |
|       |             | Current         | MCE           | 5       |       | Size        | Current |     | Size        |       | Cable   |
|       |             |                 |               |         |       |             |         |     |             |       | Length  |
|       |             | Α               | Non UL        | UL      | mm    | AWG / kcmil | Α       | mm  | AWG / kcmil | m     | feet    |
| 0.75  | 1           | 2.5             | 10            | 6       | 1.5   | 14          | 2.1     | 1.5 | 14          | 100   | 330     |
| 1.5   | 2           | 3.7             | 10            | 6       | 1.5   | 14          | 3.1     | 1.5 | 14          | 100   | 330     |
| 2.2   | 3           | 4.9             | 10            | 10      | 1.5   | 14          | 4.1     | 1.5 | 14          | 100   | 330     |
| 4     | 5           | 7.8             | 10            | 10      | 1.5   | 14          | 6.5     | 1.5 | 14          | 100   | 330     |
| 5.5   | 7.5         | 10.8            | 16            | 15      | 2.5   | 14          | 9       | 1.5 | 14          | 100   | 330     |
| 7.5   | 10          | 14.4            | 20            | 20      | 4     | 12          | 12      | 1.5 | 14          | 100   | 330     |
| 11    | 15          | 20.6            | 32            | 30      | 6     | 10          | 17      | 2.5 | 10          | 100   | 330     |
| 15    | 20          | 26.7            | 40            | 35      | 10    | 8           | 22      | 4   | 10          | 100   | 330     |
| 18.5  | 25          | 34              | 50            | 45      | 16    | 8           | 28      | 6   | 8           | 100   | 330     |
| 22    | 30          | 41.2            | 63            | 60      | 16    | 6           | 34      | 6   | 8           | 100   | 330     |
| 30    | 40          | 49.5            | 63            | 70      | 16    | 6           | 43      | 10  | 6           | 100   | 330     |
| 37    | 50          | 62.2            | 80            | 80      | 25    | 4           | 54      | 16  | 4           | 100   | 330     |
| 45    | 60          | 75.8            | 100           | 100     | 35    | 3           | 65      | 25  | 4           | 100   | 330     |
| 55    | 75          | 90.9            | 125           | 125     | 50    | 2           | 78      | 25  | 3           | 100   | 330     |
| 75    | 100         | 108.2           | 160           | 150     | 70    | 1/0         | 105     | 50  | 1/0         | 100   | 330     |
| 90    | 125         | 127.7           | 160           | 175     | 70    | 2/0         | 130     | 70  | 2/0         | 100   | 330     |

#### Note

• The maximum motor cable length stated applies to using a screened motor cable. When using an unscreened cable, the maximum cable length limit is increased by 50%. When using the Invertek Drives recommended output choke, the maximum cable length limited can be increased by 100%

• The PWM output switching from any inverter when used with a long motor cable length can cause an increase in the voltage at the motor terminals, depending on the motor cable length and inductance. The rise time and peak voltage can affect the service life of the motor. Invertek Drives recommend using an output choke for motor cable lengths of 50m or more to ensure good motor service life

• For UL compliant installation, use Copper wir4 with a minimum insulation temperature rating of 75°C. When using fuses type should be Class CC or Class J

#### 11.4. Additional Information for UL Approved Installations

| Optidrive HVAC is designed to meet the UL requirements. In order to ensure full compliance, the following must be fully observe | ed. |
|----------------------------------------------------------------------------------------------------|-----|
| Innut Douge Cumply Deguinements                                                                                                 |     |

| input Power Supply Requirements |                                                                                                    |  |  |  |  |  |  |  |
|---------------------------------|----------------------------------------------------------------------------------------------------|--|--|--|--|--|--|--|
| Supply Voltage                  | 200 – 240 RMS Volts for 230 Volt rated units, + /- 10% variation allowed. 240 Volt RMS Maximum                        |  |  |  |  |  |  |  |
|                                 | 380 – 480 Volts for 400 Volt rated units, + / - 10% variation allowed, Maximum 500 Volts RMS                          |  |  |  |  |  |  |  |
|                                 | 480 – 525 - NOT UL APPROVED                                                                                           |  |  |  |  |  |  |  |
|                                 | 500 – 600 Volts for 600 Volt rated units, + / - 10% variation allowed, Maximum 600 Volt RMS                           |  |  |  |  |  |  |  |
| Imbalance                       | Maximum 3% voltage variation between phase – phase voltages allowed                                                   |  |  |  |  |  |  |  |
|                                 | All Optidrive HVAC units have phase imbalance monitoring. A phase imbalance of > 3% will result in the drive          |  |  |  |  |  |  |  |
|                                 | tripping. For input supplies which have supply imbalance greater than 3% (typically the Indian sub- continent &       |  |  |  |  |  |  |  |
|                                 | parts of Asia Pacific including China) Invertek Drives recommends the installation of input line reactors.            |  |  |  |  |  |  |  |
|                                 | Alternatively, the drives can be operated as a single phase supply drive with 50% derating.                           |  |  |  |  |  |  |  |
| Frequency                       | 50 – 60Hz + / - 5% Variation                                                                                          |  |  |  |  |  |  |  |
| Short Circuit Capacity          | All the models are suitable for use on a circuit capable of delivering not more than 100kA rms (AC) symetircal        |  |  |  |  |  |  |  |
|                                 | short-circuit current with the specified maximum supply voltage.                                                      |  |  |  |  |  |  |  |
| Incoming power supply           | connection must be according to section 4.3                                                                           |  |  |  |  |  |  |  |
| All Optidrive HVAC unit         | s are intended for indoor installation within controlled environments which meet the condition limits in section 13.1 |  |  |  |  |  |  |  |
| Branch circuit protection       | on must be installed according to the relevant national codes. Fuse ratings and types are shown in section 13.4       |  |  |  |  |  |  |  |
| Suitable Power and mo           | tor cables should be selected according to the data shown in section 13.4                                             |  |  |  |  |  |  |  |
| Power cable connection          | ns and tightening torques are shown in section 3                                                                      |  |  |  |  |  |  |  |
| Optidrive HVAC provide          | es motor overload protection in accordance with the National Electrical Code (US).                                    |  |  |  |  |  |  |  |
| <ul> <li>Where a mot</li> </ul> | or thermistor is not fitted, or not utilised, Thermal Overload Memory Retention must be enabled by setting P4-12 = 1  |  |  |  |  |  |  |  |
|                                 |                                                                                                    |  |  |  |  |  |  |  |

• Where a motor thermistor is fitted and connected to the drive, connection must be carried out according to the information shown in section 4.6

#### 11.5. Derating Information

Derating of the drive maximum continuous output current capacity is require when

- Operating at ambient temperature in excess of 40°C / 104°F
- Operating at Altitude in excess of 1000m/ 3281 ft
- Operation with Effective Switching Frequency higher than the minimum setting

The following derating factors should be applied when operating drives outside of these conditions

#### 11.5.1. Derating for Ambient Temperature

| Enclosure Type | Maximum Temperature<br>Without Derating | Derate by           | Maximum Permissible |  |
|----------------|-----------------------------------------|---------------------|---------------------|--|
| IP20           | 50°C / 122°F                            | N/A                 | 50°C                |  |
| IP40           | 40°C / 104°F                            | N/A                 | 40°C                |  |
| IP55           | 40°C / 104°F                            | 1.5% per °C (1.8°F) | 50°C                |  |
| IP66           | 40°C / 104°F                            | 2.5% per °C (1.8°F) | 50°C                |  |

#### 11.5.2. Derating for Altitude

| Enclosure Type | Maximum Altitude | Derate by             | Maximum Perms sable | Maximum Perms sable |  |  |  |  |  |  |  |
|----------------|------------------|-----------------------|---------------------|---------------------|--|--|--|--|--|--|--|
|                | Without Derating |                       | (UL Approved)       | (Non-UL Approved)   |  |  |  |  |  |  |  |
| IP20           | 1000m / 3281ft   | 1% per 100m / 328 ft. | 2000m / 6562 ft.    | 4000m / 13123 ft.   |  |  |  |  |  |  |  |
| IP40           | 1000m / 3281ft   | 1% per 100m / 328 ft. | 2000m / 6562 ft.    | 4000m / 13123 ft.   |  |  |  |  |  |  |  |
| IP55           | 1000m / 3281ft   | 1% per 100m / 328 ft. | 2000m / 6562 ft.    | 4000m / 13123 ft.   |  |  |  |  |  |  |  |
| IP66           | 1000m / 3281ft   | 1% per 100m / 328 ft. | 2000m / 6562 ft.    | 4000m / 13123 ft.   |  |  |  |  |  |  |  |
|                |                  |                       |                     |                     |  |  |  |  |  |  |  |

#### 11.5.3. Derating for Switching Frequency

|                | Switching Frequency (Where available) |      |       |       |       |       |  |
|----------------|---------------------------------------|------|-------|-------|-------|-------|--|
| Enclosure Type | 4kHz                                  | 8kHz | 12kHz | 16kHz | 24kHz | 32kHz |  |
| IP20           | N/A                                   | N/A  | 20%   | 30%   | 40%   | 50%   |  |
| IP40           | N/A                                   | TBC  | TBC   | TBC   | ТВС   | TBC   |  |
| IP55           | N/A                                   | 10%  | 10%   | 15%   | 25%   | N/A   |  |
| IP66           | N/A                                   | 10%  | 25%   | 35%   | 50%   | 50%   |  |

#### 11.5.4. Example of applying Derating Factors

A 4kW, IP66 drive is to be used at an altitude of 2000 metres above sea level, with 12 kHz switching frequency and 45°C ambient temperature.

From the table above, we can see that the rated current of the drive is 9.5 Amps at 40°C,

Firstly, apply the switching frequency derating, 12 kHz, 25% derating

9.5 Amps x 75% = 7.1 Amps

Now, apply the derating for higher ambient temperature, 2.5% per °C above 40°C = 5 x 2.5% = 12.5% 7.1 Amps x 87.5% = 6.2 Amps

Now apply the derating for altitude above 1000 metres, 1% per 100m above  $1000m = 10 \times 1\% = 10\%$ 7.9 Amps x 90% = 5.5 Amps continuous current available.

If the required motor current exceeds this level, it will be necessary to either

- Reduce the switching frequency selected

- Use a higher power rated drive and repeat the calculation to ensure sufficient output current is available.

\_

#### 12. Troubleshooting

#### 12.1. Fault messages

| Fault Code | No. | OLED Message                  | Description                                                                                                    | Corrective Action                                                                                                    |
|------------|-----|-------------------------------|----------------------------------------------------------------------------------------------------|----------------------------------------------------------------------------------------------------|
| no-FLE     | 00  | No Fault                      | No Fault                                                                                                    | Displayed in PO-13 if no faults are recorded in the log                                                                                                    |
| 0-1        | 03  | Over current trip             | Instantaneous over current on<br>drive output.                                                                                                    | Fault Occurs on Drive Enable<br>Check the motor and motor connection cable for phase – phase and phase –<br>earth short circuits.<br>Check the load mechanically for a jam, blockage or stalled condition<br>Ensure the motor nameplate parameters are correctly entered, P1-07, P1-<br>08, P1-09.<br>Reduced the Boost voltage setting in P1-11<br>Increase the ramp up time in P1-03<br>If the connected motor has a holding brake, ensure the brake is correctly<br>connected and controlled and is releasing correctly            |
| ! <b>-</b> | 04  | Over load trip                | Drive has tripped on overload                                                                                                    | Check to see when the decimal points are flashing (drive in overload) and                                                                                                    |
|            |     |                               | after delivering >100% of<br>value in P1-08 for a period of<br>time.                                                                                                    | either increase acceleration rate or reduce the load.<br>Check motor cable length is within the limit specified for the relevant drive<br>in section 11.3<br>Ensure the motor nameplate parameters are correctly entered in P1-07, P1-<br>08, and P1-09<br>Check the load mechanically to ensure it is free, and that no jams, blockages<br>or other mechanical faults exist                                                                                                    |
| P5-ErP     | 05  | Hardware Over Current         | Check the wiring to motor and<br>the motor for phase to phase<br>and phase to earth short<br>circuits. Disconnect the motor<br>and motor cable and retest. If<br>the drive trips with no motor<br>connected, it must be<br>replaced and the system fully<br>checked and retested before a<br>replacement unit is installed. |                                                                                                    |
| 0-volt     | 06  | Over voltage                  | Over voltage on DC bus                                                                                                    | The value of the DC Bus Voltage can be displayed in P0-20<br>A historical log is stored at 256ms intervals prior to a trip in parameter P0-36<br>This fault is generally caused by excessive regenerative energy being<br>transferred from the load back to the drive. When a high inertia or over<br>hauling type load is connected.<br>If the fault occurs on stopping or during deceleration, increase the<br>deceleration ramp time P1-04.<br>If operating in PID control, ensure that ramps are active by reducing P3-11         |
| U-uoct     | 07  | Under voltage                 | Under voltage on DC bus                                                                                                    | This occurs routinely when power is switched off.<br>If it occurs during running, check the incoming supply voltage, and all<br>connections into the drive, fuses, contactors etc.                                                                                                    |
| 0-E        | 08  | Over temperature trip         | Heatsink over temperature                                                                                                    | The heatsink temperature can be displayed in P0-21.<br>A historical log is stored at 30 second intervals prior to a trip in P0-38<br>Check the drive ambient temperature<br>Ensure the drive internal cooling fan is operating<br>Ensure that the required space around the drive as shown in section 3.8 thru<br>3.10 has been observed, and that the cooling airflow path to and from the<br>drive is not restricted<br>Reduce the effective switching frequency setting in parameter P2-24<br>Reduce the load on the motor / drive |
| U-F        | 09  | Under temperature trip        | Drive Under temperature                                                                                                    | Trip occurs when ambient temperature is less than -10°C. The temperature                                                                                                    |
| P-dEF      | 10  | Load default                  | Factory Default parameters                                                                                                    | Press STOP key, the drive is now ready to be configured for the required                                                                                                    |
| E-Er iP    | 11  | External trip                 | Digital Input External trip                                                                                                    | E-trip requested on control input terminals. Some settings of P1-13 require a normally closed contact to provide an external means of tripping the drive in the event that an external device develops a fault. If a motor thermistor is connected check if the motor is too hot.                                                                                                    |
| 50-065     | 12  | Optibus serial comms<br>fault | Communications Fault                                                                                                    | Communications lost with PC or remote keypad. Check the cables and<br>connections to external devices                                                                                                    |
| FLE-dc     | 13  | Excessive DC ripple           | Excessive DC Ripple on<br>Internal DC bus                                                                                                    | The DC Bus Ripple Voltage level can be displayed in parameter P0-16<br>A historical log is stored at 20ms intervals prior to a trip in parameter P0-37<br>Check all three supply phases are present and within the 3% supply voltage<br>level imbalance tolerance.<br>Reduce the motor load<br>If the fault persists, contact your local Invertek Drives Sales Partner                                                                                                    |
| P-LoSS     | 14  | Input phase loss              | Input phase missing trip                                                                                                    | Drive intended for use with a 3 phase supply, one input phase has been disconnected or lost.                                                                                                    |
| h 0-1      | 15  | Instant over current          | Instantaneous over current on drive output.                                                                                                    | Refer to fault 3 above                                                                                                    |
| Eh-FLE     | 16  | Thermistor Fault              | Faulty thermistor on heat-sink.                                                                                                    | Refer to your Invertek Sales Partner.                                                                                                    |

# Troubleshooting 12

| Fault Code | No. | OLED Message                  | Description                                    | Corrective Action                                                                                                    |
|------------|-----|-------------------------------|------------------------------------------------|----------------------------------------------------------------------------------------------------|
| dAF4-E     | 17  | I/O processor data<br>error   | Internal memory fault.                         | Parameters not saved, factory defaults are reloaded.<br>If problem reoccurs, refer to your IDL Authorised Distributor.                                                                                                    |
| 4-20F      | 18  | 4-20mA signal out of range    | 4-20mA Signal Lost                             | The reference signal on Analog Input 1 or 2 (Terminals 6 or 10) has dropped below the minimum threshold of 3mA when signal format is set to 4-20mA. Check the signal source and wiring to the Optidrive terminals.                                                                                                    |
| dAFA-E     | 19  | M/C processor data<br>error   | Internal memory fault.                         | Parameters not saved, factory defaults are reloaded.<br>If problem reoccurs, refer to your IDL Authorised Distributor.                                                                                                    |
| U-dEF      | 20  | User Parameter Default        | User Parameter Defaults                        | User Parameter default has been loaded. Press the Stop key. Three button default – see section 5.9                                                                                                    |
| F-Ptc      | 21  | Motor PTC over heat           | Motor PTC Over Temperature                     | The connected motor PTC device has caused the drive to trip (analog input 2 configured for PTC device).                                                                                                    |
| FAn-F      | 22  | Cooling Fan Fault             | Cooling Fan Fault                              | Check and if necessary, replace the drive internal cooling fan                                                                                                    |
| O- HEAF    | 23  | Ambient Temperature<br>High   | Ambient Temperature too<br>High                | The measured temperature around the drive is above the operating limit.<br>Ensure the drive internal cooling fan is operating<br>Ensure that the required space around the drive as shown in sections 3.8<br>thru 3.10 has been observed, and that the cooling airflow path to and from<br>the drive is not restricted<br>Increase the cooling airflow to the drive<br>Reduce the effective switching frequency setting in parameter P2-24<br>Reduce the load on the motor / drive |
| 0-Eor9     | 24  | Exceed max torque             | Over-Current Error                             | Current Monitoring Function has detected current levels above the normal<br>operating condition for the application.<br>Check mechanical load has not changed and that the load is not jammed or<br>stalling.<br>For pump application check for potential pump blockage<br>For fan applications check airstream to and from the fan is not restricted                                                                                                    |
| U-tor9     | 25  | Output torque too low         | Under-Current Error                            | Current Monitoring Function has detected current levels below the normal<br>operating condition for the application.<br>Check for mechanical breakages causing loss of load (e.g. belt break).<br>Check motor has not become disconnected from the drive.                                                                                                    |
| DUE-F      | 26  | Drive Output Fault            | Drive output fault                             | Drive output fault, refer to your IDL Authorised Distributor                                                                                                    |
| Sto-F      | 29  | Internal STO circuit<br>Error |                                                | Refer to your Invertek Sales Partner                                                                                                    |
| ALF-01     | 40  | Autotune fail 1               |                                                | Measured motor stator resistance varies between phases. Ensure the motor<br>is correctly connected and free from faults. Check the windings for correct<br>resistance and balance.                                                                                                    |
| AF-05      | 41  | Autotune fail 2               |                                                | Measured motor stator resistance is too large. Ensure the motor is correctly connected and free from faults. Check that the power rating corresponds to the power rating of the connected drive.                                                                                                    |
| AF-03      | 42  | Autotune fail 3               | Autotune Failed                                | Measured motor inductance is too low. Ensure the motor is correctly connected and free from faults.                                                                                                    |
| AEF-04     | 43  | Autotune fail 4               |                                                | Measured motor inductance is too large. Ensure the motor is correctly connected and free from faults. Check that the power rating corresponds to the power rating of the connected drive.                                                                                                    |
| ALF-05     | 44  | Autotune fail 5               |                                                | Measured motor parameters are not convergent. Ensure the motor is<br>correctly connected and free from faults. Check that the power rating<br>corresponds to the power rating of the connected drive.                                                                                                    |
| Pr-Lo      | 48  | Feedback Pressure Low         | Low Pressure Detected by Pipe<br>Fill Function | Check the pump system for leaks for burst pipes.<br>Check the Pipe fill function has been commissioned correctly (P3-16 & P3-<br>17)                                                                                                    |
| OUE-PH     | 49  | Output Phase Loss             | Output (Motor) Phase Loss                      | One of the motor output phases is not connected to the drive.                                                                                                    |
| 5c-F0 I    | 50  | Modbus Comms fault            | Modbus communication error detected            |                                                                                                    |
| 5c-F03     | 52  | Option Module Fault           | Fitted communication Module<br>Fault           | Internal communication to the inserted Communications Option Module has been lost. Check the module is correctly inserted                                                                                                    |
| 5c-F04     | 53  | IO Card Comms fault           | IO card comms trip                             | Internal communication to the inserted I/O Option Module has been lost.<br>Check the module is correctly inserted                                                                                                    |
| 5c-F05     | 54  | BACnet Comms fault            | BACnet comms loss trip                         | A valid BACnet telegram has not been received within the watchdog time<br>limit set in P5-05<br>Check the network master / PLC is still operating<br>Check the connection cables<br>Increase the value of P5-05 to a suitable level                                                                                                    |

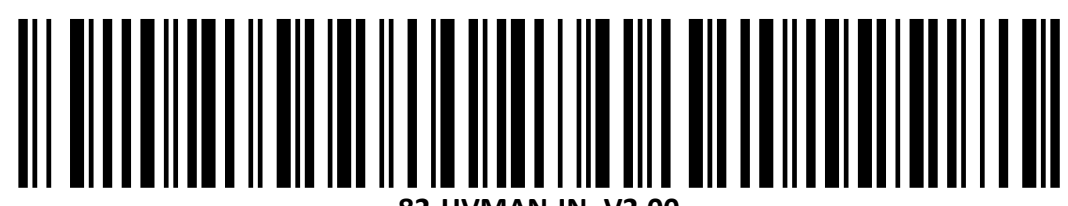

82-HVMAN-IN\_V2.00